# **DIN Ethernet**

# Serie E71E3

# Manual del usuario

7ES02-0442-02 07/2024

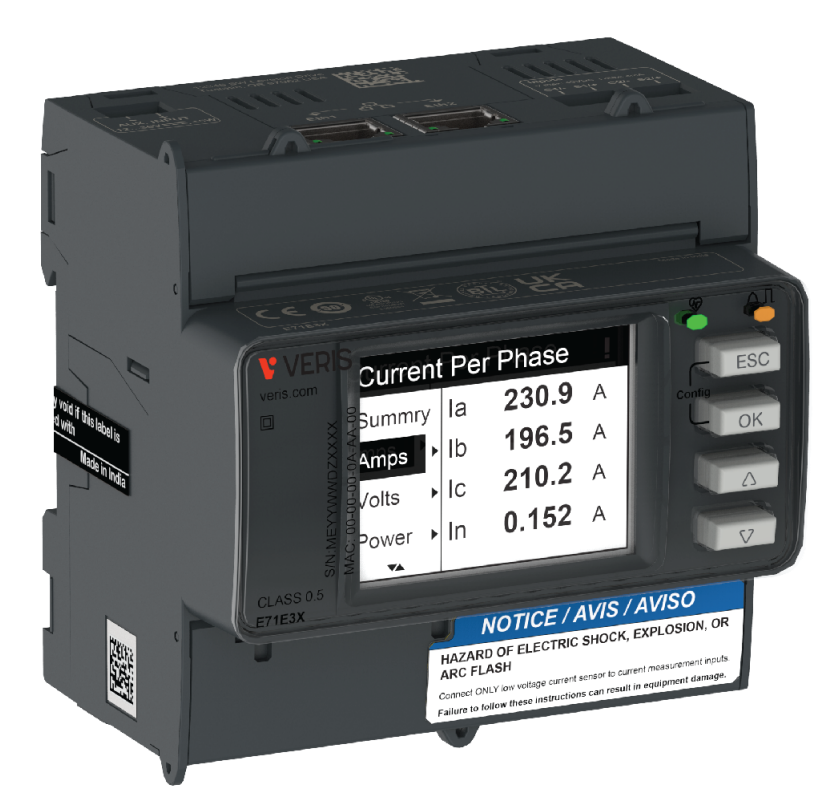

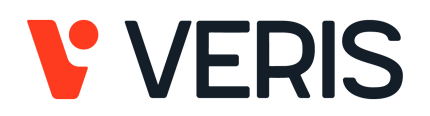

# Información legal

La información proporcionada en este documento contiene descripciones generales, características técnicas o recomendaciones relacionadas con productos o soluciones.

Este documento no pretende sustituir a un estudio detallado o un plan de desarrollo o esquemático específico de operaciones o sitios. No debe usarse para determinar la adecuación o la fiabilidad de los productos o las soluciones para aplicaciones de usuario específicas. Es responsabilidad del usuario realizar o solicitar a un experto profesional (integrador, especificador, etc.) que realice análisis de riesgos, evaluación y pruebas adecuados y completos de los productos o las soluciones con respecto a la aplicación o el uso específicos de dichos productos o dichas soluciones.

Alta Labs, Enercept, Enspector, Hawkeye, Trustat, Veris y el logotipo Veris 'V' son marcas comerciales o marcas registradas de Veris Industries, L.L.C. en los EE.UU. y/o en otros países. Por tanto, se reconoce que las marcas registradas de otras compañías pertenecen a sus respectivos propietarios.

Este documento y su contenido están protegidos por las leyes de copyright aplicables, y se proporcionan exclusivamente a título informativo. Ninguna parte de este documento puede ser reproducida o transmitida de cualquier forma o por cualquier medio (electrónico, mecánico, fotocopia, grabación u otro), para ningún propósito, sin el permiso previo por escrito de Veris.

Veris no otorga ningún derecho o licencia para el uso comercial del documento o su contenido, excepto por una licencia no exclusiva y personal para consultarla "tal cual".

Veris se reserva el derecho de realizar cambios o actualizaciones con respecto a o en el contenido de este documento o con respecto a o en el formato de dicho documento en cualquier momento sin previo aviso.

En la medida permitida por la ley aplicable, Veris y sus filiales no asumen ninguna responsabilidad u obligación por cualquier error u omisión en el contenido informativo de este documento o por el uso no previsto o el mal uso del contenido de dicho documento.

# Información de seguridad

## Información importante

Lea estas instrucciones atentamente y examine el equipo para familiarizarse con el dispositivo antes de instalarlo, manipularlo, revisarlo o realizar el mantenimiento de este. Es probable que los siguientes mensajes especiales aparezcan a lo largo del presente manual o en el equipo para advertirle sobre posibles peligros o llamar su atención con el propósito de proporcionarle información que aclare o simplifique un procedimiento.

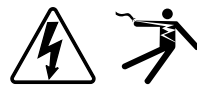

La adición de uno de estos dos símbolos a una etiqueta de seguridad del tipo "Peligro" o "Advertencia" indica que existe un peligro eléctrico que causará lesiones si no se siguen las instrucciones.

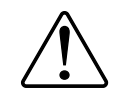

Este es el símbolo de alerta de seguridad. Se utiliza para alertarle sobre posibles peligros de lesiones personales. Observe todos los mensajes de seguridad que acompañen a este símbolo para evitar posibles lesiones o la muerte.

## **A A PELIGRO**

**PELIGRO** indica una situación de peligro que, si no se evita, **provocará** lesiones graves o incluso la muerte.

Si no se siguen estas instrucciones, se producirán lesiones graves o la muerte.

## **ADVERTENCIA**

**ADVERTENCIA** indica una situación de peligro que, si no se evita, **podría provocar** lesiones graves o incluso la muerte.

# 

**PRECAUCIÓN** indica una situación peligrosa que, si no se evita, **podría provocar** lesiones leves o moderadas.

## **AVISO**

AVISO indica prácticas no relacionadas con lesiones.

## Tenga en cuenta lo siguiente

La instalación, el manejo y el mantenimiento de los equipos eléctricos deberán ser realizados en ubicaciones con acceso restringido solo por personal cualificado. Veris no asume ninguna responsabilidad por las consecuencias que se deriven de la utilización de este manual. Una persona cualificada es aquella que cuenta con la capacidad y los conocimientos relativos a la construcción, el funcionamiento y la instalación de equipos eléctricos, y que ha sido formada en materia de seguridad para reconocer y evitar los riesgos que conllevan tales equipos.

# Avisos

## INFORMACIÓN SOBRE LA SECCIÓN 15 DE LA NORMATIVA DE LA FCC

Este equipo ha sido probado por el fabricante y cumple con los límites establecidos para los dispositivos digitales Clase A, según la sección 15 de la normativa de la FCC (Comisión Federal de Comunicaciones de los EE. UU.). Estos límites se establecen para proporcionar una protección razonable contra interferencias que puedan dañar el equipo cuando se utiliza en un entorno residencial. Este equipo genera, utiliza y puede emitir energía de radiofrecuencia y, si no se instala y utiliza siguiendo las indicaciones del manual de instrucciones, puede provocar interferencias que afecten a las radiocomunicaciones. Este dispositivo cumple la parte 15 de las Reglas del FCC. El funcionamiento está sujeto a las dos condiciones siguientes:

- · Puede que este dispositivo no cause interferencias perniciosas.
- Este dispositivo debe aceptar cualquier interferencia recibida, incluidas interferencias que pudieran causar un funcionamiento no deseado.

Las modificaciones realizadas en este producto sin la autorización expresa del fabricante anularán esta declaración.

## Acerca de este manual

El presente manual describe las características de la central de medida DIN Ethernet de la serie E71E3 y ofrece instrucciones para su instalación y configuración.

A lo largo del manual, los términos "central de medida" / "dispositivo" / "equipo" / "producto" hacen referencia a todos los modelos de la serie E71E3. Todas las diferencias entre los modelos, como por ejemplo las características específicas de cada uno de ellos, se indican mediante el número o la descripción del modelo pertinente.

Este manual no proporciona información para la configuración de las características avanzadas en los casos en que un usuario experto realizaría una configuración avanzada. Tampoco incluye instrucciones sobre cómo incorporar datos de la central de medida o establecer configuraciones en esta mediante sistemas o software de gestión de energía.

La documentación más actualizada sobre la central de medida puede descargarse en www.veris.com.

#### **Documentos relacionados**

| Documento                              | Número   |
|----------------------------------------|----------|
| Ficha de instalación de la serie E71E3 | NNZ15352 |

# Tabla de contenido

| Precauciones de seguridad                                          | 9         |
|--------------------------------------------------------------------|-----------|
| Descripción general de la central de medida                        | 12        |
| Descripción general de las funciones de la central de medida       | 12        |
| Resumen de funciones                                               | 12        |
| Herramientas de visualización y análisis de datos                  | 13        |
| Interfaz de comandos Modbus                                        | 13        |
| Configuración de la central de medida                              | 13        |
| Ciberseguridad                                                     | 14        |
| Descripción general                                                | 14        |
| Defensa profunda del producto                                      | 14        |
| Funciones de seguridad del dispositivo                             | 15        |
| Supuestos del entorno protegido                                    | 15        |
| Posibles riesgos y controles de compensación                       | 16        |
| Ajustes predeterminados                                            | 17        |
| Cuentas y permisos de usuario                                      | 17        |
| Política de bloqueo de cuentas de usuario                          | 17        |
| Contraseñas/Códigos de acceso                                      | 18        |
| Contraseñas/códigos de acceso predeterminados y cuentas de         |           |
| usuario                                                            | 18        |
| Protección                                                         | 18        |
| Habilitación/deshabilitación de los protocolos de comunicaciones y |           |
| modificación de los números de puerto                              |           |
| Actualizaciones de firmware                                        |           |
| Directrices de eliminación segura                                  |           |
| Lista de comprobación de eliminación segura                        | 20        |
| Referencia de hardware                                             | 21        |
| Dimensiones                                                        | 21        |
| Montaje                                                            | 21        |
| Desmontaje                                                         | 22        |
| Descripción de la central de medida                                | 23        |
| Indicadores LED.                                                   | 23        |
| LED de alarma/de impulsos de energia                               | 23        |
|                                                                    | 24        |
| LED de comunicaciones Ethernet                                     | 24        |
| Cableado del ejstemo de elimentesión                               | 24        |
| Cableado del sistema de alimentación                               | 24<br>26  |
| Cableado de la alimentación                                        | 20<br>کور |
| Dentalle del nenel frentel                                         | 20        |
|                                                                    | 27        |
|                                                                    | ۲۷        |
| Información de estado                                              | ۲۷        |
|                                                                    |           |
|                                                                    | 29        |
| Configuración a través de la HMI                                   | 29        |
| Modificacion de los parâmetros                                     | 29        |
| Configuración del reloj                                            | 29        |
|                                                                    | 30        |

| Resumen general de las páginas web                                                                                                    | Configuración a través de las páginas web                       | 42       |
|----------------------------------------------------------------------------------------------------|-----------------------------------------------------------------|----------|
| Acceso a las pàginas web de la central de medida mediante la         dirección IP del dispositivo       42         Módificación de contraseñas de las cuentas de usuario       43         Ficha Maintenance.       44         Ficha Settings.       44         Funcionamiento       55         Funcionamiento a través de la HMI       55         Modo de visualización       55         Modo de pantalla completa       56         Funcionamiento a través de las páginas web       58         Ficha Monitoring       58         Ficha Diagnostics       59         Comunicación       63         Comunicación general       63         Comunicaciones a través de Modbus TCP       63         Comunicaciones a través de BACnet/IP       64         Mapa de registros de Modbus       64         Mapa de registros de Modbus       64         Componentes BACnet admitidos       82         Componentes BACnet admitidos       83         Objetos de dispositivo       84         Objetos de entrada analógica       84         Objetos de entrada binaria       90         Objetos de registro de tendencias       92         Mantenimiento y resolución de problemas       94         Des                                                      | Resumen general de las páginas web                              | 42       |
| dirección IP del dispositivo                                                                                                    | Acceso a las páginas web de la central de medida mediante la    |          |
| Modificación de contraseñas de las cuentas de usuario       43         Ficha Maintenance.       44         Ficha Settings.       44         Funcionamiento       55         Funcionamiento a través de la HMI       55         Modo de visualización       55         Modo de visualización       55         Modo de pantalla completa       56         Funcionamiento a través de las páginas web       58         Ficha Diagnostics       59         Comunicación       63         Descripción general       63         Descripción general       63         Comunicaciones a través de Modbus TCP       63         Descripción general       64         Mapa de registros de Modbus       64         Mapa de registros de Modbus       64         Componentes BACnet admitidos       82         Componentes BACnet admitidos       83         Objetos de dispositivo       84         Objetos de entrada analógica       85         Objetos de entrada analógica       85         Objetos de registro de tendencias       92         Mantenimiento y resolución de problemas       94         Indicadores LED para la resolución de problemas       94         Modo de control de                                                               | dirección IP del dispositivo                                    | 42       |
| Ficha Maintenance.       44         Ficha Settings.       44         Funcionamiento a través de la HMI       55         Funcionamiento a través de la HMI       55         Modo de visualización       55         Modo de pantalla completa.       56         Ficha Monitoring.       58         Ficha Monitoring.       58         Ficha Diagnostics       59         Comunicación       63         Comunicación general       63         Comunicaciones a través de Modbus TCP       63         Descripción general       63         Comunicaciones a través de BACnet/IP       82         Descripción general       82         Comunicaciones a través de BACnet/IP       82         Descripción general       82         Componentes BACnet admitidos       82         Tipos de objeto estándar admitidos       82         Objetos de entrada analógica       85         Objetos de entrada binaria       90         Objetos de entrada binaria       90         Objetos de entrada binaria       92         Mantenimiento y resolución de problemas       94         Descripción general       94         Indicadores LED para la resolución de problemas       94 <td>Modificación de contraseñas de las cuentas de usuario</td> <td>43</td> | Modificación de contraseñas de las cuentas de usuario           | 43       |
| Ficha Settings.       44         Funcionamiento.       55         Funcionamiento a través de la HMI       55         Modo de visualización       55         Modo de pantalla completa       56         Funcionamiento a través de las páginas web       58         Ficha Diagnostics       59         Comunicación       63         Comunicación general       63         Descripción general       63         Leyenda       64         Mapa de registros de Modbus       64         Comunicaciones a través de BACnet/IP       62         Descripción general       82         Componentes BACnet admitidos       83         Objetos de objeto estándar admitidos       83         Objetos de entrada analógica       84         Objetos de entrada analógica       86         Objetos de entrada analógica       94         Descripción general       94         Descripción general       94         Descripción general       92         Mantenimiento y resolución de problemas       94         Objetos de entrada binaria.       90         Objetos de control de la entrada de estado       96         Modo de control de la comunicaciones       94                                                                                       | Ficha Maintenance                                               | 44       |
| Funcionamiento       55         Funcionamiento a través de la HMI       55         Modo de visualización       55         Modo de pantalla completa       56         Funcionamiento a través de las páginas web       58         Ficha Monitoring       58         Ficha Diagnostics       59         Comunicación       63         Comunicaciones a través de Modbus TCP       63         Descripción general       63         Comandos Modbus admitidos       64         Mapa de registros de Modbus       64         Componentes BACnet admitidos       82         Dipos de objeto estándar admitidos       83         Objetos de dispositivo       84         Objetos de dispositivo       84         Objetos de valor analógica       85         Objetos de valor analógica       90         Objetos de registro de tendencias       92         Mantenimiento y resolución de problemas       94         Indicadores LED para la resolución de problemas       94         Descripción general       96         Modo de control de la entrada de estado       96         Modo de control de la comunicaciones       96         Modo de control de la demanda       97         Mé                                                               | Ficha Settings                                                  | 44       |
| Funcionamiento a través de la HMI       55         Modo de visualización       55         Modo de pantalla completa       56         Funcionamiento a través de las páginas web       58         Ficha Monitoring       58         Ficha Monitoring       58         Ficha Diagnostics       59         Comunicación       63         Comunicación general       63         Comunicaciones a través de Modbus TCP       63         Descripción general       63         Leyenda       64         Mapa de registros de Modbus       64         Comunicaciones a través de BACnet/IP       82         Descripción general       82         Componentes BACnet admitidos       83         Objetos de objeto estándar admitidos       83         Objetos de entrada analógica       84         Objetos de entada analógica       88         Objetos de entada binaria       90         Objetos de entada binaria       90         Objetos de diagnóstico       94         Indicadores LED para la resolución de problemas       94         Códigos de diagnóstico       94         Modo de control de la entrada de estado       96         Modo de control de la demanda <td< td=""><td>Funcionamiento</td><td>55</td></td<>                          | Funcionamiento                                                  | 55       |
| Modo de visualización       55         Modo de pantalla completa       56         Funcionamiento a través de las páginas web       58         Ficha Monitoring       58         Ficha Diagnostics       59         Comunicación       63         Comunicación general       63         Descripción general       63         Comandos Modbus admitidos       63         Leyenda       64         Mapa de registros de Modbus       64         Componentes BACnet admitidos       82         Descripción general       82         Componentes BACnet admitidos       82         Tipos de objeto estándar admitidos       83         Objetos de dispositivo       84         Objetos de entrada analógica       84         Objetos de entrada analógica       92         Mantenimiento y resolución de problemas       94         Descripción general       94         Nédiadores LED para la resolución de problemas       94         Códigos de diagnóstico       94         Modo de control de la entrada de estado       96         Descripción general       96         Modo de control de la entrada de estado       96         Mattenimiento y resolución de problemas                                                                         | Funcionamiento a través de la HMI                               | 55       |
| Modo de pantalla completa       56         Funcionamiento a través de las páginas web       58         Ficha Monitoring       58         Ficha Diagnostics       59         Comunicación       63         Comunicación general       63         Comunicaciones a través de Modbus TCP       63         Descripción general       63         Leyenda       64         Mapa de registros de Modbus       64         Comunicaciones a través de BACnet/IP       82         Descripción general       82         Componentes BACnet admitidos       82         Tipos de objeto estándar admitidos       83         Objetos de entrada analógica       84         Objetos de entrada binaria       90         Objetos de entrada binaria       90         Objetos de registro de tendencias       92         Mantenimiento y resolución de problemas       94         Descripción general       96         Tarifa múltiple       96         Descripción general       96         Modo de control de la entrada de estado       96         Modo de control de la entrada de estado       96         Modo de control de la comunicaciones       96         Modo de control de la comunicaci                                                               | Modo de visualización                                           |          |
| Funcionamiento a través de las páginas web       58         Ficha Monitoring       58         Ficha Diagnostics       59         Comunicación       63         Comunicación general       63         Descripción general       63         Comandos Modbus admitidos       63         Leyenda       64         Mapa de registros de Modbus       64         Comunicaciones a través de BACnet/IP       82         Descripción general       82         Componentes BACnet admitidos       82         Tipos de objeto estándar admitidos       83         Objetos de dispositivo       84         Objetos de entrada analógica       85         Objetos de entrada binaria       90         Objetos de engistro de tendencias       92         Mantenimiento y resolución de problemas       94         Indicadores LED para la resolución de problemas       94         Códigos de diagnóstico       94         Referencias       96         Modo de control de la entrada de estado       96         Modo de control de la comunicaciones       96         Modo de control de la comunicaciones       96         Modo de control de la comunicaciones       96         Modo de contr                                                               | Modo de pantalla completa                                       |          |
| Ficha Monitoring       58         Ficha Diagnostics       59         Comunicación       63         Comunicación general       63         Descripción general       63         Leyenda       64         Mapa de registros de Modbus       64         Mapa de registros de Modbus       64         Comunicaciones a través de BACnet/IP       82         Descripción general       82         Componentes BACnet admitidos       83         Objetos de objeto estándar admitidos       83         Objetos de valor analógica       85         Objetos de valor analógico       88         Objetos de valor analógico       88         Objetos de registro de tendencias       92         Mantenimiento y resolución de problemas       94         Indicadores LED para la resolución de problemas       94         Códigos de diagnóstico       94         Referencias       96         Tarifa múltiple       96         Descripción general       96         Modo de control de la entrada de estado       96         Modo de control de la comunicaciones       96         Modo de control de reloj en tiempo real (RTC)       96         Demanda       97                                                                                         | Funcionamiento a través de las páginas web                      |          |
| Ficha Diagnostics       59         Comunicación       63         Comunicaciones a través de Modbus TCP       63         Descripción general       63         Comunicaciones a través de Modbus       64         Mapa de registros de Modbus       64         Comunicaciones a través de BACnet/IP       82         Descripción general       82         Descripción general       82         Componentes BACnet admitidos       83         Objetos de objeto estándar admitidos       83         Objetos de entrada analógica       85         Objetos de entrada binaria       90         Objetos de registro de tendencias       92         Mantenimiento y resolución de problemas       94         Descripción general       94         Naticadores LED para la resolución de problemas       94         Códigos de diagnóstico       94         Modo de control de las comunicaciones       96         Modo de control de las comunicaciones       96         Modo de control de las comunicaciones       96         Descripción general       96         Modo de control de las comunicaciones       96         Modo de control de las comunicaciones       96         Modo de control de las comunicaciones                                 | Ficha Monitoring                                                |          |
| Comunicación       63         Comunicaciones a través de Modbus TCP       63         Descripción general       63         Comandos Modbus admitidos       63         Leyenda       64         Mapa de registros de Modbus       64         Comunicaciones a través de BACnet/IP       82         Descripción general       82         Componentes BACnet admitidos       82         Tipos de objeto estándar admitidos       83         Objetos de dispositivo       84         Objetos de entrada analógica       85         Objetos de valor analógico       88         Objetos de registro de tendencias       92         Mantenimiento y resolución de problemas       92         Mantenimiento y resolución de problemas       94         Códigos de diagnóstico       94         Descripción general       96         Modo de control de la entrada de estado       96         Modo de control de la comunicaciones       96         Modo de control de la demanda       97         Demanda       97         Demanda       98         Potencia (PQS)       99         Potencia (PQS)       99         Potencia (PQS)       99         Poten                                                                                                  | Ficha Diagnostics                                               |          |
| Comunicaciones a través de Modbus TCP       63         Descripción general       63         Comandos Modbus admitidos       63         Leyenda       64         Mapa de registros de Modbus       64         Comunicaciones a través de BACnet/IP       82         Descripción general       82         Componentes BACnet admitidos       83         Objetos de objeto estándar admitidos       83         Objetos de dispositivo       84         Objetos de entrada analógica       85         Objetos de valor analógico       88         Objetos de entrada analógica       90         Objetos de registro de tendencias       92         Mantenimiento y resolución de problemas       94         Descripción general       94         Indicadores LED para la resolución de problemas       94         Códigos de diagnóstico       94         Referencias       96         Modo de control de las comunicaciones       96         Modo de control de las comunicaciones       96         Modo de control de la demanda       97         Métodos de cálculo de la demanda       97         Métodos de cálculo de la demanda       99         Potencia (PQS)       99                                                                        | Comunicación                                                    | 63       |
| Descripción general       63         Comandos Modbus admitidos       63         Leyenda       64         Mapa de registros de Modbus       64         Comunicaciones a través de BACnet/IP       82         Descripción general       82         Componentes BACnet admitidos       82         Tipos de objeto estándar admitidos       83         Objetos de dispositivo       84         Objetos de valor analógica       85         Objetos de valor analógico       88         Objetos de valor analógico       88         Objetos de registro de tendencias       92         Mantenimiento y resolución de problemas       94         Descripción general       94         Nedicadores LED para la resolución de problemas       94         Códigos de diagnóstico       94         Referencias       96         Modo de control de la entrada de estado       96         Modo de control de la comunicaciones       96         Modo de control de la demanda       97         Métodos de cálculo de la demanda       97         Métodos de cálculo de la demanda       97         Demanda punta       98         Potencia (PQS)       99         Energía suministrada (importa                                                               | Comunicaciones a través de Modhus TCP                           | 63       |
| Cost polori general       63         Leyenda       64         Mapa de registros de Modbus       64         Mapa de registros de Modbus       64         Comunicaciones a través de BACnet/IP       82         Descripción general       82         Componentes BACnet admitidos       83         Objetos de dispositivo       84         Objetos de dispositivo       84         Objetos de entrada analógica       85         Objetos de entrada binaria       90         Objetos de registro de tendencias       92         Mantenimiento y resolución de problemas       94         Descripción general       94         Indicadores LED para la resolución de problemas       94         Códigos de diagnóstico       94         Referencias       96         Marte multiple       96         Descripción general       96         Modo de control de la entrada de estado       96         Modo de control de la scomunicaciones       96         Modo de control de la demanda       97         Métodos de cálculo de la demanda       97         Demanda       97         Métodos de cálculo de la demanda       99         Potencia (PQS)       99                                                                                         |                                                                 | 63       |
| Commitoes industs admittees       64         Mapa de registros de Modbus       64         Comunicaciones a través de BACnet/IP       82         Descripción general       82         Componentes BACnet admitidos       83         Objetos de objeto estándar admitidos       83         Objetos de dispositivo       84         Objetos de valor analógica       85         Objetos de valor analógica       88         Objetos de valor analógico       88         Objetos de entrada binaria       90         Objetos de registro de tendencias       92         Mantenimiento y resolución de problemas       94         Descripción general       94         Indicadores LED para la resolución de problemas       94         Códigos de diagnóstico       94         Referencias       96         Tarifa múltiple       96         Descripción general       96         Modo de control de la entrada de estado       96         Modo de control de la comunicaciones       96         Modo de control de la demanda       97         Métodos de cálculo de la demanda       97         Métodos de cálculo de la demanda       99         Potencia (PQS)       99         Pote                                                               | Comandos Modbus admitidos                                       | 05<br>63 |
| Letyenda       04         Mapa de registros de Modbus       64         Comunicaciones a través de BACnet/IP       82         Descripción general       82         Componentes BACnet admitidos       82         Tipos de objeto estándar admitidos       83         Objetos de dispositivo       84         Objetos de entrada analógica       85         Objetos de entrada analógica       88         Objetos de entrada binaria       90         Objetos de registro de tendencias       92         Mantenimiento y resolución de problemas       94         Descripción general       94         Indicadores LED para la resolución de problemas       94         Códigos de diagnóstico       94         Referencias       96         Tarifa múltiple       96         Descripción general       96         Modo de control de la entrada de estado       96         Modo de control de la comunicaciones       96         Modo de control de la comunicaciones       96         Modo de control de la demanda       97         Demanda       97         Demanda punta       98         Potencia, energía y factor de potencia       99         Potencia (PQS)       9                                                                        |                                                                 | 03       |
| Image de registros de Modulas       04         Comunicaciones a través de BACnet/IP       82         Descripción general       82         Componentes BACnet admitidos       82         Tipos de objeto estándar admitidos       83         Objetos de dispositivo       84         Objetos de dispositivo       84         Objetos de entrada analógica       85         Objetos de entrada binaria       90         Objetos de registro de tendencias       92         Mantenimiento y resolución de problemas       94         Descripción general       94         Indicadores LED para la resolución de problemas       94         Códigos de diagnóstico       94         Referencias       96         Tarifa múltiple       96         Descripción general       96         Modo de control de la entrada de estado       96         Modo de control de reloj en tiempo real (RTC)       96         Demanda       97         Métodos de cálculo de la demanda       97         Detencia (PQS)       99         Potencia (PQS)       99         Potencia (PQS)       99         Potencia (PQS)       99         Pactor de potencia (FP)       100                                                                                            | Mana de registros de Modbus                                     |          |
| Continicationes a traves de DAcherin       82         Descripción general       82         Componentes BACnet admitidos       83         Objetos de objeto estándar admitidos       83         Objetos de dispositivo       84         Objetos de entrada analógica       85         Objetos de entrada analógico       88         Objetos de entrada binaria       90         Objetos de registro de tendencias       92         Mantenimiento y resolución de problemas       94         Descripción general       94         Indicadores LED para la resolución de problemas       94         Códigos de diagnóstico       94         Referencias       96         Tarifa múltiple       96         Descripción general       96         Modo de control de la entrada de estado       96         Modo de control de las comunicaciones       96         Modo de control de las comunicaciones       96         Demanda       97         Métodos de cálculo de la demanda       97         Detencia (PQS)       99         Potencia (PQS)       99         Energía suministrada (importada) / energía recibida (exportada)       99         Factor de potencia (FP)       100                                                                   | Comunicaciones a través de RACnet/IP                            | 04<br>22 |
| Descripcion general       82         Componentes BACnet admitidos       82         Tipos de objeto estándar admitidos       83         Objetos de dispositivo       84         Objetos de entrada analógica       85         Objetos de valor analógico       88         Objetos de entrada binaria       90         Objetos de registro de tendencias       92         Mantenimiento y resolución de problemas       94         Descripción general       94         Indicadores LED para la resolución de problemas       94         Códigos de diagnóstico       94         Referencias       96         Tarifa múltiple       96         Descripción general       96         Modo de control de la entrada de estado       96         Modo de control de la scomunicaciones       96         Modo de control de reloj en tiempo real (RTC)       96         Demanda       97         Métodos de cálculo de la demanda       97         Detencia, energía y factor de potencia       99         Potencia (PQS)       99         Energía suministrada (importada) / energía recibida (exportada)       99         Factor de potencia (FP)       100         Registro de datos       104                                                         |                                                                 | 02       |
| Tipos de objeto estándar admitidos       82         Tipos de objeto estándar admitidos       83         Objetos de dispositivo       84         Objetos de entrada analógica       85         Objetos de valor analógico       88         Objetos de entrada binaria       90         Objetos de registro de tendencias       92         Mantenimiento y resolución de problemas       94         Descripción general       94         Indicadores LED para la resolución de problemas       94         Códigos de diagnóstico       94         Referencias       96         Tarifa múltiple       96         Descripción general       96         Modo de control de la entrada de estado       96         Modo de control de las comunicaciones       96         Modo de control de la demanda       97         Métodos de cálculo de la demanda       97         Demanda       97         Potencia, energía y factor de potencia       99         Potencia (PQS)       99         Energía suministrada (importada) / energía recibida (exportada)       99         Factor de potencia (FP)       100         Registro de datos       104         Configuración       104                                                                        | Componentes BACnot admitidas                                    | 20       |
| Objetos de dispositivo       84         Objetos de entrada analógica       85         Objetos de entrada analógico       88         Objetos de entrada binaria       90         Objetos de entrada binaria       90         Objetos de registro de tendencias       92         Mantenimiento y resolución de problemas       94         Descripción general       94         Indicadores LED para la resolución de problemas       94         Códigos de diagnóstico       94         Referencias       96         Tarifa múltiple       96         Descripción general       96         Modo de control de la entrada de estado       96         Modo de control de las comunicaciones       96         Modo de control de las comunicaciones       96         Modo de control de reloj en tiempo real (RTC)       96         Demanda       97         Métodos de cálculo de la demanda       97         Demanda punta       98         Potencia (PQS)       99         Energía suministrada (importada) / energía recibida (exportada)       99         Factor de potencia (FP)       100         Registro de datos       104         Configuración       104         Lectura de d                                                               | Tines de chiete ceténder admitides                              | 20       |
| Objetos de dispositivo       84         Objetos de entrada analógica       85         Objetos de valor analógico       88         Objetos de entrada binaria       90         Objetos de registro de tendencias       92         Mantenimiento y resolución de problemas       94         Descripción general       94         Indicadores LED para la resolución de problemas       94         Códigos de diagnóstico       94         Referencias       96         Tarifa múltiple       96         Modo de control de la entrada de estado       96         Modo de control de las comunicaciones       96         Modo de control de las comunicaciones       96         Demanda       97         Métodos de cálculo de la demanda       97         Demanda punta       98         Potencia (PQS)       99         Energía suministrada (importada) / energía recibida (exportada)       99         Factor de potencia (FP)       100         Registro de datos       104         Configuración       104         Lectura de datos       104                                                                                                    | Objetes de dispesitive                                          | 83       |
| Objetos de entrada analógica       85         Objetos de valor analógico       88         Objetos de entrada binaria       90         Objetos de registro de tendencias       92         Mantenimiento y resolución de problemas       94         Descripción general       94         Indicadores LED para la resolución de problemas       94         Códigos de diagnóstico       94         Referencias       96         Tarifa múltiple       96         Descripción general       96         Modo de control de la entrada de estado       96         Modo de control de las comunicaciones       96         Modo de control de reloj en tiempo real (RTC)       96         Demanda       97         Métodos de cálculo de la demanda       97         Detencia, energía y factor de potencia       99         Potencia (PQS)       99         Energía suministrada (importada) / energía recibida (exportada)       99         Factor de potencia (FP)       100         Registro de datos       104         Configuración       104         Lectura de datos       104                                                                                                    | Objetos de alspositivo                                          | 84       |
| Objetos de valor analogico       88         Objetos de entrada binaria.       90         Objetos de registro de tendencias       92         Mantenimiento y resolución de problemas       94         Descripción general       94         Indicadores LED para la resolución de problemas       94         Códigos de diagnóstico       94         Referencias       96         Tarifa múltiple       96         Descripción general       96         Modo de control de la entrada de estado       96         Modo de control de las comunicaciones       96         Modo de control de reloj en tiempo real (RTC)       96         Demanda       97         Métodos de cálculo de la demanda       97         Demanda punta       98         Potencia (PQS)       99         Energía suministrada (importada) / energía recibida (exportada)       99         Factor de potencia (FP)       100         Registro de datos       104         Configuración       104         Lectura de datos       104         Lectura de datos       104                                                                                                    |                                                                 | 85       |
| Objetos de entrada binaria.       90         Objetos de registro de tendencias       92         Mantenimiento y resolución de problemas       94         Descripción general       94         Indicadores LED para la resolución de problemas       94         Códigos de diagnóstico       94         Referencias       96         Tarifa múltiple       96         Descripción general       96         Modo de control de la entrada de estado       96         Modo de control de las comunicaciones       96         Modo de control de reloj en tiempo real (RTC)       96         Demanda       97         Métodos de cálculo de la demanda       97         Demanda       97         Detencia, energía y factor de potencia.       99         Potencia (PQS)       99         Energía suministrada (importada) / energía recibida (exportada)       99         Factor de potencia (FP)       100         Registro de datos       104         Configuración       104         Lectura de datos       104         Lectura de datos       104                                                                                                    | Objetos de valor analogico                                      | 88       |
| Objetos de registro de tendencias       92         Mantenimiento y resolución de problemas       94         Descripción general       94         Indicadores LED para la resolución de problemas       94         Códigos de diagnóstico       94         Referencias       96         Tarifa múltiple       96         Descripción general       96         Modo de control de la entrada de estado       96         Modo de control de las comunicaciones       96         Modo de control de reloj en tiempo real (RTC)       96         Demanda       97         Métodos de cálculo de la demanda       97         Demanda punta       98         Potencia, energía y factor de potencia       99         Potencia (PQS)       99         Energía suministrada (importada) / energía recibida (exportada)       99         Factor de potencia (FP)       100         Registro de datos       104         Configuración       104         Lectura de datos       104         Lectura de datos       104                                                                                                    | Objetos de entrada binaria                                      | 90       |
| Mantenimiento y resolución de problemas       94         Descripción general       94         Indicadores LED para la resolución de problemas       94         Códigos de diagnóstico       94         Referencias       96         Tarifa múltiple       96         Descripción general       96         Modo de control de la entrada de estado       96         Modo de control de las comunicaciones       96         Modo de control de reloj en tiempo real (RTC)       96         Demanda       97         Métodos de cálculo de la demanda       97         Demanda punta       98         Potencia, energía y factor de potencia       99         Potencia (PQS)       99         Energía suministrada (importada) / energía recibida (exportada)       99         Factor de potencia (FP)       100         Registro de datos       104         Configuración       104         Lectura de datos       104         Lectura de datos       106                                                                                                    | Objetos de registro de tendencias                               | 92       |
| Descripción general       94         Indicadores LED para la resolución de problemas       94         Códigos de diagnóstico       94         Referencias       96         Tarifa múltiple       96         Descripción general       96         Modo de control de la entrada de estado       96         Modo de control de las comunicaciones       96         Modo de control de las comunicaciones       96         Modo de control de la demanda       97         Métodos de cálculo de la demanda       97         Demanda       97         Detencia, energía y factor de potencia       99         Potencia (PQS)       99         Energía suministrada (importada) / energía recibida (exportada)       99         Factor de potencia (FP)       100         Registro de datos       104         Configuración       104         Lectura de datos       104         Especificaciones       106                                                                                                    | Mantenimiento y resolución de problemas                         | 94       |
| Indicadores LED para la resolución de problemas       94         Códigos de diagnóstico       94         Referencias       96         Tarifa múltiple       96         Descripción general       96         Modo de control de la entrada de estado       96         Modo de control de las comunicaciones       96         Modo de control de las comunicaciones       96         Modo de control de reloj en tiempo real (RTC)       96         Demanda       97         Métodos de cálculo de la demanda       97         Demanda punta       98         Potencia, energía y factor de potencia       99         Potencia (PQS)       99         Energía suministrada (importada) / energía recibida (exportada)       99         Factor de potencia (FP)       100         Registro de datos       104         Lectura de datos       104         Lectura de datos       104         Especificaciones       106                                                                                                    | Descripción general                                             | 94       |
| Códigos de diagnóstico       94         Referencias       96         Tarifa múltiple       96         Descripción general       96         Modo de control de la entrada de estado       96         Modo de control de las comunicaciones       96         Modo de control de las comunicaciones       96         Modo de control de reloj en tiempo real (RTC)       96         Demanda       97         Métodos de cálculo de la demanda       97         Demanda punta       98         Potencia, energía y factor de potencia       99         Potencia (PQS)       99         Energía suministrada (importada) / energía recibida (exportada)       99         Factor de potencia (FP)       100         Registro de datos       104         Configuración       104         Lectura de datos       104         Especificaciones       106                                                                                                    | Indicadores LED para la resolución de problemas                 | 94       |
| Referencias       96         Tarifa múltiple       96         Descripción general       96         Modo de control de la entrada de estado       96         Modo de control de las comunicaciones       96         Modo de control de las comunicaciones       96         Modo de control de reloj en tiempo real (RTC)       96         Demanda       97         Métodos de cálculo de la demanda       97         Demanda punta       98         Potencia, energía y factor de potencia.       99         Potencia (PQS)       99         Energía suministrada (importada) / energía recibida (exportada)       99         Factor de potencia (FP)       100         Registro de datos       104         Configuración       104         Lectura de datos       104         Especificaciones       106                                                                                                    | Códigos de diagnóstico                                          | 94       |
| Tarifa múltiple       96         Descripción general       96         Modo de control de la entrada de estado       96         Modo de control de las comunicaciones       96         Modo de control de reloj en tiempo real (RTC)       96         Demanda       97         Métodos de cálculo de la demanda       97         Demanda punta       98         Potencia, energía y factor de potencia       99         Potencia (PQS)       99         Energía suministrada (importada) / energía recibida (exportada)       99         Factor de potencia (FP)       100         Registro de datos       104         Configuración       104         Lectura de datos       104         Especificaciones       106                                                                                                    | Referencias                                                     | 96       |
| Descripción general       96         Modo de control de la entrada de estado       96         Modo de control de las comunicaciones       96         Modo de control de reloj en tiempo real (RTC)       96         Demanda       97         Métodos de cálculo de la demanda       97         Demanda punta       98         Potencia, energía y factor de potencia.       99         Potencia (PQS)       99         Energía suministrada (importada) / energía recibida (exportada)       99         Factor de potencia (FP)       100         Registro de datos       104         Configuración       104         Lectura de datos       104         Especificaciones       106                                                                                                    | Tarifa múltiple                                                 | 96       |
| Modo de control de la entrada de estado       96         Modo de control de las comunicaciones.       96         Modo de control de reloj en tiempo real (RTC).       96         Demanda       97         Métodos de cálculo de la demanda       97         Demanda punta       98         Potencia, energía y factor de potencia.       99         Potencia (PQS).       99         Energía suministrada (importada) / energía recibida (exportada).       99         Factor de potencia (FP).       100         Registro de datos       104         Configuración       104         Lectura de datos       104         Especificaciones       106                                                                                                    | Descripción general                                             | 96       |
| Modo de control de las comunicaciones.96Modo de control de reloj en tiempo real (RTC).96Demanda97Métodos de cálculo de la demanda97Demanda punta98Potencia, energía y factor de potencia.99Potencia (PQS)99Energía suministrada (importada) / energía recibida (exportada)99Factor de potencia (FP)100Registro de datos104Configuración104Lectura de datos104Especificaciones106                                                                                                    | Modo de control de la entrada de estado                         | 96       |
| Modo de control de reloj en tiempo real (RTC)                                                                                                    | Modo de control de las comunicaciones                           | 96       |
| Demanda97Métodos de cálculo de la demanda97Demanda punta98Potencia, energía y factor de potencia99Potencia (PQS)99Energía suministrada (importada) / energía recibida (exportada)99Factor de potencia (FP)100Registro de datos104Configuración104Lectura de datos104Especificaciones106                                                                                                    | Modo de control de reloj en tiempo real (RTC)                   | 96       |
| Métodos de cálculo de la demanda       97         Demanda punta       98         Potencia, energía y factor de potencia       99         Potencia (PQS)       99         Energía suministrada (importada) / energía recibida (exportada)       99         Factor de potencia (FP)       100         Registro de datos       104         Configuración       104         Lectura de datos       104         Especificaciones       106                                                                                                    | Demanda                                                         | 97       |
| Demanda punta98Potencia, energía y factor de potencia.99Potencia (PQS).99Energía suministrada (importada) / energía recibida (exportada)                                                                                                    | Métodos de cálculo de la demanda                                | 97       |
| Potencia, energía y factor de potencia.       99         Potencia (PQS).       99         Energía suministrada (importada) / energía recibida (exportada).       99         Factor de potencia (FP).       100         Registro de datos       104         Configuración       104         Lectura de datos       104         Especificaciones       106                                                                                                    | Demanda punta                                                   | 98       |
| Potencia (PQS)99Energía suministrada (importada) / energía recibida (exportada)99Factor de potencia (FP)100Registro de datos104Configuración104Lectura de datos104Especificaciones106                                                                                                    | Potencia, energía y factor de potencia                          | 99       |
| Energía suministrada (importada) / energía recibida (exportada)                                                                                                    | Potencia (PQS)                                                  | 99       |
| Factor de potencia (FP)100Registro de datos104Configuración104Lectura de datos104Especificaciones106                                                                                                    | Energía suministrada (importada) / energía recibida (exportada) | 99       |
| Registro de datos    104      Configuración    104      Lectura de datos    104      Especificaciones    106                                                                                                    | Factor de potencia (FP)                                         | 100      |
| Configuración                                                                                                    | Registro de datos                                               | 104      |
| Lectura de datos                                                                                                    | Configuración                                                   | 104      |
| Especificaciones                                                                                                    | Lectura de datos                                                | 104      |
|                                                                                                    | Especificaciones                                                | 106      |

# Precauciones de seguridad

La instalación, el cableado, la comprobación y la puesta en servicio deben llevarse a cabo de acuerdo con todos los reglamentos locales y nacionales en materia de electricidad.

# A A PELIGRO

#### RIESGO DE DESCARGA ELÉCTRICA, EXPLOSIÓN O DESTELLO DE ARCO

- Este producto debe instalarse en una caja de protección eléctrica y contra incendios adecuada.
- Siga las prácticas de seguridad de trabajo eléctrico. Consulte la normativa NFPA 70E para los EE. UU. o la legislación local aplicable.
- La instalación y el mantenimiento de este equipo solo deberá realizarlos personal eléctrico cualificado.
- No utilice este producto para aplicaciones vitales o de seguridad.
- No instale este producto en lugares peligrosos o clasificados.
- Apague todas las fuentes de alimentación del equipo antes de iniciar el trabajo, ya sea dentro o fuera del equipo.
- El producto podría utilizar diferentes fuentes de tensión/alimentación. Desconecte TODAS las fuentes antes de realizar tareas de mantenimiento o reparación en él.
- Utilice siempre un voltímetro adecuado para confirmar que la alimentación está desconectada. NO confíe únicamente en este producto en cuanto a la indicación de tensión.
- Los productos que solo ofrezcan un aislamiento básico deben instalarse en conductores aislados.
- No sobrepase los límites máximos o los valores nominales del producto.
- Considere que las comunicaciones y el cableado de E/S conectados a varios dispositivos son peligrosos debido a la presencia de tensión hasta que determine lo contrario.
- No conecte transformadores de intensidad (TI) a los terminales de medición e intensidad de la central de medida.
- Utilice exclusivamente transductores de intensidad de baja tensión (LVCT) o bobinas de Rogowski aislados.
- No instale TI o LPCT en equipos que superen el 75 % del espacio de cableado en cualquier sección transversal del equipo.
- No instale TI, LPCT o la central de medida en zonas en las que la entrada de ventilación pueda verse obstruida o en zonas de venteo del arco del interruptor.
- Proteja los conductores secundarios del TI o LPCT para garantizar que no entran en contacto con circuitos energizados.
- Sustituya todas las puertas, cubiertas o dispositivos de protección antes de encender el equipo.
- No instale la central de medida a una distancia de 50,8 mm (2 pulgadas) de ningún circuito activo, incluidos los conductores primarios, los terminales primarios y las zapatas primarias.
- Evite que la central de medida entre en contacto con el aislamiento interior del panel dentro del armario.
- No limpie el producto con agua ni ningún otro líquido. Utilice una bayeta para eliminar la suciedad. Si no puede eliminar la suciedad, póngase en contacto con el representante local de Soporte Técnico.
- Antes de la instalación, verifique los valores nominales y las características del lado de alimentación de los dispositivos de protección contra sobreintensidad. No sobrepase la intensidad ni la tensión nominal máximas de la central de medida.

Si no se siguen estas instrucciones, se producirán lesiones graves o la muerte.

**NOTA:** Consulte el IEC 60950-1 para obtener más información sobre las comunicaciones y el cableado de E/S conectado a múltiples dispositivos.

# **ADVERTENCIA**

#### **FUNCIONAMIENTO IMPREVISTO**

No utilice este dispositivo en aplicaciones de control o protección críticas en las que la seguridad de las personas o de los equipos dependa del funcionamiento del circuito de control.

Si no se siguen estas instrucciones, pueden producirse lesiones graves, muerte o daños en el equipo.

## 

# POSIBLE MERMA DE LA DISPONIBILIDAD, LA INTEGRIDAD Y LA CONFIDENCIALIDAD DEL SISTEMA

- Cambie las contraseñas/los códigos de acceso predeterminados para ayudar a prevenir accesos no autorizados a la configuración y la información del dispositivo.
- Desactive los puertos/servicios no utilizados y las cuentas predeterminadas, de ser posible, para reducir al mínimo las vías de acceso de ataques malintencionados.
- Sitúe los dispositivos en red tras varias capas de ciberseguridad (como firewalls, segmentación de redes y sistemas de detección y protección frente a accesos no autorizados a redes).
- Observe buenas prácticas en materia de ciberseguridad (por ejemplo: privilegio mínimo, separación de obligaciones) para contribuir a prevenir la revelación, la pérdida o la modificación no autorizadas de datos y registros, la interrupción de servicios o los funcionamientos imprevistos.

Si no se siguen estas instrucciones, pueden producirse lesiones graves, muerte o daños en el equipo.

# Descripción general de la central de medida

# Descripción general de las funciones de la central de medida

La E71E3 serie central de medida DIN Ethernet es totalmente electrónica y posee una pantalla LCD multilínea retroiluminada La central de medida permite supervisar parámetros eléctricos trifásicos precisos conforme a la norma de precisión 0,5.

Las principales funciones de las centrales de medida son las siguientes:

- Bidireccional
- · Medición de energía activa y reactiva
- Demanda de potencia/intensidad, demanda punta
- Alarmas con sello de hora
- Tarifas múltiples (hasta 4) controladas por reloj interno, entradas de estado o comunicación
- 2 entradas de estado y 1 salida de relé
- · Visualización (intensidad, tensión y mediciones de energía)
- Registro de datos
- · Comunicaciones mediante Modbus TCP y BACnet/IP
- Compatible con LVCT o bobinas de Rogowski

## **Resumen de funciones**

|                                                                        | Función                                                                                             | E71E3X                  | E71E3AX              |
|------------------------------------------------------------------------|----------------------------------------------------------------------------------------------------|-------------------------|----------------------|
| Entrada de medición a t                                                | través de LVCT                                                                                      | $\checkmark$            | —                    |
| Entrada de medición a t                                                | través de bobina de Rogowski                                                                        | —                       | $\checkmark$         |
| Clase de precisión de m                                                | nedición de energía activa (total y parcial en kWh)                                                 | 0,5 %                   | 0,5 %                |
| Mediciones de energía                                                  | de cuatro cuadrantes                                                                                | $\checkmark$            | $\checkmark$         |
| Mediciones eléctricas (l                                               | l, In, V, PQS, PF, Hz, etc.)                                                                        | $\checkmark$            | $\checkmark$         |
| Alarmas con sello de ho                                                | ora                                                                                                 | $\checkmark$            | $\checkmark$         |
| Registro de datos                                                      |                                                                                                    | $\checkmark$            | $\checkmark$         |
|                                                                        | Controlada con reloj interno                                                                        | 4 tarifas               | 4 tarifas            |
| Tarifa múltiple                                                        | Controlada con entrada(s) de estado                                                                 | 4 tarifas               | 4 tarifas            |
|                                                                        | Controlada por comunicaciones                                                                       | 4 tarifas               | 4 tarifas            |
| Entradas de estado                                                     | Programables (estado de entrada, control de tarifa, medición de entradas, restablecimiento parcial) | 2 entradas de<br>estado | 2 entradas de estado |
| Salidas de relé Programables (modo de control, modo de comportamiento) |                                                                                                    | 1 salida de relé        | 1 salida de relé     |
| Comunicaciones                                                         | Modbus TCP                                                                                          |                         |                      |
| Comunicaciones                                                         | BACnet/IP                                                                                           | $\checkmark$            | $\checkmark$         |

# Herramientas de visualización y análisis de datos

## Interfaz de comandos Modbus

La mayoría de datos en tiempo real y registrados de la central de media, así como la configuración básica y la configuración de las funciones de la central de medida, pueden accederse y programarse utilizando una interfaz de comandos Modbus según lo indicado en la lista de registros Modbus de la central de medida.

Se trata de un procedimiento avanzado que solo deben realizar usuarios con conocimientos avanzados de Modbus, la central de medida y el sistema de alimentación supervisado. Para obtener más información sobre la interfaz de comandos Modbus, póngase en contacto con el departamento de Soporte técnico.

Consulte la sección Mapa de registros de Modbus, página 64 de este manual de usuario para obtener información sobre la asignación Modbus e instrucciones básicas sobre la interfaz de comandos.

## Configuración de la central de medida

La configuración de la central de medida puede realizarse a través de la pantalla HMI o las páginas web de la central de medida.

# Ciberseguridad

# **Descripción general**

Este apartado contiene información sobre la ciberseguridad de su producto. Los administradores de red, los integradores de sistemas y el personal encargado de la puesta en marcha, el mantenimiento y la eliminación del dispositivo deben:

- Aplicar y mantener las funciones de seguridad del dispositivo. Consulte la sección Funciones de seguridad del dispositivo, página 15 para obtener más información.
- Revisar los supuestos sobre entornos protegidos. Consulte la sección Supuestos del entorno protegido, página 15 para obtener más información.
- Abordar los riesgos potenciales y las estrategias de mitigación. Consulte la sección Posibles riesgos y controles de compensación, página 16 para obtener más información.
- · Seguir las recomendaciones para optimizar la ciberseguridad.

El dispositivo incorpora funciones de seguridad que:

- Le permiten formar parte de una instalación compatible con la CIP de la NERC. Visite el sitio web de la North American Electric Reliability Corporation para obtener información sobre las normas de fiabilidad de la NERC.
- Cumplen los requisitos de ciberseguridad de la norma internacional IEC 62443 para sistemas informáticos corporativos y productos de automatización industrial y sistemas de control (IACS). Visite el sitio web de la Comisión Electrotécnica Internacional para obtener información acerca de la norma internacional IEC 62443.

# **ADVERTENCIA**

# POSIBLE MERMA DE LA DISPONIBILIDAD, LA INTEGRIDAD Y LA CONFIDENCIALIDAD DEL SISTEMA

- Cambie las contraseñas/los códigos de acceso predeterminados para ayudar a prevenir accesos no autorizados a la configuración y la información del dispositivo.
- Desactive los puertos/servicios no utilizados y las cuentas predeterminadas, de ser posible, para reducir al mínimo las vías de acceso de ataques malintencionados.
- Sitúe los dispositivos en red tras varias capas de ciberseguridad (como firewalls, segmentación de redes y sistemas de detección y protección frente a accesos no autorizados a redes).
- Observe buenas prácticas en materia de ciberseguridad (por ejemplo: privilegio mínimo, separación de obligaciones) para contribuir a prevenir la revelación, la pérdida o la modificación no autorizadas de datos y registros, la interrupción de servicios o los funcionamientos imprevistos.

Si no se siguen estas instrucciones, pueden producirse lesiones graves, muerte o daños en el equipo.

# Defensa profunda del producto

Utilice un enfoque de red de capas con diversos controles de seguridad y defensa en sus sistemas informáticos y de control para minimizar las brechas de protección de datos, reducir fallos en componentes individuales y crear un entorno de ciberseguridad sólido. Cuantas más capas de seguridad incluya su red, más complicado será atravesar las defensas, sustraer activos digitales o provocar disrupciones.

### Funciones de seguridad del dispositivo

En esta sección se describen las funciones de seguridad de las que dispone el dispositivo.

#### Confidencialidad de la información

Las funciones de seguridad ayudan a proteger la confidencialidad de la información mediante protocolos seguros que contribuyen a evitar que usuarios no autorizados lean datos en tránsito.

#### Seguridad física

Los múltiples puntos de precintado antimanipulación se utilizan para impedir el acceso y dejar pruebas de posibles manipulaciones.

#### Configuración

Estas funciones de seguridad permiten realizar análisis de eventos de seguridad, contribuyen a proteger el dispositivo frente a modificaciones no autorizadas y registran cambios de configuración y eventos en las cuentas de usuario:

- Activación del periodo de desactivación de la HMI en las páginas web (consulte la sección Activación del periodo de desactivación de la HMI, página 45).
- Finalización de sesiones de usuario en las páginas web (consulte la sección Finalización de sesiones en cuentas de usuario, página 54).
- Configuración de los servicios de red IP (consulte la sección Configuración de los servicios de red IP, página 47).
- Configuración de la lista de excepciones y acceso global del filtrado de IP (consulte la sección Configuración del filtrado de IP, página 49).

#### Cuentas de usuario

Estas funciones de seguridad contribuyen a aplicar las autorizaciones asignadas a usuarios, la segregación de deberes y los privilegios mínimos:

- La autenticación de usuarios se utiliza para identificar y autenticar procesos de software y dispositivos que gestionan cuentas (consulte la sección Cuentas de usuario, página 52).
- Bloqueo de cuentas de usuario a partir de un número de intentos de inicio de sesión fallidos (consulte la sección Política de bloqueo de cuentas de usuario, página 17).
- Los administradores pueden anular las autorizaciones a usuarios eliminando sus cuentas (consulte la sección Eliminación de cuentas de usuario, página 53).

### Supuestos del entorno protegido

- Gestión de la ciberseguridad: directrices actualizadas y disponibles sobre las pautas que rigen el uso de los activos de información y tecnología de su empresa.
- Seguridad perimetral: los dispositivos instalados y fuera de servicio se encuentran en una ubicación supervisada y dotada de controles de acceso.
- Alimentación de emergencia: el sistema de control ofrece la capacidad de conectar con una fuente de alimentación de emergencia sin que ello afecte al estado de seguridad existente ni genere un modo degradado documentado.

- Actualizaciones de firmware: las actualizaciones de la central de medida se implementan sistemáticamente según la versión de firmware actual.
- Controles anti-malware: se implantan controles de detección, prevención y recuperación que contribuyen a la protección contra el malware y se combinan con un nivel de concienciación de los usuarios adecuado.
- · Segmentación de redes físicas: el sistema de control ofrece la capacidad de:
  - Segmentar físicamente las redes del sistema de control para segregarlas de las redes ajenas al sistema de control.
  - Segmentar físicamente las redes críticas del sistema de control para segregarlas de las redes no críticas del sistema de control.
- Aislamiento lógico de redes críticas: el sistema de control ofrece la capacidad de aislar lógica y físicamente las redes críticas del sistema de control críticas de las redes no críticas del sistema de control. Por ejemplo, mediante el uso de VLANs.
- Independencia de las redes ajenas al sistema de control: el sistema de control ofrece servicios de red para controlar las redes del sistema, tanto críticas como no críticas, sin una conexión con las redes ajenas al sistema de control.
- Cifre las transmisiones de protocolo en todas las conexiones externas usando un túnel de cifrado, una envoltura TLS o una solución similar.
- Protección de límites de zona: el sistema de control ofrece la capacidad de:
  - Gestionar las conexiones a través de interfaces gestionadas formadas por dispositivos de protección de límites, tales como proxies, pasarelas, routers, firewalls y túneles cifrados.
  - Utilice una arquitectura eficaz, por ejemplo firewalls que protejan pasarelas de aplicación ubicadas en un DMZ.
  - Las protecciones de límites del sistema de control en cualquier emplazamiento de procesamiento alterno designado deben ofrecer el mismo nivel de protección que las del emplazamiento primario, por ejemplo, los centros de datos.
- Sin conectividad pública con Internet: no se recomienda que sea posible acceder a Internet desde el sistema de control. Si, por ejemplo, se necesita una conexión remota con el emplazamiento, cifre las transmisiones de protocolo.
- Disponibilidad y duplicidad de recursos: posibilidad de interrumpir las conexiones entre distintos segmentos de red o usar dispositivos duplicados en respuesta a un incidente.
- Gestión de cargas de comunicaciones: el sistema de control ofrece la capacidad de gestionar las cargas de comunicaciones para mitigar los efectos de eventos de desbordamiento de información, como ataques de denegación de servicio (DoS).
- Copia de seguridad del sistema de control: copias de seguridad disponibles y actualizadas para la recuperación tras un fallo del sistema de control.

### Posibles riesgos y controles de compensación

Aborde los posibles riesgos utilizando los siguientes controles de compensación:

| Área                                                                                      | Problema                                                                                                    | Riesgo                                                                                                    | Controles de compensación                                                                                                    |
|-------------------------------------------------------------------------------------------|----------------------------------------------------------------------------------------------------|----------------------------------------------------------------------------------------------------|----------------------------------------------------------------------------------------------------|
| Código de acceso a través de la<br>pantalla de la central de medida<br>Cuentas de usuario | Los ajustes predeterminados<br>suelen ser la causa de los<br>accesos no autorizados por<br>parte de usuarios<br>malintencionados.                                                       | Si no modifica la contraseña/el<br>código de acceso<br>predeterminada/o, podrían<br>producirse accesos no<br>autorizados. | Modifique la contraseña<br>predeterminada/el código de<br>acceso predeterminado para<br>contribuir a reducir los accesos<br>autorizados.                                                                                                    |
| Protocolos seguros                                                                        | Puerto Ethernet con los<br>protocolos Modbus TCP,<br>BACnet/IP, DNS, SNMP o<br>SNTP no es seguro.<br>El dispositivo no puede<br>transmitir datos cifrados<br>mediante estos protocolos. | Si un usuario malintencionado<br>obtiene acceso a su red, podría<br>interceptar las comunicaciones.                       | Para transmitir datos a través<br>de una red interna, segmente la<br>red física o lógicamente.<br>Para transmitir datos a través<br>de una red externa, cifre las<br>transmisiones por protocolo en<br>todas las conexiones utilizando<br>un túnel cifrado, una envoltura<br>TLS o una solución similar. |

# Ajustes predeterminados

| Área                       | Ajuste         | Predeterminado          |
|----------------------------|----------------|-------------------------|
|                            | Modbus TCP/IP  | Activado (solo lectura) |
|                            | BACnet/IP      | Activado (solo lectura) |
| Protocolos de comunicación | SNMP           | Desactivado             |
|                            | Discovery      | Activado                |
|                            | HTTPS          | Activado                |
|                            | SNTP           | Desactivado             |
| Configuración              | Using webpages | Activado                |

## Cuentas y permisos de usuario

Recomendaciones para optimizar la ciberseguridad en entornos protegidos:

- Asigne a los usuarios solo los permisos esenciales que necesitan para desempeñar sus funciones (consulte la sección Edición de datos en cuentas de usuario, página 53).
- Revoque permisos de usuario cuando ya no sean necesarios como consecuencia de un cambio de puesto, un traslado o la rescisión de una relación laboral.
- Siga las tareas de gestión de cuentas de usuario descritas por su organización o póngase en contacto con el administrador de redes.

### Política de bloqueo de cuentas de usuario

Tras el quinto intento de inicio de sesión no válido consecutivo, el inicio de sesión de la página web se bloquea durante 2 minutos. Transcurridos 2 minutos (caducidad), la página web se desbloquea. También puede apagar y encender el dispositivo, realizar un reinicio flexible o restablecer los ajustes predeterminados para desbloquear la cuenta de usuario.

**NOTA:** Si realiza un restablecimiento de fábrica, todas las cuentas de usuario, salvo las de **Administrator** y **Guest**, se eliminarán y la cuenta de usuario en las páginas web volverá a la configuración predeterminada de fábrica.

# Contraseñas/Códigos de acceso

Recomendaciones para optimizar la ciberseguridad en entornos protegidos:

- Anote y almacene las contraseñas/los códigos de acceso y los nombres de usuario en una ubicación protegida.
- Modifique las contraseñas/los códigos de acceso predeterminadas/os para ayudar a reducir los accesos autorizados (consulte las secciones Configuración del código de acceso de la pantalla, página 39 y Modificación de contraseñas de las cuentas de usuario, página 43). Los ajustes de cuenta predeterminados suelen ser una causa frecuente de accesos no autorizados por parte de usuarios malintencionados.
- Utilice contraseñas/códigos de acceso o claves de acceso complejas con entre 8 y 16 caracteres y con, como mínimo, un número, una letra mayúscula y un carácter especial.
- Siga las buenas prácticas de gestión de cuentas de usuarios establecidas por su organización –como los plazos de uso máximos de las contraseñas o las políticas de gestión de historiales– o póngase en contacto con el administrador de su red para obtener asistencia.

# Contraseñas/códigos de acceso predeterminados y cuentas de usuario

| Área de configuración                            | Nombre de usuario | Código de acceso/contraseña<br>predeterminado/a                                                                                                    |
|--------------------------------------------------|-------------------|----------------------------------------------------------------------------------------------------|
| Código de acceso de la pantalla de la central de | -                 | Вајо: 0000                                                                                                    |
| meulua                                           |                   | Alto: 0010                                                                                                    |
|                                                  |                   | Dirección MAC, que es única en cada central de<br>medida<br><b>NOTA:</b> Introduzca la dirección MAC del                                                                |
| iginas web                                       | Administrator     | medidor sin los dos puntos y con las letras<br>en mayúscula (Por ejemplo: si la dirección<br>MAC del medidor es 00:80:f4:02:14:38, la<br>contraseña será 0080F4021438). |
|                                                  | Guest             | guest                                                                                                    |

# Protección

Recomendaciones para optimizar la ciberseguridad en entornos protegidos:

- Proteja la central de medida de acuerdo con las políticas y normas de su empresa.
- Revise los supuestos sobre entornos protegidos y aborde los riesgos potenciales y las estrategias de mitigación.
- Cambie las contraseñas/códigos de acceso predeterminados (consulte las secciones Configuración del código de acceso de la pantalla, página 39 y Modificación de contraseñas de las cuentas de usuario, página 43).
- Active el periodo de desactivación de la HMI en las páginas web (consulte la sección Activación del periodo de desactivación de la HMI, página 45).
- Finalice las sesiones de usuario en las páginas web (consulte la sección Finalización de sesiones en cuentas de usuario, página 54).
- Se pueden aplicar funciones mínimas para prohibir y restringir el uso de funciones, protocolos o servicios innecesarios.
- Cambie los valores predeterminados de los puertos de los protocolos de comunicaciones. Esta acción reducirá la previsibilidad de su uso.

 Deshabilite los puertos de los protocolos de comunicaciones que no están utilizándose. Estas acciones reducen los posibles puntos de ataque.

# Habilitación/deshabilitación de los protocolos de comunicaciones y modificación de los números de puerto

#### Configuración de SNTP

Consulte la sección Configuración de la fecha/hora, página 45 para obtener instrucciones.

#### Configuración de los servicios de red IP

Consulte la sección Configuración de los servicios de red IP, página 47 para obtener instrucciones.

#### Configuración del filtrado de IP

Consulte la sección Configuración del filtrado de IP, página 49 para obtener instrucciones.

#### Configuración de SNMP

Consulte la sección Configuración de SNMP, página 49 para obtener instrucciones.

#### Configuración del registro del sistema

Consulte la sección Registro del sistema Configuración, página 50 para obtener instrucciones.

#### Configuración de ajustes avanzados de Ethernet

Consulte la sección Configuración de ajustes avanzados de Ethernet, página 51 para obtener instrucciones.

## Actualizaciones de firmware

Cuando se actualiza el firmware de la central de medida, la configuración de seguridad, incluidos los nombres de usuario y las contraseñas/los códigos de acceso, permanece igual hasta que se modifica. Se recomienda revisar la configuración de seguridad después de una actualización para analizar los privilegios y determinar las funciones del dispositivo nuevas o modificadas y revocarlas o aplicarlas de conformidad con las políticas y normas de la empresa.

## Directrices de eliminación segura

Consulte la *Lista de comprobación de eliminación* segura cuando vaya a eliminar una central de medida para evitar una posible revelación de datos.

## Lista de comprobación de eliminación segura

- Registro de actividades: Acciones relativas a la eliminación de documentos de conformidad con las políticas y normas de la empresa para mantener un registro de las actividades.
- Normas relacionadas con el desmantelamiento y saneamiento de registros:
  - Siga las tareas de desmantelamiento y saneamiento descritas por su organización o póngase en contacto con el administrador de redes.
  - Desmantelamiento de redes y normas de seguridad, p. ej., una norma de firewall que podría aprovecharse para penetrar en el firewall.
  - Realice las tareas de saneamiento de seguimiento de registros para eliminar los registros en sistemas asociados, p. ej., servidores SNMP de supervisión.
- Eliminación y reutilización: Consulte la sección Eliminación y reutilización, página 20 para obtener más información.

#### Eliminación y reutilización

Antes de retirar el dispositivo de su entorno previsto, siga las *Directrices de eliminación segura* que encontrará en este documento.

Siga las tareas de desinstalación de dispositivos estipuladas en su organización o póngase en contacto con el administrador de su red para identificar un método de eliminación responsable.

Elimine el dispositivo de acuerdo con lo dispuesto en la legislación nacional. Algunas de las organizaciones reguladoras son:

- En EE. UU. la Agencia de Protección Medioambiental (Environmental Protection Agency o EPA), que ofrece directrices sobre la gestión sostenible de equipos electrónicos.
  - La EPA ofrece una Herramienta de Evaluación Medioambiental para Productos Electrónicos (EPEAT) que ayuda a evaluar los atributos de los productos electrónicos con un impacto medioambiental.
- La Directiva de la UE sobre residuos de aparatos eléctricos y electrónicos (Directiva RAEE) es la directiva comunitaria sobre residuos de aparatos eléctricos y electrónicos.
- La Directiva sobre restricciones a la utilización de determinadas sustancias peligrosas (RUSP) de la UE, que restringe el uso de determinadas sustancias peligrosas en equipos eléctricos y electrónicos.

## **AVISO**

#### ACCESO NO AUTORIZADO O IMPREVISTO A DATOS CONFIDENCIALES

- Almacene los dispositivos que no estén en servicio en una ubicación supervisada y dotada de controles de acceso.
- Destruya físicamente los dispositivos retirados del servicio.

El incumplimiento de estas instrucciones puede dar lugar a un acceso no autorizado o imprevisto a datos de clientes confidenciales o protegidos.

#### Eliminación de dispositivos

Se recomienda destruir físicamente el dispositivo completo. La destrucción del dispositivo ayuda a evitar posibles revelaciones de datos almacenados y no borrados.

#### Reutilización de dispositivos

Almacene el dispositivo en un lugar supervisado y dotado de controles de acceso en caso de que se prevea la posibilidad de reutilizarlo.

# Referencia de hardware

# **Dimensiones**

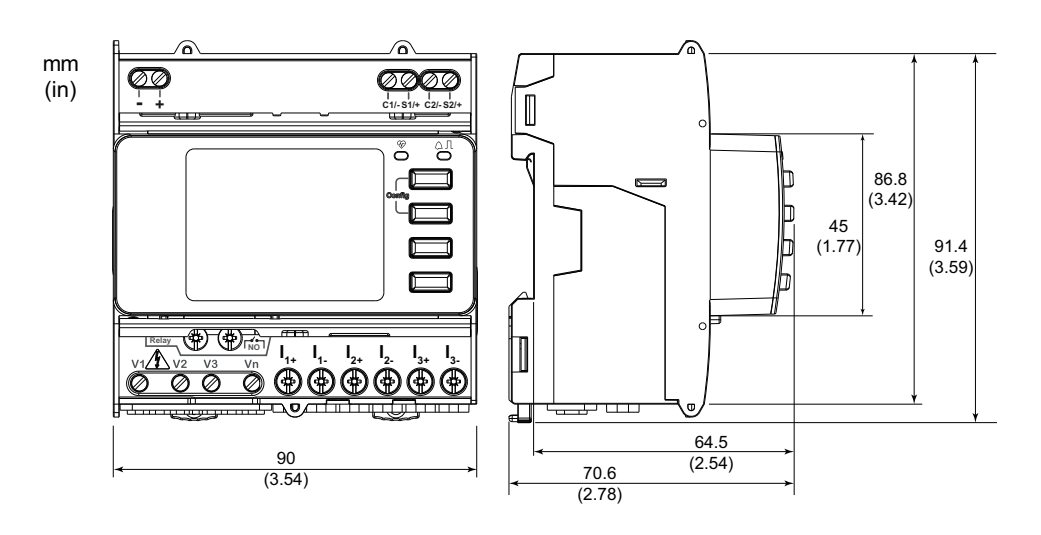

# Montaje

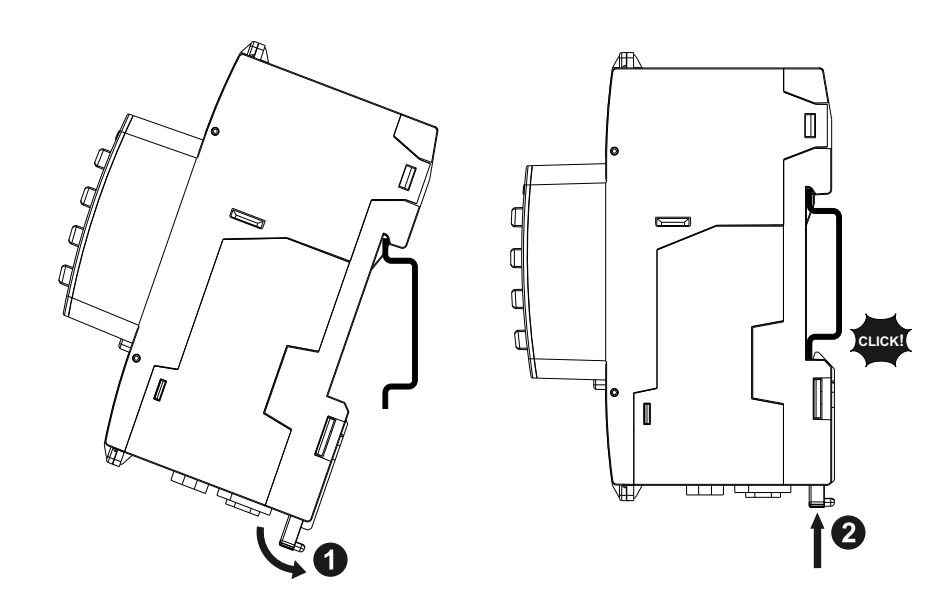

# Desmontaje

 Utilice un destornillador de cabeza plana (≤ 6,5 mm) para bajar el mecanismo de bloqueo y soltar la central de medida.

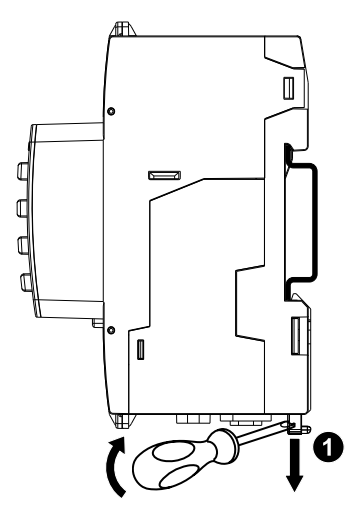

2. Levante la central de medida para liberarla del carril DIN.

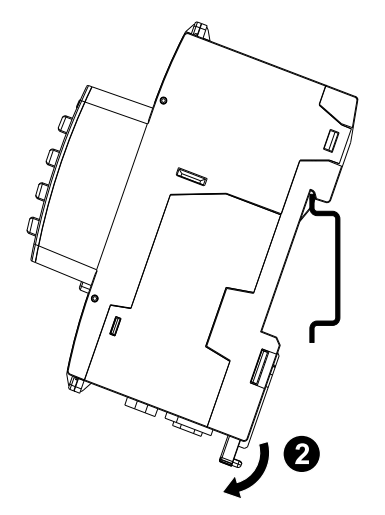

# Descripción de la central de medida

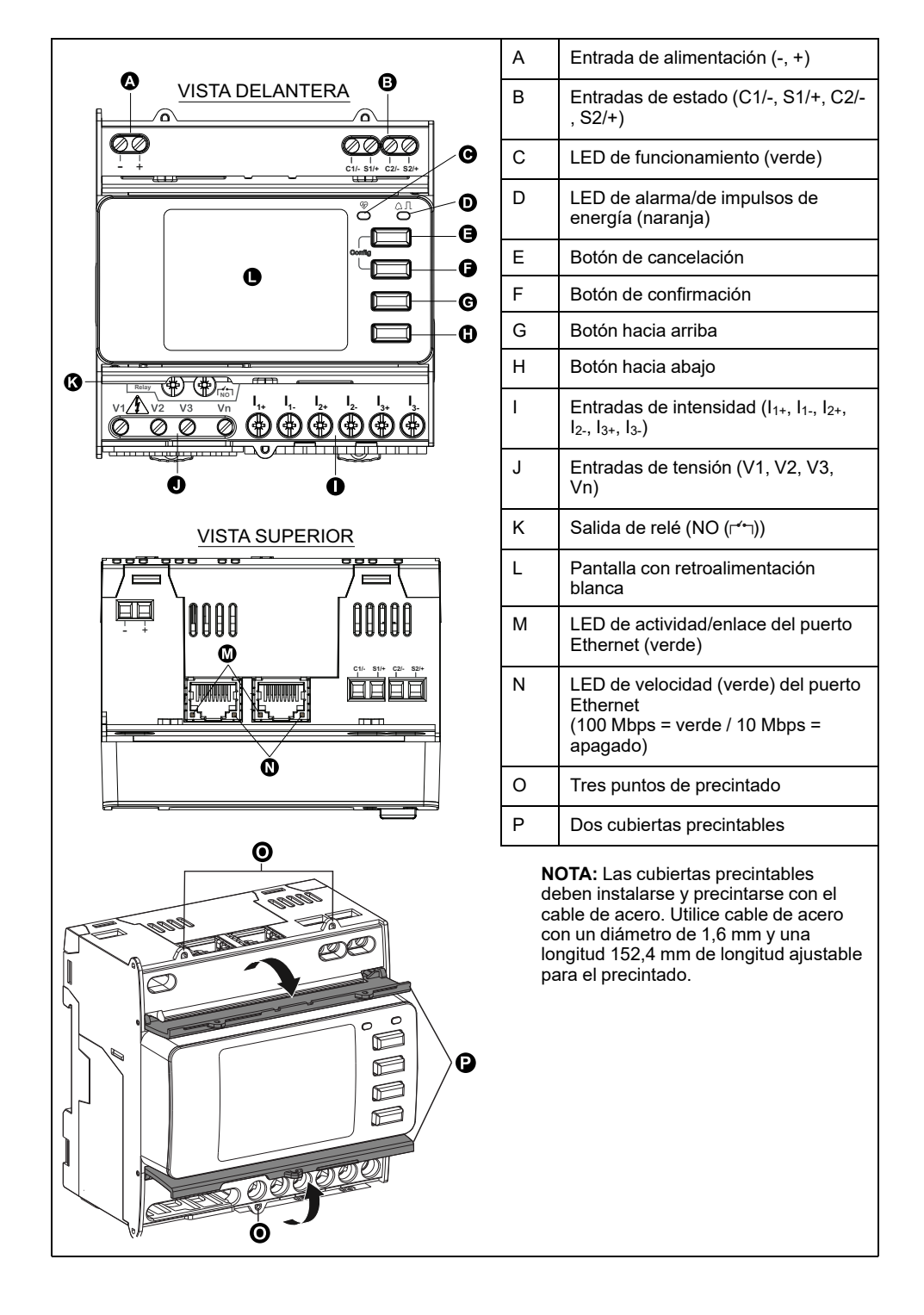

# **Indicadores LED**

## LED de alarma/de impulsos de energía

El LED de alarma/de impulsos de energía puede configurarse para la notificación de alarmas o el recuento de impulsos de energía.

Cuando se configuraba para la notificación de alarmas, este LED parpadea (1 s ENCENDIDO y 1 s APAGADO) cuando la alarma se encuentra activa. El LED proporciona una indicación visual de una condición de alarma activa. Al configurarlo para el recuento de impulsos de energía, este LED parpadea de manera proporcional a la cantidad de energía consumida.

## LED de funcionamiento

El LED de funcionamiento parpadea de forma lenta y regular para indicar que la central de medida se encuentra en funcionamiento.

Este LED no puede configurarse para otros usos.

**NOTA:** El hecho de que el LED de funcionamiento permanezca ENCENDIDO es indicativo de que existe un problema con la central de medida. En este caso, reinicie la central de medida. Si el LED sigue sin parpadear, póngase en contacto con el departamento de Soporte Técnico.

## LED de comunicaciones Ethernet

La central de medida cuenta con dos LED por cada puerto de comunicaciones Ethernet.

El LED de enlace/actividad parpadea para indicar que la central de medida se comunica a través del puerto Ethernet. EL LED de velocidad se encuentra ENCENDIDO cuando la velocidad es superior a 100 Mbps (verde = 100 Mbps / apagado = 10 Mbps).

# Cableado

## Cableado del sistema de alimentación

NOTA: Los terminales de intensidad de la central de medida deben cortocircuitarse si no está conectada al LVCS externo (LVCT/bobina de Rogowski).

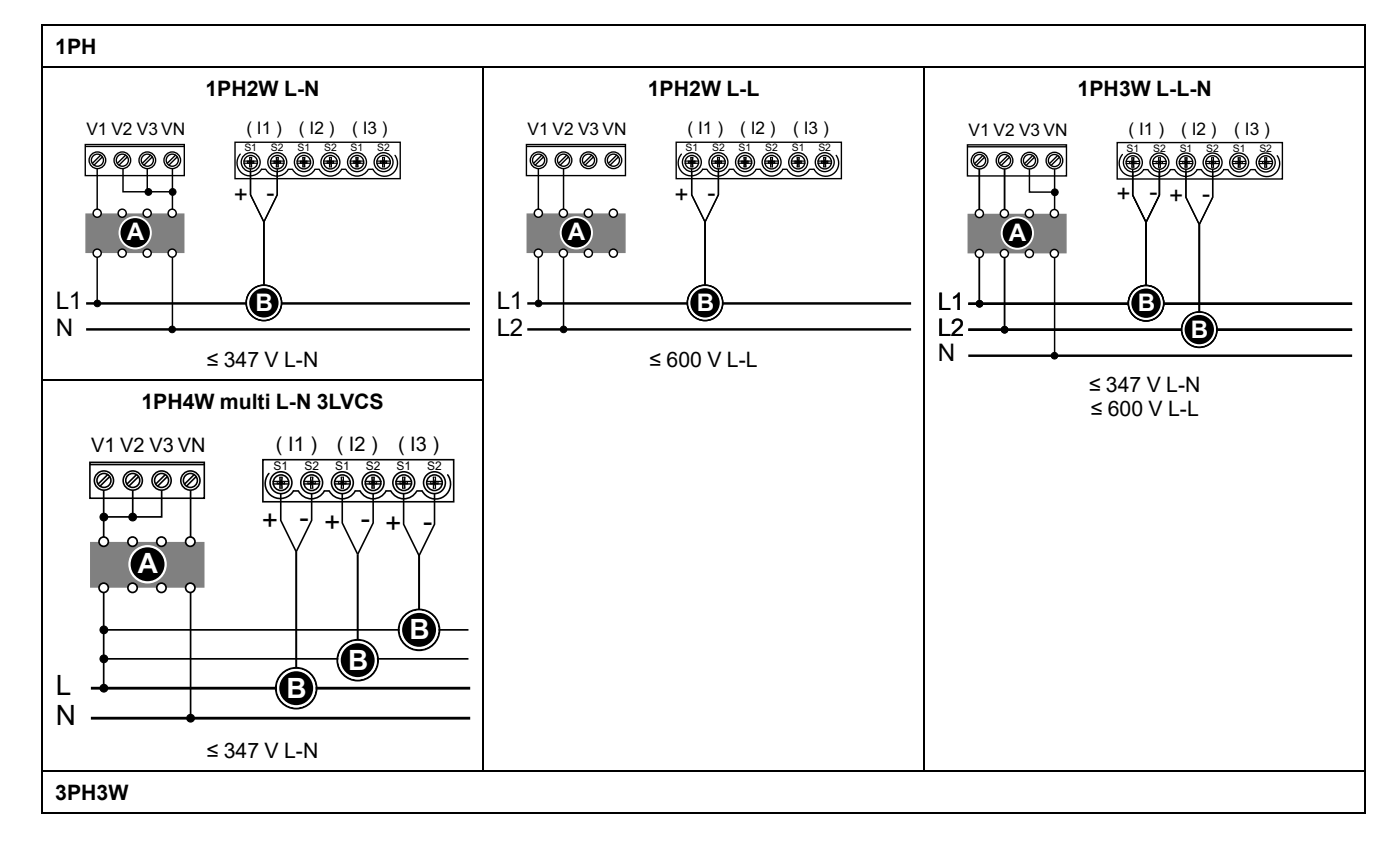

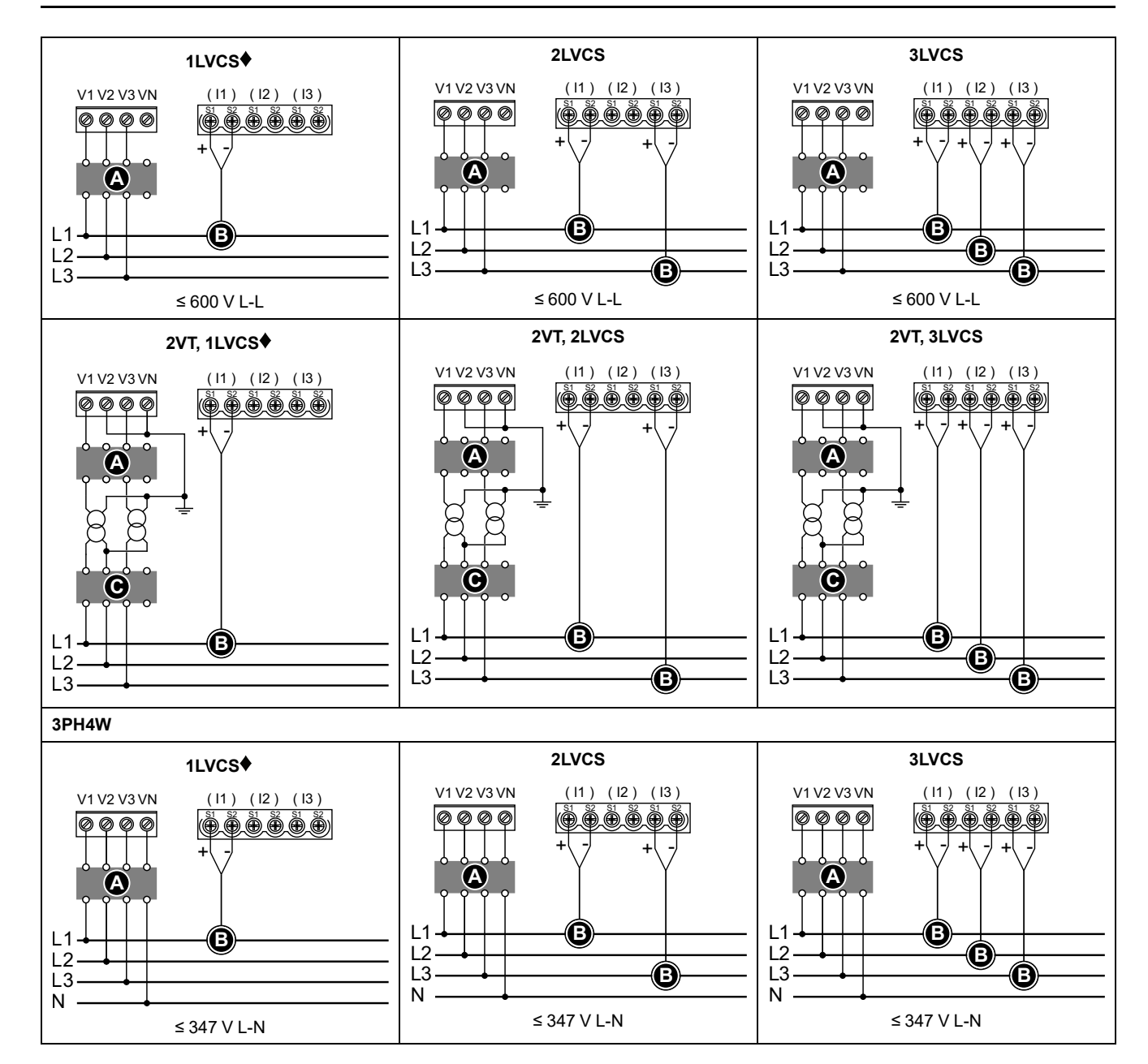

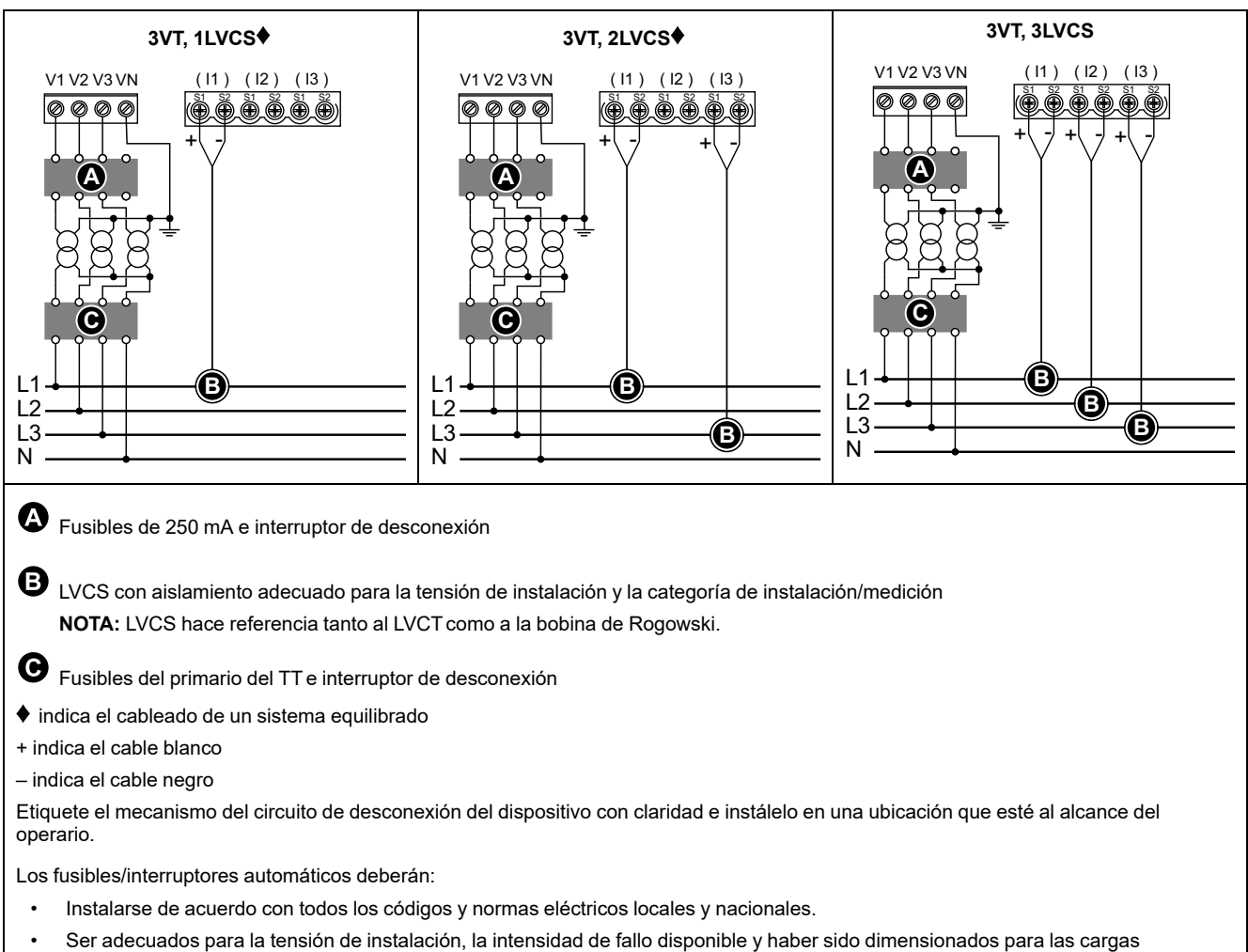

 Ser adecuados para la tensión de instalación, la intensidad de fallo disponible y haber sido dimensionados para las cargas conectadas.

Es necesario disponer de un fusible para el neutro si el neutro de la fuente no está conectado a tierra.

## Cableado de la alimentación

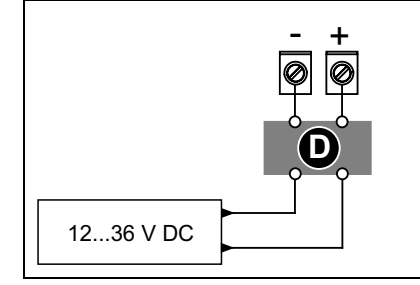

#### **D** Fusible de 1 A

Las conexiones de alimentación de CC de baja tensión + y - están polarizadas. Estas conexiones cuentan con una protección interna contra la polaridad inversa.

Utilice siempre un fusible en +. Coloque el fusible en - cuando se conecte a una fuente de CC flotante.

Los fusibles/interruptores automáticos deberán ser adecuados para la tensión de la instalación y dimensionados para la intensidad de fallo disponible.

## Cableado de entradas de estado

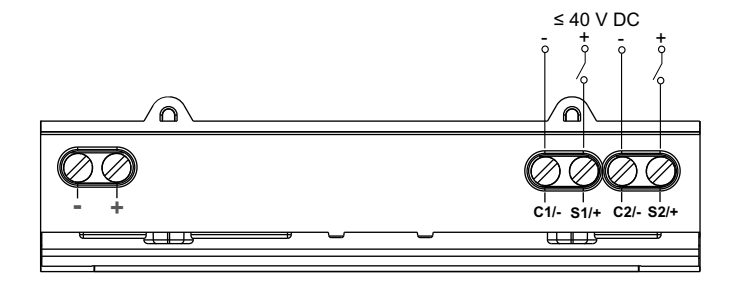

# Pantalla del panel frontal

## Descripción general de la pantalla

|            |                                                                  | •                            | А | Título de la pantalla                                                                                                    |
|------------|------------------------------------------------------------------|------------------------------|---|----------------------------------------------------------------------------------------------------|
|            |                                                                  | G                            | В | Lista de pantallas                                                                                                    |
| @-<br>  @- | Current Per Phas<br>Summry Ia 230<br>Amps Ib 196<br>Volts Ic 210 | SE ESC O<br>S.5 A<br>0.2 A A | С | Área de notificación del icono del modo<br>de configuración (❤) o el icono de<br>errores/alertas (⚠/ (¹)                                    |
|            | Power In 0.1                                                     | 52 A V G                     | D | Cancela y vuelve a la pantalla principal, la<br>pantalla Summary (modo de<br>visualización) o la pantalla Setup (modo<br>de configuración). |
|            |                                                                  |                              | E | Selecciona un elemento de menú o<br>confirma una entrada.                                                                                   |
|            |                                                                  |                              | F | Se desplaza hacia arriba, selecciona un<br>parámetro de una lista o incrementa el<br>número de un parámetro numérico.                       |
|            |                                                                  |                              | G | Se desplaza hacia abajo, selecciona un<br>parámetro de una lista o reduce el<br>número de un parámetro numérico.                            |
|            |                                                                  |                              | н | Valores o ajustes.                                                                                                    |
|            |                                                                  |                              |   |                                                                                                    |

## Información de estado

Los dos LED situados en el panel frontal indican el estado actual de la central de medida: el LED de funcionamiento verde y el LED de alarma/de impulsos de energía naranja.

Los iconos de la siguiente tabla indican el estado del LED:

|                            | 🔵 = APAGADO                                                                             | 🛛 = Parpadeante                             | ⊗= ENCENDIDO                                                                              |
|----------------------------|-----------------------------------------------------------------------------------------|---------------------------------------------|-------------------------------------------------------------------------------------------|
| LED de funcionamiento      | Código de diagnóstico<br>de error (Consulte<br>Códigos de<br>diagnóstico, página<br>94) | La central de medida se encuentra operativa | Código de diagnóstico de error<br>(Consulte Códigos de diagnóstico,<br>página 94)         |
| Indicador LED de alarma    | Ausencia de alarma.                                                                     | Alarma activa o inactiva sin confirmar      | Comportamiento anormal de la LED. Póngase en contacto con el servicio de soporte técnico. |
| LED de impulsos de energía | No se está realizando<br>ningún recuento                                                | Contando impulsos de energía                | Sobrerrecuento debido a una<br>configuración incorrecta o una<br>sobrecarga               |

## Retroiluminación e icono de errores/alertas

La retroiluminación (pantalla de visualización) y el icono de errores/alertas situado en la esquina superior derecha de la pantalla de visualización indica el estado de la central de medida.

| Retroiluminación   | ▲ Icono de error/alerta | Descripción                                                                                                    |
|--------------------|-------------------------|----------------------------------------------------------------------------------------------------|
| APAGADO            | _                       | Dispositivo no ENCENDIDO o dispositivo APAGADO                                                                                                    |
| ENCENDIDO/Atenuado | APAGADO                 | LCD en modo de ahorro de energía.                                                                                                    |
| ENCENDIDO/Normal   | APAGADO                 | Estado de funcionamiento normal.                                                                                                    |
| Parpadeo           | A.I.<br>Parpadeo        | Alarma/Diagnóstico activa/o.                                                                                                    |
| ENCENDIDO/Atenuado | A !<br>Parpadeo         | Alarma/Diagnóstico activa/o durante 3 horas, LCD en modo de ahorro de energía.                                                                                                    |
|                    |                         | Ubicación física del dispositivo (consulte la sección<br>Activación de la ubicación física del dispositivo, página 59).<br>La retroiluminación parpadea a mayor velocidad durante 15<br>segundos. |
| Parpadeo           | _                       | <ul> <li>Si la retroiluminación parpadea debido a un error<br/>de alarmas/diagnóstico, continuará haciéndolo<br/>incluso transcurridos esos 15 segundos.</li> </ul>                               |
|                    |                         | <ul> <li>La pulsación de cualquier botón en la central de<br/>medida indica que se ha identificado el<br/>dispositivo y la retroiluminación deja de<br/>parpadear.</li> </ul>                     |

# Configuración

## Configuración a través de la HMI

### Modificación de los parámetros

Hay dos métodos para modificar un parámetro, dependiendo del tipo de parámetro:

- Seleccionar un valor de una lista (por ejemplo, seleccionar 1PH2W L-N en una lista de sistemas de alimentación disponibles), o bien
- Modificar un valor numérico dígito por dígito (por ejemplo, introducir un valor para la fecha y hora o el primario del TT).

**NOTA:** Antes de modificar ningún parámetro, asegúrese de que está familiarizado con el funcionamiento de la HMI y la estructura de navegación de su dispositivo en el modo de configuración.

#### Selección de un valor de una lista

- 1. Utilice los botones 🔽 o 🖸 para desplazarse por los valores de parámetros hasta llegar al valor deseado.
- 2. Pulse or para confirmar el nuevo valor de parámetro.

#### Modificación de un valor numérico

- 1. Utilice los botones 💟 o 🖾 para modificar el dígito seleccionado.
- 2. Pulse IMI para confirmar el valor del nuevo parámetro y pasar al siguiente dígito. Modifique el siguiente dígito si es necesario o pulse IMI.
- 3. Siga desplazándose por los dígitos hasta llegar al último y, a continuación, pulse ora de nuevo para confirmar el nuevo valor de parámetro.

Si introduce un ajuste inválido y pulsa **(19)**, el cursor permanece en el campo de ese parámetro hasta que introduzca un parámetro válido.

#### Cancelación de una introducción

Para cancelar la introducción actual, pulse el botón **ESE**. El cambio se cancela y la pantalla regresa a la pantalla anterior.

## Configuración del reloj

Debe reajustar la hora para tener en cuenta cualquier cambio de hora (por ejemplo, para cambiar la hora del horario estándar al horario de verano).

#### Comportamiento del reloj

Se le solicitará que ajuste la fecha y la hora al encender la central de medida por primera vez. Pulse es para omitir este paso si no desea ajustar el reloj (puede acceder al modo de configuración y ajustar la fecha y la hora más adelante si es necesario).

#### Formato de fecha/hora

La fecha se muestra en el siguiente formato: DD-MMM-AAAA.

La hora se muestra utilizando el formato de 24 horas: hh:mm:ss.

### Configuración del reloj mediante la pantalla

En la siguiente imagen se muestra cómo ajustar el reloj al encender por primera vez la central de medida o después de restablecer la configuración a los valores predeterminados. Para establecer el reloj durante el funcionamiento normal, consulte el **Árbol de menús del modo de configuración** de su central de medida.

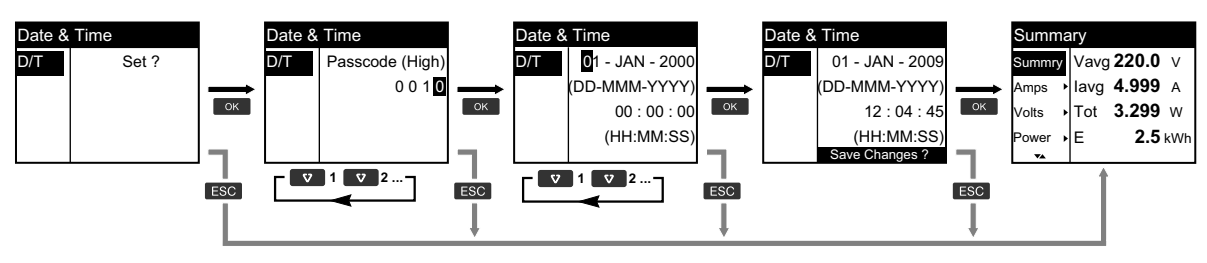

- 1. Pulse 🖾 cuando se le solicite que ajuste la fecha y la hora al encender la central de medida.
- 2. Utilice los botones ♥ o ▲ para introducir el **Passcode (High)** de la central de medida (el valor predeterminado es "0010") y pulse ₪.
- 3. Utilice los botones 💟 o 🛆 para establecer la fecha en el formato DD-MMM-YYYY y la hora en el formato HH:MM:SS.
- 4. Pulse 🖾 para guardar los cambios realizados en la central de medida.

## Modo de configuración

#### **Descripción general**

Los parámetros de la central de medida solo pueden configurarse en el modo de configuración.

Los siguientes parámetros pueden configurarse en el modo de configuración

- Tipo de cableado
- Relación de TT y TI
- Frecuencia nominal
- · Fecha/hora
- · Tarifas múltiples
- Ajustes de la red de comunicaciones (parcialmente configurados)
- · Ajustes de LED
- Entradas de estado
- Salida de relé
- Demanda
- Código de acceso (alto y bajo)
- Ajustes de restablecimiento predeterminados
- Alarmas
- Pantalla del panel frontal

### Árbol de menús del modo de configuración

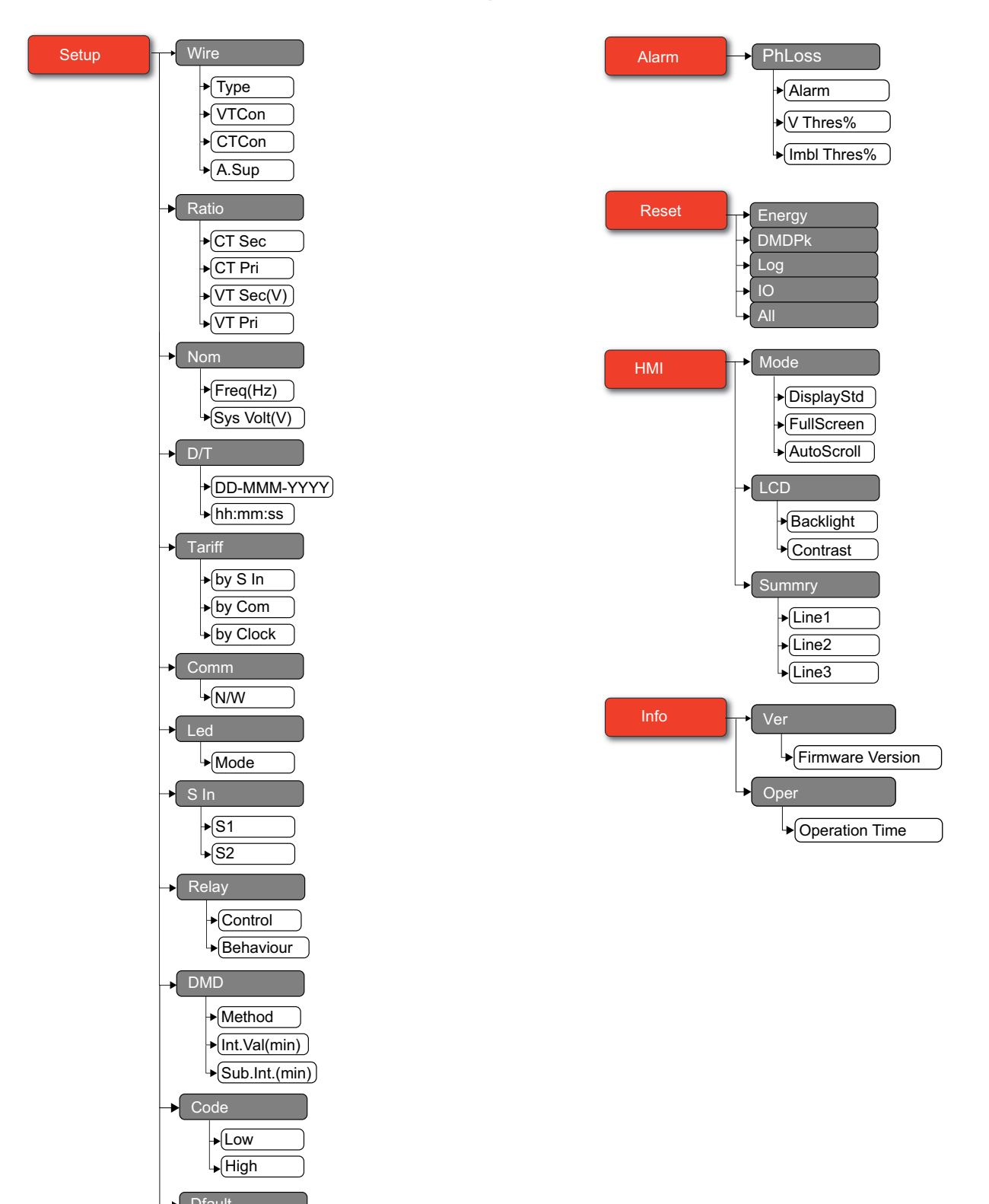

## Ajustes predeterminados del modo de configuración

| Menú   | Configuración de fábrica                |                |  |
|--------|-----------------------------------------|----------------|--|
|        | Type: 3PH4W                             |                |  |
|        | VTCon: Direct Con                       |                |  |
| Wire   | CTCon: Ia, Ib, Ic                       |                |  |
|        | A.Sup: 1.0                              |                |  |
|        | E71E3X                                  | CT Sec: 1000mV |  |
|        |                                         | CT Pri: 100    |  |
| Ratio  |                                         | CT Sec: Rcoil  |  |
|        | E71E3AX                                 | CT Pri: 5000   |  |
|        | Freq(Hz): 60                            |                |  |
| Nom    | Sys Volt(V): 600                        |                |  |
|        | 01-JAN-2000                             |                |  |
| D/T    | 00:00:00                                |                |  |
|        | by S In: Disable                        |                |  |
| Tariff | by Com: Disable                         |                |  |
|        | by Clock: Disable                       |                |  |
|        | N/W                                     |                |  |
| Comm   | Bacnet: Enable                          |                |  |
| Comm   | WebApp: Enable                          |                |  |
|        | Modbus: Enable                          |                |  |
| Led    | S1 Mode: Input Status                   |                |  |
| S In   | S1 Mode: Input Status                   |                |  |
|        | S2 Mode: Input Status                   |                |  |
| Relay  | Control: Alarm                          |                |  |
|        | Behaviour: Normal                       |                |  |
| DMD    | Method: Fixed                           |                |  |
|        | Int.Val(min): 15                        |                |  |
| Code   | Low: 0000                               |                |  |
|        | High: 0010                              |                |  |
|        | PhLoss: Enable                          |                |  |
| Alarm  | V Thres%: 10                            |                |  |
|        | Imbl Thres%: 25                         |                |  |
|        | Mode                                    |                |  |
|        | DisplayStd: IEEE     EullScreen: Enable |                |  |
|        | AutoScroll: Disable                     |                |  |
|        | LCD                                     |                |  |
| нмі    | Backlight: 4                            |                |  |
|        | Contrast: 5                             |                |  |
|        | Line1: Vavq                             |                |  |
|        | Line2: lavg                             |                |  |
|        | Line3: Ptot                             |                |  |

### Acceso al modo de configuración

- 1. Mantenga pulsados 🚥 y 📼 simultáneamente durante 2 segundos.
- 2. Introduzca el código de acceso Aparece la pantalla **Access Counter**, donde se indica el número de veces que se ha accedido al modo de configuración.

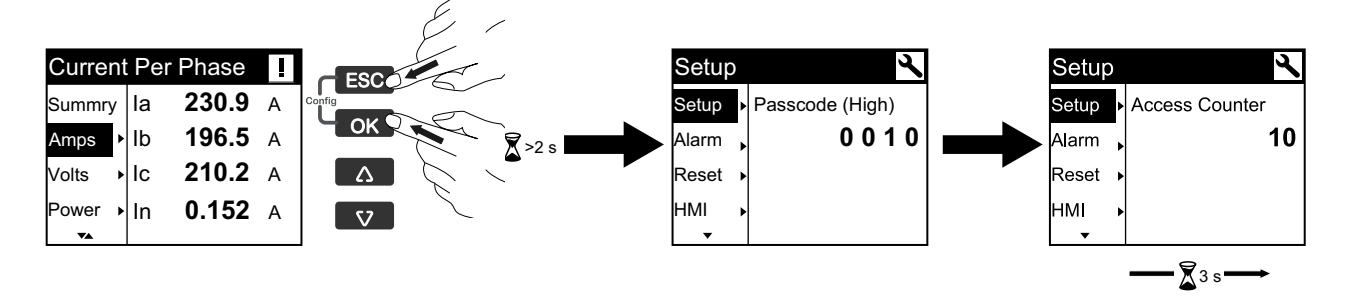

# Configuración del cableado del sistema de alimentación de la central de medida

- 1. Mantenga pulsados o y is simultáneamente durante 2 segundos.
- 2. Utilice los botones ♥ o ▲ para introducir el **Passcode (High)** de la central de medida (el valor predeterminado es "0010") y pulse ■.
- 3. Utilice el botón 💟 para desplazarse hasta Wire y pulse 🖾.
- 4. Utilice los botones 🔽 o 🔼 para desplazarse por las opciones y pulse 🖾 para confirmar el nuevo ajuste.
- 5. Pulse or para guardar los cambios realizados en la central de medida.

| Ajuste | Opciones                                                                                                    | Descripción                                                                                                   |
|--------|----------------------------------------------------------------------------------------------------|----------------------------------------------------------------------------------------------------|
| Туре   | 3PH4W<br>1PH4W LN<br>1PH2W LN<br>1PH2W LL<br>1PH3W LLN<br>3PH3W                                                                                                    | Seleccione el tipo de sistema de alimentación al que se encuentra cableada la central de medida.              |
| VTCon  | 3PH4W<br>• Direct Con<br>• Wye(3VT)<br>1PH4W LN<br>• Direct Con<br>1PH2W LN<br>• Direct Con<br>1PH2W LL<br>• Direct Con<br>1PH3W LLN<br>• Direct Con<br>3PH3W<br>• Direct Con<br>4 Direct Con<br>5 Delta(2VT) | Seleccione el número de transformadores de tensión (TT) que se conectan al sistema de alimentación eléctrica. |

| Ajuste | Opciones                                                                                                    | Descripción                                                                                                    |
|--------|----------------------------------------------------------------------------------------------------|----------------------------------------------------------------------------------------------------|
| Ajuste | Opciones<br>Los títulos indicados son<br>los del modo HMI en<br>IEEE, y los títulos<br>correspondientes en IEC<br>se muestran entre<br>corchetes ([]).<br>3PH4W<br>• la [I1]<br>• la [I1], lc [I3]<br>• la [I1], lb [I2], lc<br>[I3]<br>1PH4W LN<br>• la [I1], lb [I2], lc<br>[I3]<br>1PH2W LN<br>• la [I1], lb [I2], lc<br>[I3]<br>1PH2W LN<br>• la [I1] | Descripción<br>Defina cuántos transductores de intensidad (TI) se conectan a la central de<br>medida y a qué terminales se conectan. |
|        | 1PH2W LL                                                                                                    |                                                                                                    |
|        | • Ia [I1]<br>1PH3W I I N                                                                                                    |                                                                                                    |
|        | • la [l1], lb [l2]                                                                                                    |                                                                                                    |
|        | 3PH3W                                                                                                    |                                                                                                    |
|        | • la [l1]                                                                                                    |                                                                                                    |
|        | • la [l1], lc [l3]                                                                                                    |                                                                                                    |
|        | • la [l1], lb [l2], lc<br>[l3]                                                                                                    |                                                                                                    |
| A.Sup  | 0,1 a 1,0                                                                                                    | Seleccione los valores para definir la intensidad de supresión.                                                                      |

#### Configuración de las relaciones de TT y TI

- 1. Mantenga pulsados 🚥 y 📼 simultáneamente durante 2 segundos.
- 2. Utilice los botones 💟 o 🛆 para introducir el **Passcode (High)** de la central de medida (el valor predeterminado es "0010") y pulse 🖾.
- 3. Utilice el botón 💌 para desplazarse hasta Ratio y pulse 🚥.
- 4. Utilice los botones 🔽 o 📭 para desplazarse por las opciones y pulse 🛤 para confirmar el nuevo ajuste.
- 5. Pulse or para guardar los cambios realizados en la central de medida.

| Ajuste    |        | Opciones                 | Descripción                                                                                                    |
|-----------|--------|--------------------------|----------------------------------------------------------------------------------------------------|
| E71E3X    | CT Sec | 1000mV<br>333mV          | Seleccione la capacidad del secundario del TI en minivoltios.                                                       |
|           | CT Pri | 1 a 32767                | Especifique la capacidad del primario del TI en amperios.                                                           |
| E71E3AX   | CT Sec | Rcoil                    | Secundario de la relación de TI<br><b>NOTA:</b> El valor del secundario de la relación de<br>TI es de solo lectura. |
|           | CT Pri | 5000                     | Primario de la relación de TI<br><b>NOTA:</b> El valor del primario de la relación de TI<br>es de solo lectura.     |
| VT Sec(V) |        | 100<br>110<br>115<br>120 | Seleccione la capacidad del secundario del TT en voltios.                                                           |
| VT Pri    |        | 1 a 1000000              | Especifique la capacidad del primario del TT en voltios.                                                            |

#### Configuración de la frecuencia nominal

- 1. Mantenga pulsados o y is simultáneamente durante 2 segundos.
- 2. Utilice los botones ♥ o ▲ para introducir el **Passcode (High)** de la central de medida (el valor predeterminado es "0010") y pulse ■.
- 3. Utilice el botón 💌 para desplazarse hasta Nom y pulse 🚥.
- 4. Utilice los botones 🔽 o \Lambda para desplazarse por las opciones y pulse 🛤 para confirmar el nuevo ajuste.
- 5. Pulse 🖾 para guardar los cambios realizados en la central de medida.

| Ajuste      | Opciones | Descripción                                                                |
|-------------|----------|----------------------------------------------------------------------------|
| Freq(Hz)    | 50<br>60 | Seleccione la frecuencia del sistema de alimentación eléctrica en hercios. |
| Sys Volt(V) | 90 a 600 | Seleccione la tensión del sistema.                                         |

### Configuración de fecha y hora

- 1. Mantenga pulsados 🖾 y 📼 simultáneamente durante 2 segundos.
- 2. Utilice los botones ♥ o ▲ para introducir el **Passcode (High)** de la central de medida (el valor predeterminado es "0010") y pulse ■.
- 3. Utilice el botón 💟 para desplazarse hasta D/T y pulse 🖾.
- 4. Utilice los botones 🔽 o \Lambda para desplazarse por las opciones y pulse 🔤 para confirmar el nuevo ajuste.
- 5. Pulse or para guardar los cambios realizados en la central de medida.

| Ajuste      | Opciones | Descripción                                            |
|-------------|----------|--------------------------------------------------------|
| DD-MMM-YYYY | -        | Ajuste la fecha actual utilizando el formato indicado. |
| hh:mm:ss    | -        | Ajuste la hora con el formato de 24 horas.             |

### Configuración de la tarifa

- 1. Mantenga pulsados 🖾 y 📖 simultáneamente durante 2 segundos.
- 2. Utilice los botones ♥ o ▲ para introducir el **Passcode (High)** de la central de medida (el valor predeterminado es "0010") y pulse ■.
- 3. Utilice el botón w para desplazarse hasta Tariff y pulse w.
- 4. Utilice los botones 🔽 o \Lambda para desplazarse por las opciones y pulse 🔤 para confirmar el nuevo ajuste.

5. Pulse 🚥 para guardar los cambios realizados en la central de medida.

| Ajuste   | Opciones                    | Descripción                                                                                                    |
|----------|-----------------------------|----------------------------------------------------------------------------------------------------|
|          | Disable<br>1 S In<br>2 S In | La entrada de estado está asociada con la función de tarifa. Una señal a la<br>entrada de estado cambia la tarifa activa.                                                                                                    |
|          |                             | NOTA:                                                                                                    |
| by S In  |                             | <ul> <li>Si cambia del modo S In a otros modos de funcionamiento (estado de<br/>entrada, medición de entradas o restablecimiento de energía) mientras<br/>el modo de control de tarifa múltiple se encuentra en modo de control<br/>de S In, la función de tarifa múltiple se desactiva automáticamente.</li> </ul>                                                                                                    |
|          |                             | <ul> <li>Si cambia del modo de control de tarifa múltiple a otros modos de<br/>control (comunicación o RTC interna) mientras S In está configurado<br/>para la función de tarifa múltiple, el modo de funcionamiento de S In<br/>cambia automáticamente a estado de entrada.</li> </ul>                                                                                                    |
| by Com   | Disable<br>Enable           | La tarifa activa se controla a través de las comunicaciones. En el modo de control de comunicaciones, la conmutación de tarifa se activa mediante comandos.                                                                                                    |
| by Clock | Disable<br>Day<br>Week      | La conmutación de tarifa se activa mediante el reloj en tiempo real. La configuración incluye la selección del modo de programación. Establezca la hora a la que empieza cada periodo de tarifa utilizando el formato de 24 horas (de 00:00 a 23:59). La hora de inicio de la siguiente tarifa es la hora final de la tarifa actual. Por ejemplo: el inicio de T2 es el final de T1.<br>Consulte la sección Modo de control de reloj en tiempo real (RTC), página 96. |

#### Configuración de las comunicaciones

- 1. Mantenga pulsados or y is simultáneamente durante 2 segundos.
- 2. Utilice los botones 💟 o 🖾 para introducir el **Passcode (High)** de la central de medida (el valor predeterminado es "0010") y pulse 🖾.
- 3. Utilice el botón 💟 para desplazarse hasta Comm y pulse 🖾.
- 4. Utilice los botones 🔽 o 🛆 para desplazarse por las opciones y pulse 🚥 para confirmar el nuevo ajuste.
- 5. Pulse 🖾 para guardar los cambios realizados en la central de medida.

| Ajuste |        | Opciones          | Descripción                                                                                                    |
|--------|--------|-------------------|----------------------------------------------------------------------------------------------------|
|        | Bacnet | Enable<br>Disable |                                                                                                    |
| N/W    | WebApp | Enable<br>Disable | Active o desactive los ajustes de red.<br><b>NOTA:</b> Los datos de <b>IP Address</b> y <b>Subnet</b> son<br>de solo lectura. |
|        | Modbus | Enable<br>Disable |                                                                                                    |

#### Configuración del modo de LED

- 1. Mantenga pulsados 🖾 y 🔤 simultáneamente durante 2 segundos.
- 2. Utilice los botones 💟 o 🖾 para introducir el **Passcode (High)** de la central de medida (el valor predeterminado es "0010") y pulse 🖾.
- 3. Utilice el botón 🔽 para desplazarse hasta Led y pulse 🖾.
- 4. Utilice los botones 🔽 o \Lambda para desplazarse por las opciones y pulse 🖾 para confirmar el nuevo ajuste.
- 5. Pulse 🖾 para guardar los cambios realizados en la central de medida.

| Ajuste | Opciones | Descripción                           |
|--------|----------|---------------------------------------|
| Mode   | OFF      | OFF deshabilita completamente el LED. |
| Ajuste | Opciones | Descripción                                                                                                    |
|--------|----------|----------------------------------------------------------------------------------------------------|
| Alarm  |          | Alarm configura el LED para la notificación de alarmas. Cuando se configura para la notificación de alarmas, el LED también parpadea (1 segundo ENCENDIDO y 1 segundo APAGADO) para indicar que la central de medida ha detectado una condición de alarma.                                                                                                    |
|        | Energy   | <ul> <li>Energy configura el LED para el recuento de impulsos de energía. Al configurarlo para el recuento de impulsos de energía, el LED emite impulsos que sirven para determinar la precisión de las mediciones de energía tomadas por la central de medida. Este ajuste se ignora cuando el modo de LED se establece en Alarma.</li> <li>Pulses per K_h: Este ajuste define cuántos impulsos se envían al LED por cada 1 kWh, 1 kVARh o 1 kVAh de energía acumulada.</li> <li>Channel: Seleccione qué canal de energía acumulada se supervisa y utiliza para el recuento de impulsos de energía.</li> </ul> |

#### Configuración de la entrada de estado

- 1. Mantenga pulsados 🚥 y 📼 simultáneamente durante 2 segundos.
- 2. Utilice los botones 🔽 o 🕰 para introducir el **Passcode (High)** de la central de medida (el valor predeterminado es "0010") y pulse 🖾.
- 3. Utilice el botón 💌 para desplazarse hasta S In y pulse 🚥.
- 4. Utilice los botones 🔽 o \Lambda para desplazarse por las opciones y pulse 🖾 para confirmar el nuevo ajuste.
- 5. Pulse or para guardar los cambios realizados en la central de medida.

| Ajuste |      | Opciones                                                     | Descripción                                                                                                    |                                                                                             |                                                                           |  |
|--------|------|--------------------------------------------------------------|----------------------------------------------------------------------------------------------------|---------------------------------------------------------------------------------------------|---------------------------------------------------------------------------|--|
|        |      | Input Status                                                 | Se utiliza para entradas de estado ENCENDIDO/APAGADO sencillas. Las entradas de estado pueden ser señales OF o SD de un interruptor.                                                                                                    |                                                                                             |                                                                           |  |
|        |      |                                                              | Puede controlar la tarifa a través de las comunicaciones, el reloj interno o<br>las entradas de tarifa 1 o 2. El control de tarifa a través de las entradas de<br>tarifa se realiza aplicando la combinación correcta de señales de<br>ENCENDIDO o APAGADO a las entradas. Cada combinación de señales<br>de ENCENDIDO o APAGADO da lugar a que la central de medida registre<br>la energía en un registro de tarifa concreto.                                              |                                                                                             |                                                                           |  |
|        |      |                                                              | S2                                                                                                    | S1                                                                                          | Tarifa activa                                                             |  |
| S1     |      | Tariff Control                                               | 0                                                                                                    | 0                                                                                           | Tarifa 1                                                                  |  |
|        |      |                                                              | 0                                                                                                    | 1                                                                                           | Tarifa 2                                                                  |  |
|        |      |                                                              | 1                                                                                                    | 0                                                                                           | Tarifa 3                                                                  |  |
|        | Mode |                                                              | 1                                                                                                    | 1                                                                                           | Tarifa 4                                                                  |  |
|        |      |                                                              | <b>NOTA:</b> Para selecci<br>establecerse en el r<br>en el modo de contr<br>disponible para S2.                                                                                                    | ionar el control de tarifa de<br>nodo de control de tarifa.<br>ol de tarifa, la opción de c | e S2, S1 debe<br>Si S1 no está establecido<br>control de tarifa no estará |  |
| S2     |      | Input Metering <ul> <li>Pulse(imp/unit): 1 a 1000</li> </ul> | Puede configurar la central de medida en modos de medición de entradas<br>para que cuente impulsos en aplicaciones de WAGES (agua, aire, gas,<br>electricidad y vapor). Para activar esta función, establezca la frecuencia d<br>impulsos de medición de entradas (impulso/unidad). La central de medida<br>cuenta el número de impulsos y calcula el número de unidades. Una<br>amplitud o parada de impulso inferior a 10 ms no es válida para el recuent<br>de impulsos. |                                                                                             |                                                                           |  |
|        |      | Partial Reset                                                | La función de restablecimiento de energía restablece la energía segúr<br>tarifa. El restablecimiento se activa mediante una señal de ENCENDII<br>que dura más de 10 ms.                                                                                                    |                                                                                             | ece la energía según la<br>señal de ENCENDIDO                             |  |

## Configuración de la salida de relé

1. Mantenga pulsados 🖾 y 📼 simultáneamente durante 2 segundos.

- 2. Utilice los botones 🔽 o 🛆 para introducir el **Passcode (High)** de la central de medida (el valor predeterminado es "0010") y pulse 🖾.
- 3. Utilice el botón w para desplazarse hasta Relay y pulse w.
- 4. Utilice los botones 💟 o 🔼 para desplazarse por las opciones y pulse 🖾 para confirmar el nuevo ajuste.
- 5. Pulse or para guardar los cambios realizados en la central de medida.

| Ajuste                                                                                                | Opciones                                    | Descripción                                                                                                    |  |
|----------------------------------------------------------------------------------------------------|---------------------------------------------|----------------------------------------------------------------------------------------------------|--|
| Control                                                                                               | External                                    | Un software o un PLC controla la salida de relé de forma remota por medio de los comandos enviados a través de comunicaciones.                                                                                                    |  |
| Control         La salida de relé se asocia con el sistema un impulso al puerto de salidas de relé cu |                                             | La salida de relé se asocia con el sistema de alarmas. La central de medida envía<br>un impulso al puerto de salidas de relé cuando se dispara la alarma.                                                                                                    |  |
|                                                                                                    | Normal                                      | Este ajuste es de aplicación cuando el modo Control se establece en External o<br>Alarm. En caso de activación del modo External, la salida de relé permanece en<br>el estado cerrado hasta que el ordenador o el PLC envía un comando de<br>apertura. En caso de activación de Alarm mode, la salida de relé permanece en e<br>estado cerrado hasta que se sobrepasa el punto de desactivación. |  |
| Behaviour                                                                                             | Timed <ul> <li>Time(s): 1 a 9999</li> </ul> | La salida de relé permanece ENCENDIDA durante el periodo definido por el registro de configuración On-Time.                                                                                                    |  |
|                                                                                                    | Coil                                        | Este ajuste es de aplicación cuando el modo Control se establece en External o<br>Alarm. La salida se activa cuando se recibe el comando "alimentar" y se desactiva<br>cuando se recibe el comando "liberar retén bobina". En caso de pérdida de<br>alimentación, la salida recuerda el estado en el que se encontraba cuando tuvo<br>lugar la pérdida de alimentación y vuelve a este.          |  |

#### Configuración del método de demanda

NOTA: Consulte la sección Métodos de cálculo de la demanda, página 97.

- 1. Mantenga pulsados 🖾 y 📼 simultáneamente durante 2 segundos.
- 2. Utilice los botones ♥ o ▲ para introducir el **Passcode (High)** de la central de medida (el valor predeterminado es "0010") y pulse I™.
- 3. Utilice el botón 💌 para desplazarse hasta DMD y pulse 🚥.
- 4. Utilice los botones 💟 o 🖾 para desplazarse por las opciones y pulse 🖾 para confirmar el nuevo ajuste.

| Ajuste | Орсі    | iones                                                  | Descripción                                                                                                    |
|--------|---------|--------------------------------------------------------|----------------------------------------------------------------------------------------------------|
| Method | Sliding | Int.Val(min)<br>• 10<br>• 15<br>• 20<br>• 30<br>• 60   | Seleccione un intervalo de entre el rango de 10, 15,<br>20, 30 o 60 minutos. Para intervalos de demanda<br>inferiores a 15 minutos, el valor se actualiza cada 15<br>segundos. Para intervalos de demanda de 15<br>minutos o más, el valor de demanda se actualiza<br>cada 60 segundos. La central de medida muestra el<br>valor de la demanda correspondiente al último<br>intervalo completado. |
|        | Rolling | $\begin{array}{c c c c c c c c c c c c c c c c c c c $ | Seleccione un intervalo y un subintervalo. La<br>demanda se actualiza al final de cada subintervalo.<br>La central de medida muestra el valor de la demanda<br>correspondiente al último intervalo completado.<br>NOTA: El subintervalo deberá ser divisible<br>entre el intervalo (por ejemplo,<br>tres subintervalos de 5 minutos<br>(5 x 60 segundos) para un intervalo de<br>15 minutos).     |
|        | Fixed   | Int.Val(min)<br>• 10<br>• 15<br>• 20<br>• 30<br>• 60   | Seleccione un intervalo de entre el rango de 10, 15,<br>20, 30 o 60 minutos. La central de medida calcula y<br>actualiza la demanda al final de cada intervalo fijo.                                                                                                    |

#### 5. Pulse or para guardar los cambios realizados en la central de medida.

## Configuración del código de acceso de la pantalla

## **AVISO**

#### PÉRDIDA DE ACCESO

Anote la información de usuario y el código de acceso del dispositivo en una ubicación segura.

El incumplimiento de estas instrucciones puede provocar la pérdida de datos y la pérdida de acceso al dispositivo.

# AVISO

PÉRDIDA DE DATOS O DE LA CONFIGURACIÓN DEL PRODUCTO

No deje que personal no autorizado acceda físicamente al dispositivo.

El incumplimiento de estas instrucciones puede provocar la pérdida de datos y la pérdida de acceso al dispositivo.

1. Mantenga pulsados 🖾 y 📾 simultáneamente durante 2 segundos.

- 2. Utilice los botones I o o para introducir el **Passcode (High)** de la central de medida (el valor predeterminado es "0010") y pulse I.
- 3. Utilice el botón 💟 para desplazarse hasta Code y pulse 🖾.
- 4. Seleccione **Low** o utilice el botón ☑ para seleccionar **High** y pulse el botón ☑ para editar el código de acceso.
- 5. Utilice los botones 💟 o 🖾 para modificar el dígito seleccionado.
- 6. Pulse IM para confirmar el nuevo valor y pasar al siguiente dígito. Modifique el siguiente dígito si es necesario o pulse IM.
- 7. Siga desplazándose por los dígitos hasta llegar al último y, a continuación, pulse or de nuevo para confirmar el nuevo ajuste.

Si introduce un ajuste inválido y pulsa I cursor permanece en el campo hasta que introduzca un parámetro válido.

| Ajuste | Opciones  | Descripción                                                                             |
|--------|-----------|-----------------------------------------------------------------------------------------|
| Low    | 0 a 9999  | Establezca el código de acceso bajo para acceder a las alarmas y los restablecimientos. |
| High   | 10 a 9999 | Establezca el código de acceso alto para acceder a la configuración y el reloj.         |

#### Restablecimiento a los valores predeterminados

- 1. Mantenga pulsados 🚥 y 📼 simultáneamente durante 2 segundos.
- 2. Utilice los botones I o o para introducir el **Passcode (High)** de la central de medida (el valor predeterminado es "0010") y pulse I.
- 3. Utilice el botón 💌 para desplazarse hasta Dfault y pulse 🖾.
- 4. Pulse es para reiniciar (restablecer la central de medida a los valores predeterminados).

**NOTA:** La contraseña de las páginas web se restablece en su valor predeterminado, pero el código de acceso de la HMI no se restablece en dicho valor.

#### Configuración de los parámetros de alarma

La lista de alarmas activas permite almacenar hasta 20 eventos. La lista funciona como un búfer circular en el que los eventos antiguos se sustituyen por eventos nuevos cuando se supera el número máximo de 20 eventos en la lista de alarmas activas. La información almacenada en la lista de alarmas activas es volátil y se reinicializa cuando se restablece la central de medida.

- 1. Mantenga pulsados 🚥 y 📼 simultáneamente durante 2 segundos.
- 2. Utilice el botón 💟 para desplazarse hasta Alarm y pulse 🖾.
- 3. Utilice los botones ♥ o ▲ para introducir el **Passcode (Low)** de la central de medida (el valor predeterminado es "0000") y pulse ■.
- 4. Utilice los botones 🔽 o 🖾 para desplazarse por los ajustes y pulsar 🖾 para confirmar el nuevo ajuste.
- 5. Pulse or para guardar los cambios realizados en la central de medida.

| Valor  | Opciones    |        | Descripción                                              |
|--------|-------------|--------|----------------------------------------------------------|
|        | Alarm       | Enable | Activado de forma predeterminada; no puede desactivarse. |
| PhLoss | V Thres%    | 0 a 99 | Establezca el umbral de tensión límite.                  |
|        | Imbl Thres% | 0 a 99 | Establezca el umbral de desequilibrio límite.            |

# Restablecimiento de los parámetros de energía, los valores de demanda punta, los datos registrados y los contadores de E/S.

- 1. Mantenga pulsados 🚾 y 📼 simultáneamente durante 2 segundos.
- 2. Utilice el botón 💌 para desplazarse hasta Reset y pulse 🚥.
- 3. Utilice los botones ♥ o ▲ para introducir el **Passcode (Low)** de la central de medida (el valor predeterminado es "0000") y pulse ♥.
- 4. Utilice los botones 🔽 o 🖾 para desplazarse por los ajustes y pulse 🖾.
- 5. Pulse 🚥 para guardar los cambios realizados en la central de medida.

| Ajuste | Opciones | Descripción                                                                                                    |
|--------|----------|----------------------------------------------------------------------------------------------------|
| Energy | —        | Restablezca los parámetros de energía.                                                                                               |
| DMDPk  | —        | Restablezca los valores de demanda punta.                                                                                            |
| Log    | _        | Restablezca los valores de datos registrados.                                                                                        |
| ю      | _        | Restablezca los contadores de entradas de estado, los contadores de relé y los contadores de medición de entradas.                   |
| All    | _        | Restablezca todos los parámetros de energía, los valores de demanda punta, los valores de datos registrados y los contadores de E/S. |

#### Configuración de los parámetros de HMI

- 1. Mantenga pulsados 🚥 y 📼 simultáneamente durante 2 segundos.
- 2. Utilice el botón 💌 para desplazarse hasta HMI y pulse 🚥.
- 3. Utilice el botón 💌 para desplazarse por los ajustes y pulse 🚥.
- 4. Utilice los botones 🔽 o \Lambda para desplazarse por las opciones y pulse 🖾 para confirmar el nuevo ajuste.
- 5. Pulse or para guardar los cambios realizados en la central de medida.

| Ajuste                                                        |                                                       | Opciones                                                                           | Descripción                                                                        |
|---------------------------------------------------------------|-------------------------------------------------------|------------------------------------------------------------------------------------|------------------------------------------------------------------------------------|
|                                                               | DisplayStd                                            | IEC<br>IEEE                                                                        | Seleccione la norma IEC o IEEE.                                                    |
| Mode                                                          | FullScreen                                            | Enable                                                                             | Active o desactive el modo de pantalla completa.                                   |
|                                                               | AutoScroll                                            | Disable                                                                            | Active o desactive el modo de desplazamiento automático.                           |
|                                                               | Backlight                                             | 1a7                                                                                | Aumente o reduzca el valor que regula el ajuste de la retroiluminación.            |
|                                                               | Contrast                                              | 1 a 9                                                                              | Aumente o reduzca el valor que regula el ajuste del contraste.                     |
|                                                               | Line1                                                 | Vavg<br>Uavg<br>Iavg<br>In                                                         | Configure los parámetros de Line1 para que se<br>muestren en la página de resumen. |
|                                                               | Line2                                                 |                                                                                    | Configure los parámetros de Line2 para que se<br>muestren en la página de resumen. |
| Summry In Ptot<br>Qtot<br>Line3 PFtot<br>Freq<br>Pdmd<br>Sdmd | Ptot<br>Qtot<br>Stot<br>PFtot<br>Freq<br>Pdmd<br>Sdmd | Configure los parámetros de Line3 para que se<br>muestren en la página de resumen. |                                                                                    |

## Visualización de información en la central de medida

- 1. Mantenga pulsados 🚥 y 📼 simultáneamente durante 2 segundos.
- 2. Utilice el botón 💟 para desplazarse hasta Info y pulse 🖾.
- 3. Utilice el botón 💌 para desplazarse por el parámetro y pulse 🚥.

| Parámetro | Opciones | Descripción                                                                        |
|-----------|----------|------------------------------------------------------------------------------------|
| Ver       | —        | Versión de firmware en el formato xxx.yyy.zzz.                                     |
| Oper      | _        | Tiempo de funcionamiento de la central de medida en formato de xxxx días xx horas. |

# Configuración a través de las páginas web

# Resumen general de las páginas web

La conexión Ethernet de la central de medida le permite acceder a ella para visualizar datos y establecer la configuración través de un navegador web.

**NOTA:** Los navegadores recomendados para visualizar las páginas web son Microsoft Edge, Google Chrome, Mozilla Firefox y Apple Safari.

# 

#### **RESULTADOS DE DATOS IMPRECISOS**

- No confíe únicamente en los datos mostrados en la pantalla o en el software para determinar si el dispositivo funciona correctamente o si cumple con todas las normas vigentes.
- No utilice los datos mostrados en la pantalla o en el software como sustitutos de las prácticas de trabajo o del mantenimiento del equipo adecuados.

Si no se siguen estas instrucciones, pueden producirse lesiones graves, muerte o daños en el equipo.

# Acceso a las páginas web de la central de medida mediante la dirección IP del dispositivo

#### NOTA:

- El acceso a las páginas web se realiza a través del puerto Ethernet de la central de medida, por lo que deberá estar correctamente configurado.
- Es obligatorio modificar la contraseña predeterminada al acceder a las páginas web por primera vez. No podrá navegar por las páginas web sin modificar la contraseña predeterminada.
- La contraseña debe contener entre 8 y 16 caracteres con, como mínimo, un número, una letra mayúscula y un carácter especial.

- 1. Abra el navegador web, escriba en el campo de la dirección IP que corresponda en función de los siguientes modos y, a continuación, pulse **Enter**:
  - a. Modo DHCP (predeterminado): Utilice la dirección IP que se asigna automáticamente.
  - b. Modo distinto del modo DHCP: Utilice la IP predeterminada [169.254.YY. ZZ] en función de la dirección MAC (primer acceso) o la dirección IP establecida por el usuario.

#### NOTA:

- YY.ZZ corresponde a los últimos 2 bytes de la dirección MAC de la central de medida. Por ejemplo, para una central de medida cuya dirección MAC sea 00-B0-D0-86-BB-F7 (hexadecimal) o 0-176-208-134-187-247 (decimal), introduzca 169.254.187.247 como dirección IP.
- Para una central de medida cuya dirección MAC sea 00-B0-D0-86-02-12 (hexadecimal) o 0-176-208-134-02-18 (decimal), introduzca 169.254.2.18 como dirección IP.
- 2. Introduzca el **User Name** (predeterminado: **Administrator**) y la **Password** (predeterminada: la dirección MAC única de la central de medida).

**NOTA:** Introduzca la dirección MAC de la central de medida sin los dos puntos y en mayúscula (por ejemplo: si la dirección MAC de la central de medida es 00:80:f4:02:14:38, la contraseña será 0080F4021438).

- 3. Haga clic en Login.
- 4. Utilice las fichas principales y secundarias para seleccionar y mostrar las distintas páginas web de la central de medida.

**NOTA:** Si la sesión de usuario permanece inactiva durante un periodo de 10 minutos o superior, la sección expira y es necesario volver a iniciar sesión para acceder a las páginas web.

5. Haga clic en Logout para salir de las páginas web de la central de medida.

#### Modificación de contraseñas de las cuentas de usuario

**NOTA:** Al modificar la contraseña de su cuenta de usuario, las sesiones de usuario finalizarán y deberá volver a iniciar sesión para acceder a las páginas web.

# AVISO PÉRDIDA DE ACCESO Anote la información de usuario y las contraseñas del dispositivo en una ubicación segura. El incumplimiento de estas instrucciones puede provocar la pérdida de datos y la pérdida de acceso al dispositivo. AVISO PÉRDIDA DE DATOS O DE LA CONFIGURACIÓN DEL PRODUCTO No deje que personal no autorizado acceda físicamente al dispositivo. El incumplimiento de estas instrucciones puede provocar la pérdida de datos y la pérdida de acceso al dispositivo.

1. Haga clic en la cuenta de usuario en la esquina superior izquierda de la página web.

- 2. Haga clic en el botón Change Password.
  - Se abre la ventana Password Modification.
- 3. Introduzca datos para Old PasswordNew password y Confirm Password.

**NOTA:** La contraseña debe contener entre 8 y 16 caracteres con, como mínimo, un número, una letra mayúscula y un carácter especial.

4. Haga clic en Apply Changes para guardar su nueva contraseña.

## Ficha Maintenance

#### Actualizaciones de firmware

**NOTA:** El firmware de la central de medida incluye una firma digital que contribuye a garantizar su autenticidad.

- 1. Haga clic en Maintenance > Upgrade > Firmware.
- 2. En la sección **Firmware Upgrade**, haga clic en el botón **Browse**. Se abre el cuadro de diálogo **Choose File Open**.
- 3. Seleccione el archivo .sedp de la carpeta de versiones de firmware.
- 4. Haga clic en el botón Upgrade.

Se mostrará el mensaje emergente Do you want to apply the firmware upgrade now? The product will be restarted and all users will be disconnected from the application.

5. Haga clic en Yes para instalar la actualización de firmware.

**NOTA:** El dispositivo comprobará la compatibilidad del firmware antes de proceder a la actualización. El dispositivo rechazará el paquete si todos los archivos contenidos en el mismo corresponden a una versión más antigua.

El proceso de actualización de firmware de la central de medida puede tardar hasta 20 minutos.

Después de la actualización de firmware, el reinicio de la central de medida podrá tardar hasta 40 segundos.

Si la actualización del firmware no se realiza correctamente, la central de medida muestra un mensaje de error. Vuelva a realizar el proceso de actualización de firmware. Si el proceso de actualización de firmware falla varias veces, póngase en contacto con el servicio de soporte técnico.

## **Ficha Settings**

#### Asignación de nombres de aplicación de usuario

**NOTA:** Al modificar el nombre de aplicación de usuario, las sesiones de usuario finalizan y debe volver a iniciar sesión para acceder a las páginas web.

- 1. Haga clic en Settings > General > Identification.
- 2. Introduzca el nombre del dispositivo en el recuadro User Application Name.
- 3. Haga clic en **Apply Changes** para guardar los cambios realizados en la central de medida.

## Configuración de la fecha/hora

- 1. Haga clic en Settings > General > Date/Time.
- 2. Modifique los parámetros según sea necesario.
- 3. Haga clic en **Apply Changes** para guardar los cambios realizados en la central de medida.

| Parámetro             |                                                                          |                                               | Valores                                                                                                    | Descripción                                                                                                    |
|-----------------------|--------------------------------------------------------------------------|-----------------------------------------------|----------------------------------------------------------------------------------------------------|----------------------------------------------------------------------------------------------------|
|                       | Manual                                                                   | Date                                          | yyyy/mm/dd                                                                                                    | Introduzca la fecha en el formato yyyy/mm/dd.                                                                                                |
| Date/Time             | Mariuai                                                                  | Time                                          | hh:mm:ss                                                                                                    | Introduzca la hora en el formato hh:mm:ss.                                                                                                   |
|                       |                                                                          | Poll Interval                                 | 1 a 63                                                                                                    | Establezca el intervalo de adquisición en horas<br>para especificar la frecuencia con la que la central<br>de medida se sincroniza con SNTP. |
|                       | Synchronization                                                          | Primary     SNTP Server                       | _                                                                                                    | Introduzca el nombre o la dirección IP del servidor.                                                                                         |
|                       |                                                                          | <ul> <li>Secondary<br/>SNTP Server</li> </ul> | _                                                                                                    | Introduzca el nombre o la dirección IP del servidor.                                                                                         |
|                       |                                                                          |                                               |                                                                                                    | Seleccione UTC para mostrar la hora actual en UTC.                                                                                           |
|                       | Time Zone Offset                                                         |                                               | UTC, UTC±H                                                                                                    | <b>NOTA:</b> Debe activar el ajuste automático del<br>horario de verano o actualizarlo<br>manualmente para cambiar al horario de<br>verano.  |
|                       |                                                                          | Daylight Saving<br>Time Begins                | Frequency<br>• First                                                                                                    | Introduzca la frecuencia de la fecha y hora de inicio del horario de verano.                                                                 |
| Time Zone<br>Settings | Enable<br>Daylight Saving<br>Time Begins<br>Daylight Saving<br>Time Ends |                                               | <ul> <li>Second</li> <li>Third</li> <li>Fourth</li> <li>Last</li> <li>Day</li> <li>Monday a Sunday</li> <li>Month</li> <li>January a December</li> <li>Time</li> <li>00:00 a 23.00</li> </ul> | Introduzca la frecuencia de la fecha y hora de<br>finalización del horario de verano.                                                        |

## Activación del periodo de desactivación de la HMI

Puede configurar la desactivación de sesión en el modo de configuración de la HMI.

**NOTA:** Si no se registra actividad durante un determinado periodo tras acceder a la página de configuración en la HMI (modo de configuración), la pantalla se bloquea automáticamente y el dispositivo muestra la página predeterminada **Summary**.

- 1. Haga clic en Settings > General > HMI.
- 2. Introduzca el HMI Timeout Period en minutos.
- 3. Haga clic en **Apply Changes** para guardar los cambios realizados en la central de medida.

| Parámetro          | Valores              | Descripción                                                         |
|--------------------|----------------------|---------------------------------------------------------------------|
| HMI Timeout Period | 2 a 20               | Introduce la sesión inactiva del modo de configuración de la HMI en |
|                    | (Predeterminado: 15) |                                                                     |

## Configuración de Ethernet (doble puerto)

- 1. Haga clic en Settings > Communication > Ethernet Configuration (Dual Port).
- 2. Modifique los parámetros según convenga.
- 3. Haga clic en Apply Changes.

Se muestra el mensaje de advertencia.

**NOTA:** Asegúrese de leer y entender el mensaje. Haga clic en **Reboot** para aplicar los cambios o haga clic en **No** para conservar los ajustes existentes.

| Parámetro                     |                  | Valores                                                                                                    | Descripción                                                                                                    |
|-------------------------------|------------------|----------------------------------------------------------------------------------------------------|----------------------------------------------------------------------------------------------------|
|                               | MAC Address      | -                                                                                                    | Dirección de control de acceso a medios única.                                                                                                    |
| Ethernet                      | Frame Format     | <ul> <li>Ethernet II</li> <li>802,3</li> <li>Auto</li> </ul>                                                                                                    | Permite seleccionar el formato en el que se envían los<br>datos a través de una conexión Ethernet.                                                                                                    |
| Ethernet Port 1<br>Control    | Speed and Mode   | <ul> <li>10 Mbit/s - Half Duplex</li> <li>10 Mbit/s - Full Duplex</li> <li>100 Mbit/s - Half Duplex</li> <li>100 Mbit/s - Full Duplex</li> <li>Auto-negotiation</li> </ul> | Permite seleccionar diferentes modos de velocidad y transmisión.<br>En el caso de la opción Auto-negotiation, la central de medida negocia automáticamente el modo de velocidad y transmisión de la conexión Ethernet física para el puerto Ethernet 1.                                                                                                    |
| Ethernet Port 2<br>Control    | Speed and Mode   | <ul> <li>10 Mbit/s - Half Duplex</li> <li>10 Mbit/s - Full Duplex</li> <li>100 Mbit/s - Half Duplex</li> <li>100 Mbit/s - Full Duplex</li> <li>Auto-negotiation</li> </ul> | Permite seleccionar diferentes modos de velocidad y<br>transmisión.<br>En el caso de la opción Auto-negotiation, la central de<br>medida negocia automáticamente el modo de<br>velocidad y transmisión de la conexión Ethernet física<br>para el puerto Ethernet 2.                                                                                                    |
|                               | Enable           | -                                                                                                    | Activa la protección frente a tormentas de difusión.                                                                                                    |
| Broadcast Storm<br>Protection | Protection Level | <ul> <li>Highest</li> <li>High</li> <li>Medium high</li> <li>Medium low</li> <li>Low</li> <li>Lowest</li> </ul>                                                            | Define el nivel de protección frente a tormentas de<br>difusión. La central de medida limita la cantidad de<br>información que difunde o redifunde (en función de<br>este ajuste) para reducir las colisiones o el tráfico de<br>red.<br><b>NOTA:</b> Si el nivel se modifica, se muestra un<br>mensaje indicando que es necesario reiniciar el<br>dispositivo para ejecutar los cambios. |

## Configuración de IP

**NOTA:** Al cambiar la IP, el reinicio de la comunicación con la nueva IP tardará 30 segundos.

- 1. Haga clic en Settings > Communication > IP Configuration.
- 2. Modifique los parámetros según sea necesario.

- 3. Haga clic en Apply Changes.
  - Se muestra el mensaje de advertencia.

**NOTA:** Asegúrese de leer y entender el mensaje. Haga clic en **Reboot** para aplicar los cambios o haga clic en **No** para conservar los ajustes existentes.

| Parámetro |                    | Descripción                             |                                                                                                    |
|-----------|--------------------|-----------------------------------------|----------------------------------------------------------------------------------------------------|
|           |                    |                                         | Selecciona el modo para asignar parámetros de IPv4.<br>Obtiene los parámetros de IPv4 automáticamente<br>utilizando BOOTP o DHCP.                                                                                                    |
| IPV4      | Automatic          | <ul> <li>DHCP</li> <li>BOOTP</li> </ul> | <b>NOTA:</b> De manera predeterminada, la central de<br>medida está establecida en modo DHCP. Deberá<br>acceder a las páginas web para cambiar el modo<br>DHCP predeterminado a otro (consulte la sección<br>Acceso a las páginas web de la central de medida<br>mediante la dirección IP del dispositivo, página 42). |
|           |                    | IPv4 Address                            | Introduce la dirección IP estática.                                                                                                    |
|           | Manual             | Subnet Mask                             | Introduce la máscara de subred de la dirección IP de<br>Ethernet correspondiente a su red.                                                                                                    |
|           |                    | Default Gateway                         | Introduce la dirección IP de la pasarela (router) utilizada<br>para la comunicación con la red de área extendida<br>(WAN).                                                                                                    |
| IPV6      |                    | Enable                                  | Define la configuración de IPv6.                                                                                                    |
|           |                    | IPv6 Link-local Address                 | Muestra la dirección IP en formato IPv6. Puede utilizar<br>esta dirección IP para abrir las páginas web de la central<br>de medida.                                                                                                    |
|           | Obtain DNS Servers | Automatically via DHCP/                 | Define el comportamiento dinámico de la configuración<br>de direcciones del servidor DNS. Se utiliza para obtener<br>automáticamente la dirección IP a partir del servidor<br>DNS.                                                                                                    |
| DNS       | BOOTP              |                                         | <b>NOTA:</b> El sistema de nombres de dominio (DNS) es<br>la nomenclatura que emplean los ordenadores y los<br>dispositivos conectados a una red de área local<br>(LAN) o a Internet.                                                                                                    |
|           |                    | Primary DNS Server                      | Define la dirección IPv4 del servidor DNS primario.                                                                                                    |
|           | Manual             | Secondary DNS Server                    | Define la dirección IPv4 del servidor DNS secundario. Se<br>utiliza para realizar una resolución DNS cuando falla la<br>resolución con el servidor DNS primario.                                                                                                    |

### Configuración de los servicios de red IP

- 1. Haga clic en Settings > Communication > IP Network Services.
- 2. Modifique los parámetros según convenga.

- 3. Haga clic en Apply Changes.
  - Se muestra el mensaje de advertencia.

**NOTA:** Asegúrese de leer y entender el mensaje. Haga clic en **Yes** para aplicar los cambios o haga clic en **No** para conservar los ajustes existentes.

| Parámetro          |                   | Valores                    | Descripción                                                                                                    |  |
|--------------------|-------------------|----------------------------|----------------------------------------------------------------------------------------------------|--|
|                    | Port              | 1 a 65534                  | Establezza el púmero de puerto del consider HTTD/web                                                                                                    |  |
| niiP/web           |                   | (Predeterminado: 80)       |                                                                                                    |  |
|                    |                   | 1 a 65534                  | Establezca el número de puerto del servidor HTTP.                                                                                                    |  |
| HTTPS              | Port              | (Predeterminado:<br>443)   | <b>NOTA:</b> HTTPS está activado de forma<br>predeterminada.                                                                                                    |  |
|                    | Enable            | 1 a 65534                  |                                                                                                    |  |
| Modbus TCP         | Port              | (Predeterminado:<br>502)   | Active o desactive el servicio de Modbus/TCP.                                                                                                    |  |
|                    | Enable            | 1 a 65534                  | Active o desactive el servicio de DPWS.                                                                                                    |  |
| Discovery          | Silent Mode       | (Predeterminado:           | Active y desactive el modo silencioso y, además, establece                                                                                                    |  |
|                    | Port              | 5357)                      | el número de puerto.                                                                                                    |  |
| DNS                | Port              | 1 a 65534                  | Establezca el número de puerto del servidor DNS                                                                                                    |  |
|                    |                   | (Predeterminado: 53)       |                                                                                                    |  |
|                    |                   |                            | Active o desactive las comunicaciones BACnet/IP con la central de medida.                                                                                                    |  |
|                    | Enable            | -                          | <b>NOTA:</b> Compruebe la configuración del cortafuegos si<br>el dispositivo no se identifica en la herramienta<br>BACnet.                                                                  |  |
|                    | Port              | 1024 a 65534               | Establezza el puerto que utiliza la contral de modida para                                                                                                    |  |
|                    |                   | (Predeterminado:<br>47808) | las comunicaciones BACnet/IP.                                                                                                    |  |
|                    |                   | 1 a 4194302                |                                                                                                    |  |
|                    | Device ID         | (Predeterminado:<br>123)   | Introduzca el ID que adopta la central de medida en su red<br>BACnet. El ID debe ser exclusivo en la red.                                                                                   |  |
| BACnet/IP Settings | BBMD Enable       | -                          | Active o desactive el registro de la central de medida como dispositivo externo.                                                                                                    |  |
|                    |                   | 1024 a 65534               | Establezca el número de puerto utilizado para                                                                                                    |  |
|                    | BBMD Port         | (Predeterminado:<br>47808) | comunicarse con el dispositivo de gestión de transmisión<br>BACnet/IP (BBMD).                                                                                                    |  |
|                    | BBMD IP           | -                          | Establezca la dirección IP del BBMD, en caso de que se<br>utilice uno en la red. Póngase en contacto con el<br>administrador de la red local para obtener los valores de<br>los parámetros. |  |
|                    |                   | 0 a 65534                  | Establezca la duración/el tiempo (en segundos) durante el                                                                                                    |  |
|                    | BBMD TTL(sec)     | (Predeterminado: 0)        | dispositivo en su tabla de dispositivos externos.                                                                                                    |  |
|                    | Enable            | _                          | Active o desactive el servicio de SNMP.                                                                                                    |  |
|                    |                   | 1 a 65534                  |                                                                                                    |  |
| SNMP               | Listening Port    | (Predeterminado:<br>161)   | Establezas los puertos de escueho u patificación                                                                                                    |  |
|                    | Notification Port | 1 a 65534                  | Establezoa los puertos de escuella y notificación.                                                                                                    |  |
|                    |                   | (Predeterminado:<br>162)   |                                                                                                    |  |

## Configuración del filtrado de IP

El filtrado de IP activa el filtrado de direcciones IP y asigna el nivel de acceso designado para los clientes IP conectados a la central de medida.

**NOTA:** La opción **Enable IP Filtering** está activada de manera predeterminada (acceso de solo lectura).

- 1. Haga clic en Settings > Communication > IP Filtering.
- 2. En la sección IP Filtering Exception List haga clic en Add Exception.
- 3. En el recuadro **IP Address / Range**, introduzca la dirección IP y seleccione el acceso desde la lista desplegable **Access Level**.
- 4. Haga clic en **Add**.
- 5. Haga clic en **Apply Changes** para guardar los cambios realizados en la central de medida.

| Parámetro                          |                            | Descripción                                                                  |                                                                                                    |
|------------------------------------|----------------------------|------------------------------------------------------------------------------|----------------------------------------------------------------------------------------------------|
| IP Filtering                       |                            | Enable IP Filtering                                                          | Activa el filtrado de direcciones IP y asigna el nivel de acceso designado.                                                                                                    |
|                                    | Edit IP Filtering<br>Rules |                                                                              | Los campos de dirección IPv4 o IPv6 son editables, salvo<br>en el caso del campo de dirección IP anónima, que se<br>indica mediante asteriscos.                                 |
| IP Filtering Global<br>Access List |                            | IP Address / Range                                                           | <b>NOTA:</b> Si el filtrado IP está activado, las direcciones<br>IP anónimas únicamente tienen acceso de solo<br>lectura o no tienen acceso (y en ningún caso pleno<br>acceso). |
|                                    |                            | Access Level <ul> <li>None</li> <li>Read-Only</li> </ul>                     | Define el nivel de acceso para las direcciones IP correspondientes.                                                                                                    |
|                                    | Add IP Filtering<br>Rules  | IP Address / Pango                                                           | Asigna una lista de direcciones IP definidas por el<br>usuario a los dispositivos conectados.                                                                                   |
| ID Eiltering                       |                            | IF Address / Kalige                                                          | <b>NOTA:</b> El número máximo de direcciones IP<br>admitidas es de 10.                                                                                                    |
| Exception List                     |                            | Access Level <ul> <li>None</li> <li>Read-Only</li> <li>Read-Write</li> </ul> | Define el nivel de acceso para las direcciones IP correspondientes.                                                                                                    |

#### Configuración de SNMP

La central de medida admite SNMP, lo cual permite que un administrador de red acceda de manera remota a un gestor de SNMP y visualice el estado de la conexión y los diagnósticos de la central de medida en formato MIB-II.

**NOTA:** Solo podrá configurar los parámetros **SNMP** tras haber activado **SNMP** en la sección **Network Services** (consulte la sección Configuración de los servicios de red IP, página 47).

- 1. Haga clic enSettings > Communication > SNMP.
- 2. Modifique los parámetros según convenga.

| Parámetro         |                                           | Descripción                                                                                                    |  |
|-------------------|-------------------------------------------|----------------------------------------------------------------------------------------------------|--|
|                   | System Location                           | Introduzca la ubicación del sistema.                                                                                                    |  |
|                   | System Contact                            | Introduzca el nombre del administrador SNMP.                                                                                                    |  |
| System Objects    | Automatic Configuration of<br>System Name | Selecciona el nombre del sistema automáticamente.                                                                                                    |  |
|                   | Manual Configuration of System<br>Name    | Introduzca un nombre descriptivo en la ficha System Name.                                                                                                    |  |
|                   | Get Community Name                        | Introduzca los nombres de comunidad usados en las solicitudes de SNMP                                                                                                    |  |
| O                 | Set Community Name                        | <b>NOTA:</b> Se recomienda encarecidamente establecer el nombre                                                                                                    |  |
| Community Names   | Trap Community Name                       | de comunidad que mejor se ajuste a sus directrices de<br>seguridad. El nombre de comunidad debe contener entre 8 y 16<br>caracteres con, como mínimo, una letra mayúscula, una letra<br>minúscula y un carácter especial. |  |
| Cold Start Trap   |                                           | Genera una trampa cuando la central de medida está ENCENDIDA.                                                                                                    |  |
|                   | Warm Start Trap                           | Genera una trampa cuando SNMP está activado.                                                                                                    |  |
| Enabled Traps     | Link Down Trap                            | Genera una trampa cuando se desconecta un enlace de comunicaciones de un puerto Ethernet.                                                                                                    |  |
|                   | Link Up Trap                              | Genera una trampa cuando se reconecta un enlace de comunicaciones de un puerto Ethernet.                                                                                                    |  |
|                   | Authentication Failure Trap               | Genera una trampa cuando un gestor de SNMP está accediendo a la central de medida con una autenticación incorrecta.                                                                                                    |  |
| Manager #1        |                                           | Introduzca el nombre de la dirección IP del gestor de SNMP n.º 1.                                                                                                    |  |
| Sidinir Mallayers | Manager #2                                | Introduzca el nombre de la dirección IP del gestor de SNMP n.º 2.                                                                                                    |  |

3. Haga clic en **Apply Changes** para guardar los cambios realizados en la central de medida.

## Registro del sistema Configuración

Esta página permite al usuario establecer un servidor de registro del sistema para que reciba los diferentes eventos de registro en un intervalo específico.

Puede seleccionar la categoría y la gravedad de los eventos que van a recibirse.

- **NOTA:** De forma predeterminada, todos los eventos de **Security** se enviarán al servidor si el servicio está activado.
- 1. Haga clic en Settings > Communication > System Log.
- 2. Modifique los parámetros según convenga.

3. Haga clic en **Apply Changes** para guardar los cambios realizados en la central de medida.

| Parámetro                     |                              | Valores                                                                                                  | Descripción                                                                                                    |  |
|-------------------------------|------------------------------|----------------------------------------------------------------------------------------------------|----------------------------------------------------------------------------------------------------|--|
| System Log<br>Service         | Enable                       | -                                                                                                    | Active o desactive el servicio de registro del sistema.                                                                                                    |  |
|                               | System Log server<br>Address | -                                                                                                    | Introduzca el nombre del servidor o la dirección IP.                                                                                                    |  |
| System Log Server<br>settings | Connection Mode              | TCP/TLS<br>TCP<br>UDP                                                                                    | Seleccione el modo.                                                                                                    |  |
|                               | System Log Server<br>Port    | 1 a 65534                                                                                                | Introduzca el número del puerto del servidor del registro del<br>sistema                                                                                                    |  |
|                               | Export Interval              | 0 a 3600<br>(Predeterminado: 60)                                                                         | Introduzca la duración del intervalo para exportar los datos de registro en segundos.                                                                                                    |  |
|                               |                              | Category:<br>• Application<br>• Security<br>• System<br>• Other<br>• All                                 | Seleccione la categoría de los eventos.<br><b>NOTA:</b> Los eventos de la categoría <b>Security</b> se<br>transfieren siempre, con independencia de la selección<br>realizada en los filtros de gravedad. |  |
| System Log Export<br>Settings | Export Filters               | Severity:<br>Alert<br>Critical<br>Debug<br>Emergency<br>Error<br>Information<br>Notice<br>Warning<br>All | Seleccione la gravedad del evento.                                                                                                    |  |
| System Log Test               |                              | -                                                                                                    | Conexión de prueba                                                                                                    |  |

## Configuración de ajustes avanzados de Ethernet

- 1. Haga clic en Settings > Communication > Advanced Ethernet Settings.
- 2. Modifique los parámetros avanzados de Ethernet según sea necesario.
- 3. Haga clic en **Apply Changes** para guardar sus cambios en la central de medida y en **Default** para conservar los ajustes de fábrica.

| Parámetro             | Valores   | Descripción                                                                                                    |
|-----------------------|-----------|----------------------------------------------------------------------------------------------------|
| Time To Live          | 1 a 255   | El número máximo de saltos (es decir, dispositivos como routers) por los<br>que puede pasar un paquete TCP antes de ser descartado.                                                   |
| Enable TCP Keep Alive | -         | Activa o desactiva las transmisiones TCP keep alive. Si se desactivan, los paquetes keep alive no se envían y la conexión permanece abierta hasta que se cierra.                      |
| Time                  | 1 a 65000 | Un temporizador (en segundos) que detecta cuándo un dispositivo<br>conectado o una conexión inactiva pasa a no estar disponible debido a<br>eventos tales como un reinicio o apagado. |
| ARP Cache Timeout     | 1 a 65000 | La cantidad de tiempo (en minutos) durante la que se conservan las entradas ARP en el caché ARP.                                                                                      |

#### Cuentas de usuario

A los usuarios de la central de medida se les asignan nombres de usuario y contraseñas. El administrador asigna a cada usuario un rol para acceder a las páginas web.

Existen dos cuentas de usuario predefinidas:

 Administrator (su contraseña predeterminada es la dirección MAC, que es única en cada central de medida)

**NOTA:** Introduzca la dirección MAC del medidor sin los dos puntos y con las letras en mayúscula (Por ejemplo: si la dirección MAC del medidor es 00:80:f4:02:14:38, la contraseña será 0080F4021438).

Guest (la contraseña predeterminada es guest)

# **ADVERTENCIA**

POSIBLE MERMA DE LA DISPONIBILIDAD, LA INTEGRIDAD Y LA CONFIDENCIALIDAD DEL SISTEMA

 Cambie las contraseñas predeterminadas para ayudar a prevenir accesos no autorizados a los ajustes, los controles y la información del dispositivo.

Si no se siguen estas instrucciones, pueden producirse lesiones graves, muerte o daños en el equipo.

En un esfuerzo continuo por alentar a los usuarios a tomar conciencia de las mejores prácticas de ciberseguridad y de los medidores más ciberseguros en sus aplicaciones, los usuarios deben cambiar la contraseña predeterminada de fábrica por una contraseña compleja.

#### **Funciones**

Los permisos de acceso a las páginas web están basados en funciones. Deberá ser administrador para asignar funciones de acceso de usuario.

| Cuenta de usuario | Contraseña                                                                                                    | Función | Acceso                                                                                                    |
|-------------------|----------------------------------------------------------------------------------------------------|---------|----------------------------------------------------------------------------------------------------|
|                   | Dirección MAC, que es única<br>en cada central de medida                                                                                                    |         |                                                                                                    |
|                   | <b>NOTA:</b> Introduzca la<br>dirección MAC del<br>medidor sin los dos                                                                                                |         | Pleno acceso a todas las páginas web y sus<br>funciones con permiso de lectura/escritura.                                               |
| Administrator     | istrator puntos y con las letras<br>en mayúscula (Por<br>ejemplo: si la dirección<br>MAC del medidor es<br>00:80:f4:02:14:38, la<br>contraseña será<br>0080F4021438). |         | <b>NOTA:</b> En el primer inicio de sesión, deberá<br>cambiar la contraseña predeterminada para<br>garantizar la seguridad del sistema. |
|                   |                                                                                                    |         | Acceso limitado a la ficha <b>Monitoring</b> y a la página <b>Device Identification</b> de la ficha <b>Diagnostics.</b>                 |
| Guest             | guest                                                                                                    | Guest   | <b>NOTA:</b> En el primer inicio de sesión, deberá<br>cambiar la contraseña predeterminada para<br>garantizar la seguridad del sistema. |

#### Configuración de cuentas de usuario para las páginas web

Además de las **dos cuentas de usuario predeterminadas**, puede crear hasta **10** cuentas de usuario.

**NOTA:** Si las credenciales **Username** o **Password** de la cuenta de usuario **Administrator** se perdieran, podrá restablecerlas utilizando otra cuenta de usuario **Administrator**.

**NOTA:** Mientras que para un mismo acceso a cuentas de usuario la central de medida admite un máximo de **tres** conexiones (sesiones) simultáneas, para diferentes accesos a cuentas de usuario la central de medida admite un máximo de **cinco** conexiones (sesiones) simultáneas.

- 1. Haga clic en Settings > User Management > User Accounts.
- En la sección User Accounts, haga clic en Add User.
   Se abre la sección Add User.
- 3. Introduzca datos para Username y Password, y asigne un Role al usuario.
- 4. Haga clic en **Apply Changes** para guardar los cambios realizados en la central de medida.

| Parámetro                                             | Descripción                                                                                                    |
|-------------------------------------------------------|----------------------------------------------------------------------------------------------------|
| Username                                              | Introduzca un nombre (de 1 a 15 caracteres) para el nuevo usuario.<br><b>NOTA:</b> Los nombres de usuario distinguen entre mayúsculas y minúsculas y pueden contener caracteres especiales.                          |
| Password                                              | Introduzca una contraseña (de 8 a 16 caracteres) para el nuevo usuario.<br><b>NOTA:</b> La contraseña debe contener entre 8 y 16 caracteres con, como mínimo, un número, una letra mayúscula y un carácter especial. |
| Confirm Password                                      | Confirme la contraseña.                                                                                                    |
| Role <ul> <li>Administrator</li> <li>Guest</li> </ul> | Asigne un rol al usuario.                                                                                                    |

#### Eliminación de cuentas de usuario

**NOTA:** Para eliminar las cuentas de usuario, debe acceder en el rol de **Administrator**.

- 1. Haga clic en Settings > User Management > User Accounts.
- En la sección User Accounts haga clic en el icono O.
   Se abre el cuadro de diálogo User Deletion.
- 3. Haga clic en Yes para eliminar la cuenta de usuario.

#### Edición de datos en cuentas de usuario

**NOTA:** Para cambiar contraseñas en cuentas de usuario y asignar roles a usuarios, debe acceder como **Administrator**:

- 1. Restablecimiento de contraseñas en cuentas de usuario:
  - a. Haga clic en Settings > User Management > User Accounts.
  - b. En la sección User Accounts haga clic en el icono  ${\mathscr U}$ .

Se abre la sección Edit User.

c. Introduzca datos para New Password y Confirm Password.

**NOTA:** La contraseña debe contener entre 8 y 16 caracteres con, como mínimo, un número, una letra mayúscula y un carácter especial.

d. Haga clic en **Apply Changes** para guardar los cambios realizados en la central de medida.

- 2. Asignación de roles de usuario:
  - **NOTA:** Para asignar roles a usuario, también deberá restablecer la contraseña.
  - a. Haga clic en Settings > User Management > User Accounts.
  - b. En la sección User Accounts haga clic en el icono U.
     Se abre la sección Edit User.
  - c. Desde la lista desplegable, asigne el Role al usuario.
  - d. Introduzca datos para New Password y Confirm Password.

**NOTA:** La contraseña debe contener entre 8 y 16 caracteres con, como mínimo, un número, una letra mayúscula y un carácter especial.

e. Haga clic en **Apply Changes** para guardar los cambios realizados en la central de medida.

#### Finalización de sesiones en cuentas de usuario

**NOTA:** Para finalizar sesiones en cuentas de usuario, debe acceder en el rol de **Administrator**.

- 1. Haga clic en Settings > User Management > User Accounts.
- 2. En la sección **User Accounts** haga clic en el icono  $\Im$ .

Se abre el cuadro de diálogo **Terminate User Sessions** y se muestra el mensaje de aviso "**Are you sure you want to terminate sessions ? This will terminate all active sessions for the user**".

3. Lea el mensaje de aviso y haga clic en **Yes** para finalizar sesiones en cuentas de usuario.

# **Funcionamiento**

# Funcionamiento a través de la HMI

# Modo de visualización

#### **Descripción general**

El modo de pantalla le permite visualizar o supervisar los parámetros medidos.

Los siguientes son algunos de los parámetros que se muestran en el modo de pantalla:

- Página de resumen
- Intensidad por fase
- Tensión L-N, L-L
- Demanda y potencia activa, reactiva y aparente
- Medición de entradas y energía activa, aparente y reactiva
- Tarifa
- Factor de potencia
- Frecuencia
- Entradas de estado
- Estado de relés
- Alarmas activas con sellos de hora
- Diagnóstico

### Acceso al modo de pantalla

- Si se activa el modo de pantalla completa, pulse cualquier tecla para pasar de este último al modo de pantalla.
- Si se desactiva el modo de pantalla completa, pulse **mo** para pasar del modo de configuración (página **Setup**) al modo de pantalla.

#### Árbol de menús del modo de pantalla

Los títulos indicados son los del modo HMI en IEEE, y los títulos correspondientes en IEC se muestran entre corchetes ([]).

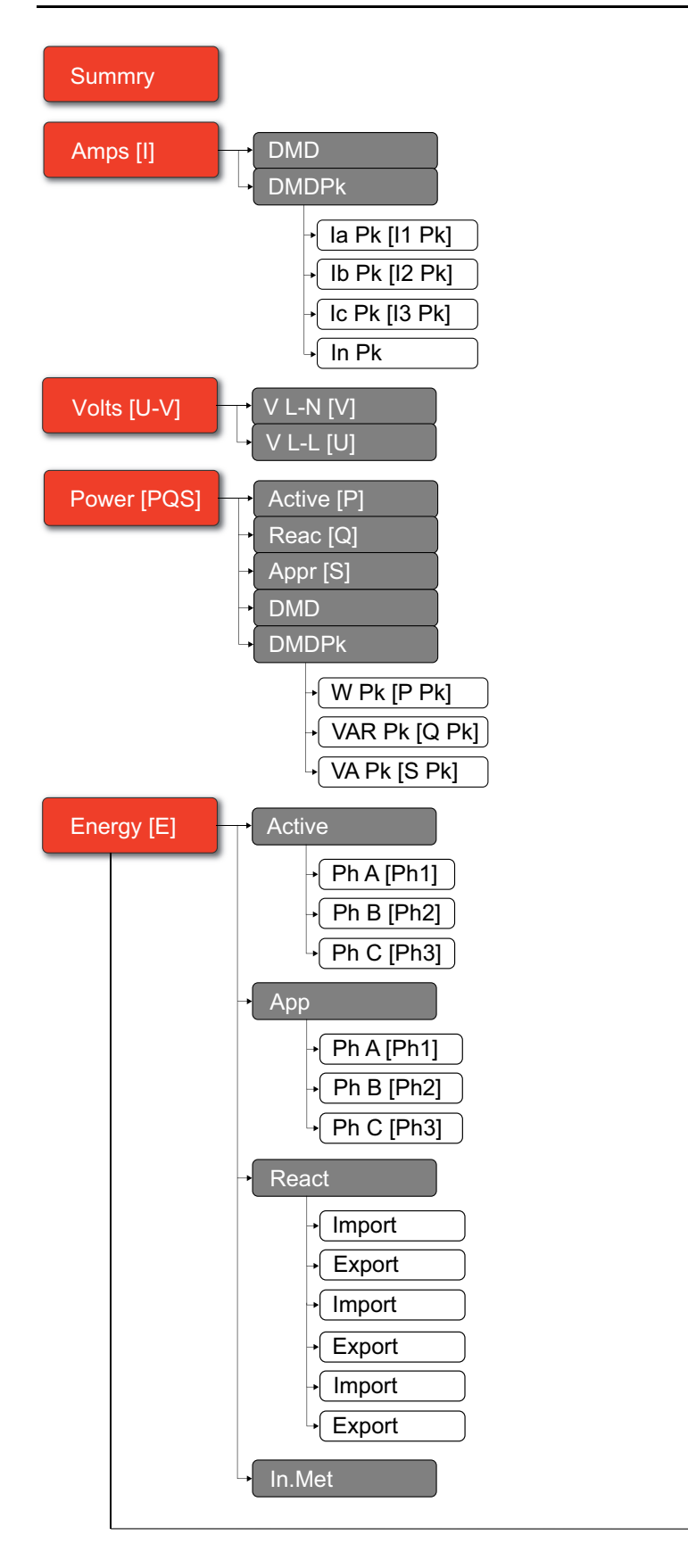

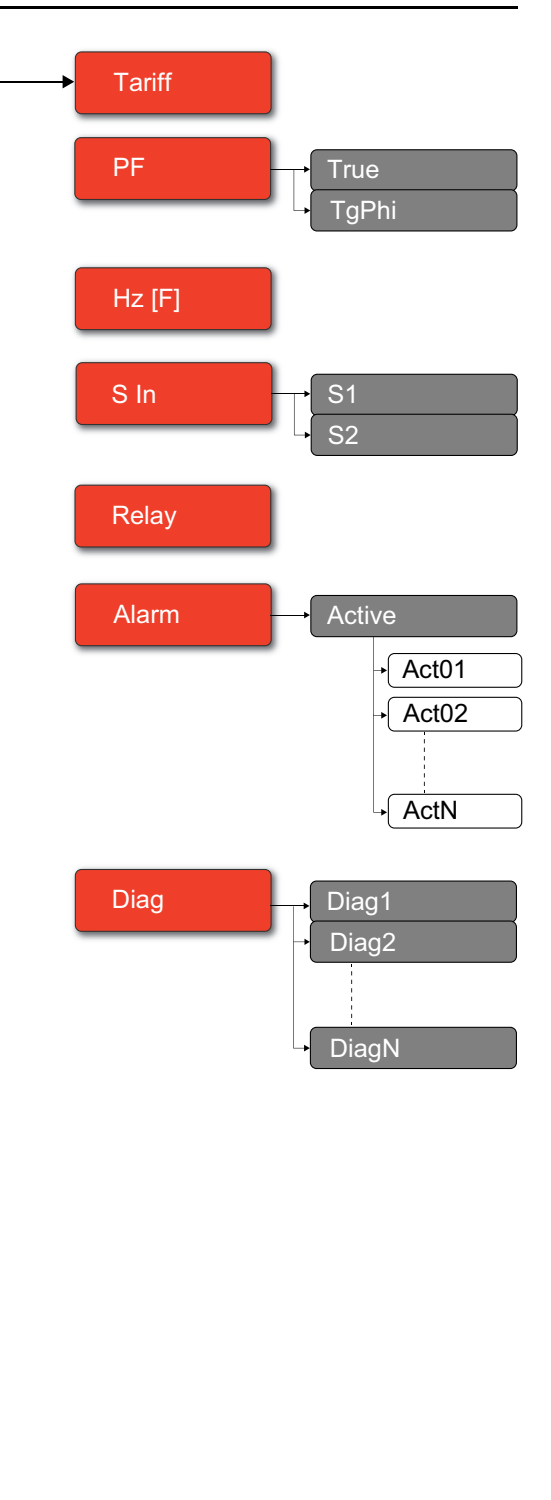

# Modo de pantalla completa

#### **Descripción general**

En el modo de pantalla completa, el título principal y el submenú están ocultos y los valores se expanden a toda la pantalla.

| Vavg | 220.0 | V   |
|------|-------|-----|
| lavg | 4.999 | А   |
| Tot  | 3.299 | W   |
| E    | 2.5   | kWh |

El modo de pantalla completa está activado de forma predeterminada. Puede modificar la activación/desactivación del modo de pantalla completa y la activación/desactivación del modo desplazamiento automático.

| Pantalla completa | Desplazamiento<br>automático | Descripción                                                                                                    |
|-------------------|------------------------------|----------------------------------------------------------------------------------------------------|
| Enable            | Disable                      | Página de resumen fija en el modo de pantalla completa.                                                                                                    |
| Enable            | Enable                       | Páginas de desplazamiento automático en el modo de pantalla completa. El<br>intervalo entre dos páginas de desplazamiento cualquiera es el valor<br>especificado en segundos.<br>Rango: 1 a 99<br>Predeterminado: 10 |
| Disable           | -                            | Modo de pantalla completa desactivado.                                                                                                    |

## Acceso al modo de pantalla completa

• Si se activa el modo de pantalla completa, pulse E para pasar del modo de configuración (página **Setup**) al modo de pantalla completa.

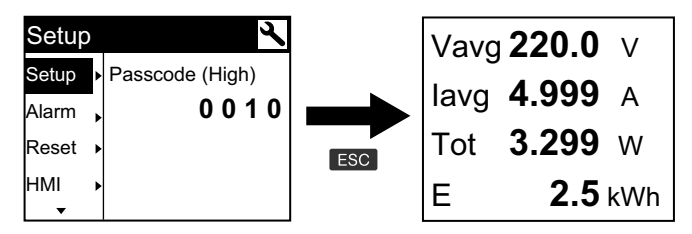

El modo de pantalla pasa automáticamente al modo de pantalla completa si no se pulsa ninguna tecla durante 5 minutos.

| Current | Per | r Phase | Ī |             | Vavo | 220.0 V        |
|---------|-----|---------|---|-------------|------|----------------|
| Summry  | la  | 230.9   | А |             | lava | 4 000          |
| Amps    | lb  | 196.5   | А |             | lavg | <b>4.999</b> A |
| Volts • | lc  | 210.2   | А | ₹>5 minutes | Tot  | <b>3.299</b> w |
| Power ▶ | In  | 0.152   | А |             | Е    | <b>2.5</b> kWh |
| ▼▲      |     |         |   |             |      |                |

### Árbol de menús del modo de desplazamiento automático

Los títulos indicados son los del modo HMI en IEEE, y los títulos correspondientes en IEC se muestran entre corchetes ([]).

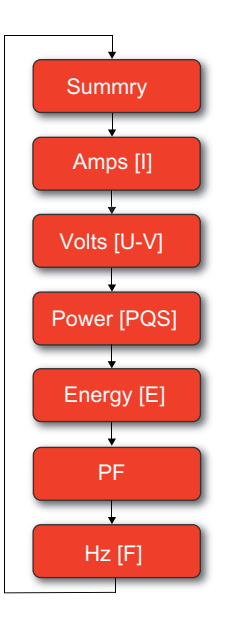

# Funcionamiento a través de las páginas web

# **Ficha Monitoring**

#### Interpretación de datos de lecturas básicas

| Datos  | Parámetros         | Descripción                                                                        |
|--------|--------------------|------------------------------------------------------------------------------------|
| Basic  | Load Current(A)    | Valores de parámetros básicos actuales.                                            |
|        | Power              |                                                                                    |
|        | Power Factor Total |                                                                                    |
|        | Voltage(V)         |                                                                                    |
|        | Frequency(Hz)      |                                                                                    |
| Demand | Demand Current (A) | Parámetros de demanda actual y punta,                                              |
|        | Demand Power       | punto con la fecha/hora del último<br>restablecimiento.                            |
| Energy | Energy             | Valores de energía acumulada, junto con la fecha/hora del último restablecimiento. |

#### Haga clic en Monitoring > General Monitoring > Basic Readings.

#### Interpretación de datos de alarmas activas

- 1. Haga clic en Monitoring > General Monitoring > General Monitoring.
- 2. Haga clic en el botón Update para actualizar la página de alarmas activas.

| Parámetro  | Descripción                                                                                                    |
|------------|----------------------------------------------------------------------------------------------------|
| Event Type | Lista de eventos de alarma activos (sin confirmar) o inactivos<br>(confirmados) y descripción del tipo de evento. |

#### Interpretación de datos de entradas/salidas

Haga clic en Monitoring > General Monitoring > Inputs/Outputs.

| Parámetro | Descripción                              |
|-----------|------------------------------------------|
| Inputs    | Estado actual de las entradas de estado. |
| Outputs   | Estado actual de la salida de relé.      |

#### Interpretación del registro de datos

La ventana **Data Log** le permite visualizar y descargar los registros de los parámetros de registro de datos (Datalog\_1 a Datalog\_16) configurados a través de objetos BACnet o el registro Modbus TCP.

- 1. Haga clic en Monitoring > General Monitoring > Data Log.
- 2. Seleccione los parámetros de registro de datos (Datalog\_1 a Datalog\_16) en la lista desplegable **Data Log**.
  - a. Haga clic en **View** para interpretar los últimos 20 registros de los parámetros de registro de datos junto con la **Date/Time** y su **Value**.
  - b. Haga clic en **Update** para actualizar los registros de los parámetros de registro de datos.
  - c. Haga clic en **Download** para exportar los parámetros de registro de datos en formato **.csv**.

# **Ficha Diagnostics**

#### Visualización de datos de identificación del dispositivo

Haga clic en **Diagnostics > General > Device Identification** para visualizar la información de la central de medida.

| Parámetro               | Descripción                                                                                                    |
|-------------------------|----------------------------------------------------------------------------------------------------|
| User Application Name   | Nombre que el usuario asigna al dispositivo (consulte la sección<br>Asignación de nombres de aplicación de usuario, página 44). |
| Product Range           | Nombre del tipo de dispositivo.                                                                                                 |
| Product Model           | Número de modelo del dispositivo.                                                                                               |
| Serial Number           | Número de serie del dispositivo.                                                                                                |
| Firmware Revision       | Versión de firmware del dispositivo.                                                                                            |
| Unique Identifier       | Combinación de la dirección MAC y la hora.                                                                                      |
| MAC Address             | Dirección MAC única.                                                                                                    |
| IPv4 Address            | Esquema de direccionamiento para especificar las direcciones de origen y destino.                                               |
| IPv6 Link-local Address | Dirección utilizada para establecer comunicaciones a través de la red local.                                                    |
| Manufacture Date        | Fecha en la que se fabricó el dispositivo.                                                                                      |

#### Activación de la ubicación física del dispositivo

Deberá activar la función de ubicación física del dispositivo mediante las páginas web para localizar su central de medida en el panel.

1. Haga clic en **Diagnostics > General > Device Identification**.

2. En la sección **Device Physical Location**, haga clic en **ON** para activar la tecla de conmutación **Identify Device**.

La retroiluminación parpadea a mayor velocidad durante 15 segundos.

#### NOTA:

- Si la retroiluminación parpadea debido un error de alarmas/ diagnóstico, continuará haciéndolo incluso transcurridos esos 15 segundos.
- La pulsación de cualquier botón en la central de medida indica que se ha identificado el dispositivo y la retroiluminación deja de parpadear.

#### Interpretación de la fecha y la hora

#### Haga clic en **Diagnostics > General > Date/Time**.

| Parámetro         | Descripción                                             |
|-------------------|---------------------------------------------------------|
| Date (yyyy/mm/dd) | Fecha actual.                                           |
| Time(hh:mm:ss)    | Hora actual.                                            |
| Uptime            | Tiempo de funcionamiento tras el encendido del sistema. |

#### Interpretación de datos de Ethernet

#### Haga clic en Diagnostics > Communication > Ethernet.

#### **Ethernet Global Statistics**

| Parámetro             | Descripción                                             |
|-----------------------|---------------------------------------------------------|
| Frames Received OK    | Número de tramas recibidas.                             |
| Frames Transmitted OK | Número de tramas transmitidas.                          |
| Reception Errors      | Número de errores en las tramas durante la recepción.   |
| Transmission Errors   | Número de errores en las tramas durante la transmisión. |

#### Ethernet Port 1 Statistics yEthernet Port 2 Statistics

| Parámetro   | Descripción                                                |
|-------------|------------------------------------------------------------|
| Link Speed  | Velocidad de funcionamiento (10 Mbps o 100 Mbit/s).        |
| Duplex Mode | Modo de funcionamiento actual (Full duplex o Half duplex). |

#### Procedimiento para restablecer las estadísticas globales de Ethernet

- 1. Haga clic en **Diagnostics > Communication > Ethernet**.
- En la sección Ethernet Global Statistics, haga clic en Reset. Restablece los datos de diagnóstico acumulados de en 0.

#### Introducción de datos de servicios de red IP

Haga clic en **Diagnostics > Communication > IP Network Services**.

#### Datos de Modbus TCP Port

| Parámetro              | Descripción                                                                                          |  |
|------------------------|----------------------------------------------------------------------------------------------------|--|
| Port Status            | Estado del puerto Ethernet conectado.                                                                |  |
| Opened TCP Connections | Número de conexiones activas.<br><b>NOTA:</b> El número máximo de conexiones TCP admitidas es de 32. |  |
| Received Messages      | Número de mensajes de recibidos.                                                                     |  |
| Transmitted Messages   | Número de mensajes transmitidos.                                                                     |  |

#### Datos de ModbusTCP Port Connections

| Parámetro            | Descripción                           |  |
|----------------------|---------------------------------------|--|
| Remote IP            | Dirección IP remota.                  |  |
| Remote Port          | Número de puerto remoto.              |  |
| Local Port           | Número de puerto local.               |  |
| Transmitted Messages | Número de mensajes transmitidos.      |  |
| Received Messages    | Número de mensajes de recibidos.      |  |
| Sent Errors          | Número de mensajes de error enviados. |  |

## Procedimiento de restablecimiento de mensajes de Modbus TCP

- 1. Haga clic en**Diagnostics > Communication > IP Network Services**.
- En la sección Modbus TCP Port Connections haga clic en Reset. Restablece los mensajes enviados, los mensajes recibidos y los errores enviados en 0.

### Interpretación de datos del sistema

| Hada   | clic en  | Diagnostics | > | Communication >                     | S | vstem. |
|--------|----------|-------------|---|-------------------------------------|---|--------|
| i iaga | 0110 011 |             | - | • • • • • • • • • • • • • • • • • • | - | ,      |

| Parámetro     | Descripción                                                                                                    |
|---------------|----------------------------------------------------------------------------------------------------|
| СРИ           | Estado de la CPU: <ul> <li>Nominal</li> </ul>                                                                      |
|               | <ul><li>Degradado</li><li>Fuera de servicio</li></ul>                                                              |
| Boot Memory   | Estado de salud de la memoria de arranque:<br>• Nominal<br>• Degradado<br>• Fuera de servicio                      |
| EEPROM        | Estado de salud de la EEPROM:<br>• Nominal<br>• Degradado<br>• Fuera de servicio                                   |
| File System   | Estado de salud del sistema de archivos: <ul> <li>Nominal</li> <li>Degradado</li> <li>Fuera de servicio</li> </ul> |
| Ethernet PHY1 | Estado de salud del hardware PHY1: <ul> <li>Nominal</li> <li>Degradado</li> <li>Fuera de servicio</li> </ul>       |

| Parámetro     | Descripción                                 |  |
|---------------|---------------------------------------------|--|
| Ethernet PHY2 | Estado de salud del hardware PHY2:          |  |
|               | Nominal                                     |  |
|               | Degradado                                   |  |
|               | Fuera de servicio                           |  |
| DDR           | Estado de salud de la memoria de ejecución: |  |
|               | Nominal                                     |  |
|               | Degradado                                   |  |
|               | Fuera de servicio                           |  |

# Comunicación

# Comunicaciones a través de Modbus TCP

## **Descripción general**

El mapa de registros Modbus incluye salidas de datos como cálculos de demanda, vatios con signo por fase, VA y VAR, Wh y VAh de importación/ exportación, acumuladores de VARh por cuadrante y configuración del registro de datos. La central de medida admite TI y TT variables. La central de medida admite un escalado variable de los registros de números enteros de 16 bits a través de los registros de escala. Los registros de punto flotante de 32 bits no necesitan escalarse.

Los registros de números enteros comienzan en 001 (0x001). Los registros de punto flotante comienzan en 257 (0x101). Los registros de configuración comienzan en 129 (0x081). Los valores no admitidos en la configuración de un tipo de sistema concreto dan como resultado QNAN (0x8000 en registros de números enteros y 0xFFC00000 en registros de punto flotante). Las direcciones de registros se expresan en notación de base 1 para PLC. Reste 1 a todas las direcciones para obtener el valor de base 0 utilizado en el enlace Modbus.

#### NOTA:

- El tiempo máximo de respuesta de la central de medidas de 3 s.
- La diferencia entre dos opciones de escritura (W) consecutivas debe ser >3 s.

## **Comandos Modbus admitidos**

| Comando | Descripción                                                                                                    |
|---------|----------------------------------------------------------------------------------------------------|
| 0x03    | Leer los registros de retención                                                                                                    |
| 0x04    | Leer los registros de entrada                                                                                                    |
| 0x06    | Preestablece registros individuales                                                                                                    |
| 0x10    | Preestablece registros múltiples                                                                                                    |
| 0x11    | ID de informe                                                                                                    |
|         | <ul> <li>Cadena de devolución:</li> <li>byte 0: dirección</li> <li>byte 1: 0x11</li> <li>byte 2: n.º de bytes seguidos sin CRC</li> <li>byte 3: byte de ID = 247</li> <li>byte 4: estado = 0xFF si se usa el sistema operativo; estado = 0x00 si se usa el sistema de restablecimiento.</li> <li>bytes 5+: cadena de ID = "central de medida de la serie Veris E71E3 - SISTEMA DE RESTABLECIMIENTO con versión de SR x.y.ztt (x - Principal, Y - Secundaria, z - Calidad, tt - Interno)" últimos 2 bytes: CRC.</li> </ul>              |
| 0x2B    | <ul> <li>Lee la identificación del dispositivo, implementación BASIC (datos 0x00, 0x01, 0x02), nivel de conformidad 1</li> <li>Valores de objeto: <ul> <li>0x01: Veris</li> <li>0x02: E71E3X o E71E3AX</li> <li>0x03: x.y.ztt (x - Principal, Y - Secundaria, z - Calidad, tt - Interno) es el número de versión del SO (versión reformateada del registro Modbus n.º 7001, (versión de firmware, sistema operativo).</li> <li>Si el registro n. º 7001 == 12345, entonces los datos de 0x03 serían "V12.345").</li> </ul> </li> </ul> |

# Leyenda

La siguiente tabla enumera las direcciones asignadas a cada punto de datos. En el caso de las variables en formato de punto flotante, cada punto de datos aparece dos veces debido a que son necesarias dos direcciones de 16 bits para almacenar un valor flotante de 32 bits. Los números enteros con signo negativo son complementos de 2.

| L/E              | R = Solo lectura                                                                                                    |                                                                                                    |  |  |  |  |  |
|------------------|----------------------------------------------------------------------------------------------------|----------------------------------------------------------------------------------------------------|--|--|--|--|--|
|                  | R/W = lectura desde los formatos int o de punto flotante, escritura solo en formato de números enteros.                                                                                                    |                                                                                                    |  |  |  |  |  |
| NV               | El valor se almacena en<br>experimenta una pérdid                                                                                                    | El valor se almacena en la memoria no volátil. El valor seguirá estando disponible si la central de medida experimenta una pérdida de potencia con restablecimiento.                                                              |  |  |  |  |  |
|                  | UInt                                                                                                    | Número entero sin signo de 16 bits.                                                                                                    |  |  |  |  |  |
|                  | SInt                                                                                                    | Número entero con signo de 16 bits.                                                                                                    |  |  |  |  |  |
| Formato          | ULong                                                                                                    | Número entero sin signo de 32 bits; 16 bits superiores (MSR) en el registro con número más bajo/la primera posición en la lista (001/002 = MSR/LSR).                                                                              |  |  |  |  |  |
|                  | SLong                                                                                                    | Número entero sin signo de 32 bits; 16 bits superiores (MSR) en el registro con el número más bajo/la primera posición en la lista (001/002 = MSR/LSR).                                                                           |  |  |  |  |  |
|                  | Float                                                                                                    | Punto flotante de 32 bits; 16 bits superiores (MSR) en el registro con el número más bajo/la primera posición en la lista (257/258 = MSR/LSR). La codificación se realiza en el formato de precisión simple de la norma IEEE 754. |  |  |  |  |  |
| Unidades         | Enumera las unidades físicas que almacena el registro.                                                                                                    |                                                                                                    |  |  |  |  |  |
| Factor de escala | Algunos valores de número entero deben multiplicarse por un factor de escala constante (normalmente una fracción) para poder leerse correctamente. Esta operación se realiza para permitir que los números enteros representen fracciones. |                                                                                                    |  |  |  |  |  |
| Rango            | Define el límite de los va                                                                                                    | alores que puede contener un registro.                                                                                                    |  |  |  |  |  |

# Mapa de registros de Modbus

| Registro     | L/E                                                | NV    | Tipo de<br>datos | Unidad  | Escala                                      | Descripción                                      |     |  |  |  |  |
|--------------|----------------------------------------------------|-------|------------------|---------|---------------------------------------------|--------------------------------------------------|-----|--|--|--|--|
| Datos de núm | Datos de números enteros: Resumen de fases activas |       |                  |         |                                             |                                                  |     |  |  |  |  |
| 1            |                                                    |       | SLong            | 14\A/b  | -                                           | Eporaía activa: Nota (Importación Exportación)   | LSR |  |  |  |  |
| 2            |                                                    | INV   | SLONG            | KVVII   | E                                           | Energia activa. Neta (importación - Exportación) | MSR |  |  |  |  |
| 3            |                                                    |       |                  | k\A/b   | E                                           | Epergía activa: Quadrantes 1 y 4 - Importación   | LSR |  |  |  |  |
| 4            |                                                    | INV   | OLONG            | KVVII   | E                                           |                                                  | MSR |  |  |  |  |
| 5            |                                                    |       |                  | k\M/b   | E                                           | Epergía activa: Cuadrantes 2 v 3 - Exportación   | LSR |  |  |  |  |
| 6            |                                                    | INV   | OLONG            | KVVII   | E                                           | Lifeigia activa. Guadrantes 2 y 3 - Exportación  | MSR |  |  |  |  |
| 7            |                                                    |       |                  |         | -                                           | Energía reactiva - Cuadrante 1: Retraso con      | LSR |  |  |  |  |
| 8            | L NV                                               | OLONG | KVARII           | L       | respecto a la energía activa de importación | MSR                                              |     |  |  |  |  |
| 9            |                                                    |       |                  |         | E                                           | Energía reactiva - Cuadrante 2: Avance con       | LSR |  |  |  |  |
| 10           |                                                    | INV   | OLONG            | KVANI   | L                                           | respecto a la energía activa de importación      | MSR |  |  |  |  |
| 11           |                                                    |       |                  |         | -                                           | Energía reactiva - Cuadrante 3: Retraso con      | LSR |  |  |  |  |
| 12           |                                                    | INV   | OLONG            | KVARII  | E                                           | respecto a la energía activa de exportación      | MSR |  |  |  |  |
| 13           |                                                    | ND/   |                  |         | -                                           | Energía reactiva - Cuadrante 4: Avance con       | LSR |  |  |  |  |
| 14           |                                                    | INV   | OLONG            | KVARII  | E                                           | respecto a la energía activa de exportación      | MSR |  |  |  |  |
| 15           |                                                    |       | SLong            | k) (A b | -                                           | Energía aparente: Neta (Importación -            | LSR |  |  |  |  |
| 16           |                                                    | INV   | SLONG            | ĸvAn    |                                             | Exportación)                                     | MSR |  |  |  |  |
| 17           |                                                    |       |                  |         | -                                           | Approprio: Cupdrantos 1 y 4 Importación          | LSR |  |  |  |  |
| 18           |                                                    | INV   | OLUNG            | κνΑΠ    |                                             | Aparente. Suaurantes 1 y 4 - Importación         | MSR |  |  |  |  |

| Registro | L/E | NV           | Tipo de<br>datos | Unidad  | Escala | Descripción                                                |       |
|----------|-----|--------------|------------------|---------|--------|------------------------------------------------------------|-------|
| 19       |     | NIV          | LII ong          | k\/Ab   | F      | Anarente: Cuadrantes 2 v 3 - Exportación                   | LSR   |
| 20       | L   |              | OLONG            |         | L      |                                                            | MSR   |
| 21       | L   | -            | SInt             | kW      | W      | Potencia activa (P) instantánea total                      |       |
| 22       | L   | -            | SInt             | kVAR    | W      | Potencia reactiva (Q) instantánea total                    |       |
| 23       | L   | _            | UInt             | kVA     | W      | Potencia aparente (S) instantánea total                    |       |
| 24       | L   | -            | SInt             | Ratio   | 0,0001 | Factor de potencia total (kW totales/kVA totales)          |       |
| 25       | L   | -            | UInt             | Voltio  | V      | Tensión, L-L (U), media de las fases activas               |       |
| 26       | L   | -            | UInt             | Voltio  | V      | Tensión, L-N (V), media de las fases activas               |       |
| 27       | L   | _            | UInt             | Amperio | 1      | Intensidad, media de las fases activas                     |       |
| 28       | L   | -            | UInt             | Hz      | -      | Frecuencia nominal                                         |       |
|          |     |              |                  |         |        | 50, 60                                                     |       |
|          |     |              |                  |         |        | Predeterminado: 60                                         |       |
| 29       | L   | -            | SInt             | kW      | W      | Demanda de potencia activa actual total                    |       |
| 30       | L   | -            | SInt             | kVAR    | W      | Demanda de potencia reactiva actual total                  |       |
| 31       | L   | -            | SInt             | kVA     | W      | Demanda de potencia aparente actual total                  |       |
| 32       | L   | NV           | SInt             | kW      | W      | Demanda máxima de potencia activa total -<br>Importación   | Float |
| 33       | L   | NV           | SInt             | kVAR    | W      | Demanda máxima de potencia reactiva total -<br>Importación | Float |
| 34       | L   | NV           | SInt             | kVA     | W      | Demanda máxima de potencia aparente total -<br>Importación | Float |
| 35 - 38  | L   | -            | UInt             | -       | -      | (Reservado)                                                |       |
| 39       |     |              |                  |         |        | Capal 1 de madición de entrados                            | LSR   |
| 40       | L   | INV          | OLONG            | _       | _      |                                                            | MSR   |
| 41       |     | NV           | ULong            | _       | _      | Canal 2 de medición de entradas                            | LSR   |
| 42       |     |              | g                |         |        |                                                            | MSR   |
| 43       | L   | NV           | ULong            | kWh     | E      | Energía activa acumulada, importación, fase 1              | LSR   |
| 44       |     |              |                  |         |        |                                                            | MSR   |
| 45       | L   | NV           | ULong            | kWh     | E      | Energía activa acumulada, importación, fase 2              | LSR   |
| 46       |     |              |                  |         |        |                                                            | MSR   |
| 47       | L   | NV           | ULong            | kWh     | E      | Energía activa acumulada, importación, fase 3              | LSR   |
| 48       |     |              |                  |         |        |                                                            | MSR   |
| 49       | L   | NV           | ULong            | kWh     | E      | Energía activa acumulada, exportación, fase 1              | LSR   |
| 50       |     |              |                  |         |        |                                                            | MSR   |
| 52       | L   | NV           | ULong            | kWh     | Е      | Energía activa acumulada, exportación, fase 2              |       |
| 53       |     |              |                  |         |        |                                                            | LSR   |
| 54       | L   | NV           | ULong            | kWh     | E      | Energía activa acumulada, exportación, fase 3              | MSR   |
| 55       |     |              |                  |         |        |                                                            | LSR   |
| 56       | L   | NV           | ULong            | kVARh   | E      | fase 1                                                     | MSR   |
| 57       |     |              |                  |         |        | Energía reactiva O1 acumulada, importación                 | LSR   |
| 58       |     | NV           | ULong            | kVARh   | E      | fase 2                                                     | MSR   |
| 59       |     | <b>N</b> D 4 |                  |         | _      | Energía reactiva Q1 acumulada, importación                 | LSR   |
| 60       |     | NV           | ULONG            | kvaRh   |        | fase 3                                                     | MSR   |
| 61       |     | ND/          |                  |         | _      | Energía reactiva Q2 acumulada, importación.                | LSR   |
| 62       |     |              | GLONG            |         |        | fase 1                                                     | MSR   |

| Registro | L/E | NV   | Tipo de<br>datos | Unidad  | Escala | Descripción                                        |      |
|----------|-----|------|------------------|---------|--------|----------------------------------------------------|------|
| 63       |     | ND/  |                  |         | F      | Energía reactiva Q2 acumulada, importación,        | LSR  |
| 64       |     | NV   | ULONG            | KVARN   | E      | fase Ž                                             | MSR  |
| 65       |     |      |                  | k)/A Dh | E      | Energía reactiva Q2 acumulada, importación,        | LSR  |
| 66       | L   | INV  | OLONG            | KVARII  | E      | fase 3                                             | MSR  |
| 67       |     | NV   | ULong            | k\/ARh  | F      | Energía reactiva Q3 acumulada, importación,        | LSR  |
| 68       | -   |      | 9                |         | -      | fase 1                                             | MSR  |
| 69       | L   | NV   | ULong            | kVARh   | E      | Energía reactiva Q3 acumulada, importación,        | LSR  |
| 70       |     |      | <u> </u>         |         |        | tase 2                                             | MSR  |
| 71       | L   | NV   | ULong            | kVARh   | E      | Energía reactiva Q3 acumulada, importación,        | LSR  |
| 72       |     |      |                  |         |        |                                                    | MSR  |
| 73       | L   | NV   | ULong            | kVARh   | E      | Energía reactiva Q4 acumulada, importación,        | LSR  |
| 74       |     |      |                  |         |        |                                                    | MSR  |
| 75       | L   | NV   | ULong            | kVARh   | E      | Energía reactiva Q4 acumulada, importación, fase 2 | LSR  |
| 76       |     |      |                  |         |        |                                                    | MSR  |
| 79       | L   | NV   | ULong            | kVARh   | E      | Energía reactiva Q4 acumulada, importación, fase 3 |      |
| 70       |     |      |                  |         |        |                                                    | I SR |
| 80       | L   | NV   | ULong            | kVAh    | E      | Energía aparente acumulada, importación, fase<br>1 | MSR  |
| 81       |     |      |                  |         |        |                                                    | LSR  |
| 82       | L   | NV   | ULong            | kVAh    | E      | 2                                                  | MSR  |
| 83       |     |      |                  |         |        | Energía anarente acumulada importación face        | LSR  |
| 84       | L   | NV   | ULong            | kVAh    | E      | 3                                                  | MSR  |
| 85       |     | ND / |                  |         | -      | Energía aparente acumulada, exportación, fase      | LSR  |
| 86       |     | INV  | OLONG            | κνάη    | E      | 1                                                  | MSR  |
| 87       |     |      |                  | k)/Ab   | E      | Energía aparente acumulada, exportación, fase      | LSR  |
| 88       | L   |      | OLONG            |         |        | 2                                                  | MSR  |
| 89       |     | NV   | ULong            | kVAh    | F      | Energía aparente acumulada, exportación, fase      | LSR  |
| 90       |     |      | <u> </u>         |         |        | 3                                                  | MSR  |
| 91       | L   | -    | SInt             | kW      | W      | Potencia activa (P), fase 1                        |      |
| 92       | L   | _    | SInt             | kW      | W      | Potencia activa (P), fase 2                        |      |
| 93       | L   | -    | SInt             | kW      | W      | Potencia activa (P), fase 3                        |      |
| 94       | L   | _    | SInt             | kVAR    | W      | Potencia reactiva (Q), fase 1                      |      |
| 95       | L   | -    | SInt             | kVAR    | W      | Potencia reactiva (Q), fase 2                      |      |
| 96       | L   | -    | SInt             | kVAR    | W      | Potencia reactiva (Q), fase 3                      |      |
| 97       | L   | _    | UInt             | kVA     | W      | Potencia aparente (S), fase 1                      |      |
| 98       | L   | _    | UInt             | kVA     | W      | Potencia aparente (S), fase 2                      |      |
| 99       | L   | -    | UInt             | kVA     | W      | Potencia aparente (S), fase 3                      |      |
| 100      | L   | _    | SInt             | Ratio   | 0,0001 | Factor de potencia, fase 1                         |      |
| 101      | L   | _    | SInt             | Ratio   | 0,0001 | Factor de potencia, fase 2                         |      |
| 102      | L   | _    | SInt             | Ratio   | 0,0001 | Factor de potencia, fase 3                         |      |
| 103      | L   | _    | UInt             | Voltio  | V      | Tensión línea a línea, fase 1-2                    |      |
| 104      | L   | _    | UInt             | Voltio  | v      | Tensión línea a línea, fase 2-3                    |      |
| 105      | L   | _    | UInt             | Voltio  | v      | Tensión línea a línea, fase 1-3                    |      |
| 106      | L   | _    | UInt             | Voltio  | v      | Tensión línea a neutro, fase 1-N                   |      |

| Registro      | L/E | NV           | Tipo de<br>datos | Unidad  | Escala | Descripción                                                                                                    |
|---------------|-----|--------------|------------------|---------|--------|----------------------------------------------------------------------------------------------------|
| 107           | L   | -            | UInt             | Voltio  | V      | Tensión línea a neutro, fase 2-N                                                                                   |
| 108           | L   | -            | UInt             | Voltio  | V      | Tensión línea a neutro, fase 3-N                                                                                   |
| 109           | L   | -            | UInt             | Amperio | 1      | Intensidad, fase 1                                                                                                 |
| 110           | L   | -            | UInt             | Amperio | 1      | Intensidad, fase 2                                                                                                 |
| 111           | L   | -            | UInt             | Amperio | 1      | Intensidad, fase 3                                                                                                 |
| 112           | L   | -            | UInt             | -       | -      | (Reservado)                                                                                                    |
| Configuraciór | า   |              | •                | •       |        |                                                                                                    |
| 129           | L/E | -            | UInt             | -       | -      | 30078 (0x757E) - Restablece la energía                                                                             |
|               |     |              |                  |         |        | 21211 (0x52DB) - Restablece todo                                                                                   |
|               |     |              |                  |         |        | 21212 (0x52DC) - Restablece toda la demanda punta                                                                  |
|               |     |              |                  |         |        | 16498 (0x4072) - Restablece todas las E/S                                                                          |
|               |     |              |                  |         |        | 16640 (0x4100) - Restablece el registro de datos                                                                   |
|               |     |              |                  |         |        | La lectura siempre devuelve 0.                                                                                     |
| 130           | L/E | NV           | UInt             | -       | -      | 0, 1, 2, 3, 11, 13                                                                                                 |
|               |     |              |                  |         |        | 0 = Monofásico, 2 hilos, línea a neutro                                                                            |
|               |     |              |                  |         |        | <ul> <li>1 = Monofásico, 2 hilos, línea a línea</li> <li>2 = Monofásico, 3 hilos línea a línea a neutro</li> </ul> |
|               |     |              |                  |         |        | <ul> <li>3 = Trisfásico, 3 hilos</li> </ul>                                                                        |
|               |     |              |                  |         |        | • 11 = Trifásico, 4 hilos                                                                                          |
|               |     |              |                  |         |        | • 13 = Monofásico, 4 hilos, línea a neutro                                                                         |
|               |     | <b>N</b> D ( |                  | . ·     |        | Predeterminado: 11                                                                                                 |
| 131           | L/E | NV           | UINt             | Amperio | -      |                                                                                                    |
|               |     |              |                  |         |        | Relación de 11 – Primario<br>1 a 32767                                                                             |
|               |     |              |                  |         |        | Predeterminado: 100                                                                                                |
|               |     |              |                  |         |        | E71E3AX:                                                                                                    |
|               |     |              |                  |         |        | Relación de TI – Primario                                                                                          |
|               |     |              |                  |         |        | 5000                                                                                                    |
|               |     |              |                  |         |        | <b>NOTA:</b> El valor de la relación de TI en el primario es de<br>solo lectura.                                   |
| 132           | L/E | NV           | UInt             | -       | -      | E71E3X:                                                                                                    |
|               |     |              |                  |         |        | Relación de TI – Interfaz secundaria                                                                               |
|               |     |              |                  |         |        | 1, 3                                                                                                    |
|               |     |              |                  |         |        | <ul> <li>1 = 1000 mV</li> <li>3 = 333 mV</li> </ul>                                                                |
|               |     |              |                  |         |        | Predeterminado: 1                                                                                                  |
|               |     |              |                  |         |        | E71E3AX:                                                                                                    |
|               |     |              |                  |         |        | Relación de TI – Interfaz secundaria                                                                               |
|               |     |              |                  |         |        | 5 = Bobina de Rogowski                                                                                             |
|               |     |              |                  |         |        | <b>NOTA:</b> El valor de la relación de TI en el secundario es<br>de solo lectura.                                 |
| 133           | L   | NV           | UInt             | -       | -      | Relación de TT                                                                                                    |
|               |     |              |                  |         |        | 1 a 10000                                                                                                    |
|               |     |              |                  |         |        | Predeterminado: 1                                                                                                  |
| 134           | L/E | NV           | UInt             | -       | -      | Tensión del sistema                                                                                                |
|               |     |              |                  |         |        | 90 a 600                                                                                                    |
|               |     |              |                  |         |        | Predeterminado: 600                                                                                                |
| 135           | L   | NV           | UInt             | kW      | W      | Potencia máxima teórica del sistema                                                                                |

| Registro | L/E | NV | Tipo de<br>datos | Unidad   | Escala | Descripción                                                                                                    |
|----------|-----|----|------------------|----------|--------|----------------------------------------------------------------------------------------------------|
| 136      | L   | -  | UInt             | -        | -      | (Reservado)                                                                                                    |
| 137      | L/E | NV | UInt             | _        | -      | Unidades de visualización<br>0, 1<br>• 0 = IEC (U, V, P, Q, S)<br>• 1 = IEEE (VLL, VLN, W, VAR, VA)<br>Predeterminado: 1                                                                                                    |
| 138      | L   | -  | SInt             | -        | -      | Factor de escala I (intensidad)                                                                                                    |
| 139      | L   | -  | SInt             | -        | -      | Factor de escala V (tensión)                                                                                                    |
| 140      | L   | -  | SInt             | _        | -      | Factor de escala W (potencia)                                                                                                    |
| 141      | L   | _  | SInt             | -        | -      | Factor de escala E (energía)                                                                                                    |
| 142      | L/E | NV | UInt             | %        | -      | Umbral de tensión de pérdida de fase como porcentaje de la tensión del sistema<br>1 a 99<br>Predeterminado: 10                                                                                                    |
| 143      | L/E | NV | UInt             | %        | -      | Umbral de desequilibrio de pérdida de fase como porcentaje<br>1 a 99<br>Predeterminado: 25                                                                                                    |
| 144/145  | L   | _  | UInt             | -        | -      | (Reservado)                                                                                                    |
| 146      | L   | -  | UInt             |          |        | <ul> <li>Mapa de bits de errores. 1 = Activo:</li> <li>Bit 0: Tensión de fase 1 fuera de rango</li> <li>Bit 1: Tensión de fase 2 fuera de rango</li> <li>Bit 2: Tensión de fase 3 fuera de rango</li> <li>Bit 3: Intensidad de fase 1 fuera de rango</li> <li>Bit 4: Intensidad de fase 2 fuera de rango</li> <li>Bit 5: Intensidad de fase 2 fuera de rango</li> <li>Bit 5: Intensidad de fase 3 fuera de rango</li> <li>Bit 5: Intensidad de fase 3 fuera de rango</li> <li>Bit 6: Frecuencia fuera del rango de 45 a 65 Hz -O-tensión insuficiente para determinar la frecuencia</li> <li>Bit 7: (Reservado)</li> <li>Bit 8: Pérdida de fase 1</li> <li>Bit 9: Pérdida de fase 2</li> <li>Bit 10: Pérdida de fase 3</li> <li>Bit 11: Factor de potencia bajo en la fase con una o más fases con un FP inferior a 0,5 debido a un cableado incorrecto de las fases.</li> <li>Bit 12: Factor de potencia bajo en 3</li> <li>Bit 14: Error de desbordamiento en la salida de impulsos de energía</li> <li>Bit 15: Error de configuración en la salida de impulsos de energía</li> </ul> |
| 147/148  | L   | -  | UInt             | -        | -      | (Reservado)                                                                                                    |
| 149      | L   | NV | UInt             | _        | -      | Número de subintervalos por intervalo de demanda<br>1 a 60<br>Predeterminado: 1                                                                                                    |
| 150      | L   | NV | UInt             | Segundos | -      | Longitud de subintervalo<br>1 a 3600<br>Predeterminado: 900                                                                                                    |
| 151      | L   | -  | UInt             | -        | -      | (Reservado)                                                                                                    |
| 152      | L   | NV | UInt             | -        | -      | Contador de encendidos                                                                                                    |
| 153/154  | L   | -  | UInt             | -        | -      | (Reservado)                                                                                                    |

| 155     LE     NV     Unit     Dia / MS     -     Byte manos significativo (MSB): Dia 1-31 (0x01-0x1F)<br>Byte menos significativo (MSB): Dia 1-31 (0x01-0x0C)       166     LE     NV     Unit     Hora / An     -     MSB: Hora 0-23 (0x00-0x17)<br>LSB: Ano 0-99 (0x00-0x38)       157     LE     NV     Unit     -     -     MSB: Hora 0-23 (0x00-0x17)       158-178     L     -     Unit     -     -     Reservado)       179     L     -     Unit     -     -     Reservado)       179     L     -     Unit     -     -     Reservado)       179     L     -     Unit     -     -     Reservado)       179     L     -     Unit     -     -     Reservado)       179     L     -     Unit     -     -     Reservado)       179     L     -     Unit     -     -     Reservado)       180     L     -     Unit     -     -     Modo de entrada de estado 2       181-184     L     -     Unit     -     -     Velocidad 1 - Importación de energia activa       181-184     L     -     Unit     -     -     Velocidad 2 - Importación de energia activa       181-184     <                                                                                                    | Registro  | L/E | NV | Tipo de<br>datos | Unidad     | Escala | Descripción                                                                                                  |
|----------------------------------------------------------------------------------------------------|-----------|-----|----|------------------|------------|--------|----------------------------------------------------------------------------------------------------|
| InclusionInclusion                                                                                                    | 155       | L/E | NV | UInt             | Día / Mes  | -      | Byte más significativo (MSB): Día 1-31 (0x01-0x1F)                                                           |
| 168L/ENVUlntHora / Año-MSE: Hora 0-23 (0x00-0x17)<br>LSE: Aho 0-90 (0x00-0x63)157L/ENVUlntMinutos /<br>Segundos-MSE: Segundos 0-59 (0x00-0x3B)<br>LSE: Minutos 0-59 (0x00-0x3B)158-178L-Ulnt(Reservado)179L-Ulnt(Reservado)179L-UlntModo de entrada de estado 1<br>0,2,3,5<br>- 0 - Normal (estado entrada)<br>- 2 - Control de tarifa múltiple<br>- 3 = Medición de entradas<br>- 5 = Restablecimiento parcial (solo energía por tarifa)<br>Predeterminado: 0180L-UlntModo de entrada de estado 2<br>                                                                                                    |           |     |    |                  |            |        | Byte menos significativo (LSB): Mes 1-12 (0x01-0x0C)                                                         |
| InterpretationInterpretationInterpretationInterpretationInterpretation197L/ENVUnit(Reservado)188 - 178L-Unit(Reservado)179L-Unit(Reservado)179LNote the intrada de estado 1-179LMode de entrada de estado 1-179LNote de entrada de estado 1-179LMode de entrada de estado 1-179LMode de entrada de estado 1-179LMode de entrada de estado 2-180LMode de entradas-181LMode de entradas181LUnog181-184LUnog181-184LUnog181-184LUnog181-184LUnog181-184LUnog181-184LUnog181-194L<                                                                                                    | 156       | L/E | NV | UInt             | Hora / Año | -      | MSB: Hora 0-23 (0x00-0x17)                                                                                   |
| 157L/ENVUlntMmudos /<br>Segundos-MSE: Segundos 0-59 (0x00-0x3B)<br>LSB: Minutos 0-59 (0x00-0x3B)168 - 178L-Ulnt(Reservado)179L-UlntModo de entrada de estado 1<br>0.2.3.6<br>0 = Normal (estado entrada)<br>- 2 = Control de tarifa múltiple<br>- 3 = Medición de entradas<br>- 5 = Restablecimiento parcial (solo energía por tarifa)<br>Predeterminado: 0180L-UlntModo de entradas<br>- 5 = Restablecimiento parcial (solo energía por tarifa)<br>Predeterminado: 0181-184L-UlntModo de entradas<br>- 5 = Restablecimiento parcial (solo energía por tarifa)<br>Predeterminado: 0181-184L-UlongVelocidad 2 - Importación de energía activa185-188L-UlongVelocidad 1 - Importación de energía activa185-184L-UlongVelocidad 2 - Importación de energía activa185-188L-UlongVelocidad 2 - Importación de energía activa185-188L-UlongVelocidad 2 - Importación de energía activa197L/ERUlongVelocidad 3 - Importación de energía activa197L/E-UlntSegundos 2.9, Segundos 2.9, Segundos 2.9, Segundos 2.9, Segundos 2.9, Segundos 2.9, Segundos 2.9, Segundos 2.9, Segundos 2.9, Segundos 2.9, Segundos 2.9, Segundos 2.9, Segundos 2.9, Segundos 2.9, Segundos 2.9, Segundos 2.9, Segundos 2.9                                                                                                    |           |     |    |                  |            |        | LSB: Año 0-99 (0x00-0x63)                                                                                    |
| Image: SegundosLSB: Minutos 0-59 (0x00-0x3B)158 - 178L-Ulit(Reservado)179LModo de entrada de estado 1 $0, 2, 3, 5$ $0 = Normal (estado entrada)$ 179LNedición de entradas $2 = Control de tarlfa múltiple$ 180LModo de entradas $2 = Control de tarlfa múltiple$ 180L-UlitModo de entradas181L-UlitModo de entrada de estado 2181.184L-ULongModo de entradas185.188L-ULongVelocidad 1 - Importación de entradas183.196L-ULongVelocidad 2 - Importación de entraja activa193.196L-UlongVelocidad 3 - Importación de entraja activa197L/E-UlongVelocidad 4 - Importación de entraja activa198L/E-UlongVelocidad 4 - Importación de entraja activa199L/E-UlongVelocidad 4 - Importación de entraja activa199L/E-UlongVelocidad 4 - Importación de entraja activa199L/EUlongVelocidad 4 - Importación de entraja activa199L/EVelocidad 1 a velocidad 4-19                                                                                                    | 157       | L/E | NV | UInt             | Minutos /  | -      | MSB: Segundos 0-59 (0x00-0x3B)                                                                               |
| 158 - 178L-UIt(Reservado)179L-UItModo de entrada de estado 1 $0, 2, 3, 5$ $0 = Normal (estado entrada)$ $2 = Control de tarifa múltiple179L-VintModo de entrada2 = Control de tarifa múltiple180L-VintModo de entrada de estado 20, 2, 3, 50 = Normal (estado entrada)180L-VintModo de entrada de estado 20, 2, 3, 50 = Normal (estado entrada)181-184L-ULongModo de entradas5 = Restablecimiento parcial (solo energía por tarifa)185-188L-ULongVelocidad 1 - Importación de energía activa193-196L-ULongVelocidad 2 - Importación de energía activa197L/E-UIntTarifa activa (solo modificable en caso de que el modo de concol col col col col col col col col col $                                                                                                    |           |     |    |                  | Segundos   |        | LSB: Minutos 0-59 (0x00-0x3B)                                                                                |
| 179LWintModo de entrada de estado 1179LNNormal (estado entrada)<br>- 2 = Control de taría múltiple<br>- 3 = Medición de entradas<br>- 5 = Restablecimiento parcial (solo energia por tarífa)<br>Predeterminado: 0180L-UIntModo de entrada de estado 2<br>0,2,3,5<br>- 0 = Normal (estado entrada)<br>- 2 = Control de taría múltiple<br>- 3 = Medición de entradas<br>- 5 = Restablecimiento parcial (solo energia por tarífa)<br>Predeterminado: 0180L-UIntModo de entrada de estado 2<br>0,2,3,5<br>- 0 = Normal (estado entrada)<br>- 2 = Control de taría múltiple<br>- 3 = Medición de entradas<br>- 5 = Restablecimiento parcial (solo energia por tarifa)<br>Predeterminado: 0181-184L-ULongVelocidad 1 - Importación de energia activa185-188L-ULongVelocidad 2 - Importación de energia activa185-188L-ULongVelocidad 3 - Importación de energia activa193-192L-ULongVelocidad 4 - Importación de energia activa193-194LE-ULongVelocidad 4 - Importación de energia activa197L/E-UIntVelocidad 1 - Importación de energia activa198L/E-UIntNodo de LED<br>2, 3, 0xFFFF<br>· 2 = Alarma<br>· 3 = Energia<br>· 3 = Energia<br>· 3 = Energia<br>· 3 = Energizado199L/E-UInt <td< td=""><td>158 - 178</td><td>L</td><td>_</td><td>UInt</td><td>-</td><td>-</td><td>(Reservado)</td></td<>                                                                                                    | 158 - 178 | L   | _  | UInt             | -          | -      | (Reservado)                                                                                                  |
| Image: series of the series of the series  | 179       | L   | -  | UInt             | -          | -      | Modo de entrada de estado 1                                                                                  |
| Image: Second Second  |           |     |    |                  |            |        | 0, 2, 3, 5                                                                                                   |
| Image: Second Second  |           |     |    |                  |            |        | • 0 = Normal (estado entrada)                                                                                |
| Image: Second Second  |           |     |    |                  |            |        | 2 = Control de tarifa múltiple                                                                               |
| Image: Constraint of the intermination of the intermination of the interminat |           |     |    |                  |            |        | <ul> <li>5 - Medición de entradas</li> <li>5 - Restablecimiento parcial (solo energía por tarifa)</li> </ul> |
| 180L-UIntModo de entrada de estado 2180L-Vint0, 2, 3, 5<br>• 0 = Normal (estado entrada)<br>• 2 = Control de tarifa múltiple<br>• 3 = Medición de entradas<br>• 5 = Restablecimiento parcial (solo energía por tarifa)<br>Predeterminado: 0181 - 184L-ULongVelocidad 1 - Importación de energía activa185 - 188L-ULongVelocidad 2 - Importación de energía activa189 - 192L-ULongVelocidad 3 - Importación de energía activa193 - 196L-ULongVelocidad 4 - Importación de energía activa193 - 196L-ULongVelocidad 4 - Importación de energía activa197L/E-UIntTarifa activa (solo modificable en caso de que el modo de<br>control COM esté activado):198L/E-UIntModo de LED<br>2,3,0xFFFF<br>· 2 = Alarma<br>· 3 = Energía<br>· 0xFFFF2 = Alarma<br>· 3 = Energía<br>· 0xFFFF199L/E-UIntActivación/Desactivación del relé<br>0,1<br>· 1 = Desenergizado<br>· 0 = Energizado                                                                                                    |           |     |    |                  |            |        | Predeterminado: 0                                                                                            |
| Image: bit is bit is bit bit is bit bit bit bit is bit bit bit is bit bit bit bit bi | 180       | L   | -  | UInt             | -          | -      | Modo de entrada de estado 2                                                                                  |
| Image: Second Second  |           |     |    |                  |            |        | 0, 2, 3, 5                                                                                                   |
| 181-184L-ULongVelocidad 1- Importación de energía activa181-184L-ULongVelocidad 1- Importación de energía activa185-188L-ULongVelocidad 1- Importación de energía activa189-192L-ULongVelocidad 2- Importación de energía activa193-196L-ULongVelocidad 3- Importación de energía activa193-196L-ULongVelocidad 4- Importación de energía activa197L/E-UlntControl CCM esté activado):197L/E-UlntModo de LED198L/E-UlntModo de LED198L/E-UlntModo de LED199L/E-UlntActivacion: 0xFFFF199L/E-UlntActivacion: 0xFFFF199L/E-UlntActivación del relé0,1Activación del relé0,1Activación del relé0,1199L/E-Ulnt199L/E-Ulnt199L/E-Ulnt199L/E- <td< td=""><td></td><td></td><td></td><td></td><td></td><td></td><td><ul> <li>0 = Normal (estado entrada)</li> </ul></td></td<>                                                                                                    |           |     |    |                  |            |        | <ul> <li>0 = Normal (estado entrada)</li> </ul>                                                              |
| 181-184L-ULongVelocidad 1 - Importación de energía activa181-184L-ULongVelocidad 1 - Importación de energía activa185-188L-ULongVelocidad 2 - Importación de energía activa189-192L-ULongVelocidad 3 - Importación de energía activa193-196L-ULongVelocidad 4 - Importación de energía activa197L/E-UlongVelocidad 4 - Importación de energía activa197L/E-UlntCentra de control Constitución de energía activa198L/E-UlntModo de LED198L/E-UlntModo de LED199L/E-UlntActivación Desactivad in eleé199L/E-UlntActivación de lelé199L/E-UlntActivación de lelé199L/E-UlntActivación de lelé199L/E-UlntActivación de lelé199L/E-UlntActivación de lelé199L/E-UlntActivación de lelé199L/E-Ulnt199L/E- <td< td=""><td></td><td></td><td></td><td></td><td></td><td></td><td>2 = Control de tarifa múltiple</td></td<>                                                                                                    |           |     |    |                  |            |        | 2 = Control de tarifa múltiple                                                                               |
| 181 - 184L-ULongVelocidad 1 - Importación de energía activa185 - 188L-ULongVelocidad 2 - Importación de energía activa185 - 188L-ULongVelocidad 2 - Importación de energía activa189 - 192L-ULongVelocidad 3 - Importación de energía activa193 - 196L-ULongVelocidad 4 - Importación de energía activa197L/E-UlongTarifa activa (solo modificable en caso de que el modo de<br>control COM esté activado):197L/E-UlntTarifa activa (solo de de control COM esté activado):198L/E-UlntModo de LED<br>2.3, 0xFFFF198L/E-UlntModo de LED<br>2.3, 0xFFFF199L/E-UlntActivación/Desactivación del relé<br>0,1<br>. 1 = Desenergizado<br>. 0 = Energia                                                                                                    |           |     |    |                  |            |        | 3 = Medición de entradas     5 = Restablecimiente parcial (sele apera(a per terifa)                          |
| 181 - 184L-ULongVelocidad 1 - Importación de energía activa185 - 188L-ULongVelocidad 2 - Importación de energía activa189 - 192L-ULongVelocidad 3 - Importación de energía activa193 - 196L-ULongVelocidad 4 - Importación de energía activa193 - 196L-ULongVelocidad 4 - Importación de energía activa197L/E-UlntTarifa activa (solo modificable en caso de que el modo de<br>control COM esté activado):197L/E-UIntModo de LED<br>2,3,0xFFFF198L/E-UIntModo de LED<br>2,3,0xFFFF199L/E-UIntActivación/Desactivación del relé<br>0,1<br>• 1 = Desenergizado<br>• 0 = Energizado<br>• 0 = Energizado                                                                                                    |           |     |    |                  |            |        | Predeterminado: 0                                                                                            |
| 185 - 188L-ULongVelocidad 2 - Importación de energía activa189 - 192L-ULongVelocidad 3 - Importación de energía activa193 - 196L-ULongVelocidad 4 - Importación de energía activa197L/E-UlintTarifa activa (solo modificable en caso de que el modo de control COM esté activado):197L/E-UlintTarifa activa (solo modificable en caso de que el modo de control COM esté activada):198L/E-UlintModo de LED198L/E-UlintModo de LED199L/E-UlintActivación/Desactivación del relé199L/E-UlintActivación/Desactivación del relé199L/E-UlintActivación/Desactivación del relé0,1Control COM esté activación del relé0,1199L/E-UlintActivación/Desactivación del relé0,1199L/E-Ulint199L/E199L/E                                                                                                    | 181 - 184 | L   | _  | ULong            | _          | _      | Velocidad 1 - Importación de energía activa                                                                  |
| 189 - 192L-ULongVelocidad 3 - Importación de energía activa193 - 196L-ULongVelocidad 4 - Importación de energía activa197L/E-UlntTarifa activa (solo modificable en caso de que el modo de control COM esté activado):197L/E-Ulnt198L/E-UlntModo de LED198L/E-UlntModo de LED199L/E-UlntActivación/Desactivación del relé199L/E-UlntActivación/Desactivación del relé0,1Activación/Desactivación del relé0,1199L/E-UlntActivación/Desactivación del relé0,1Activación/Desactivación del relé0,1Activación/Desactivación del relé                                                                                                    | 185 - 188 | L   | _  | ULong            | _          | _      | Velocidad 2 - Importación de energía activa                                                                  |
| 193 - 196L-ULongVelocidad 4 - Importación de energía activa197L/E-UIntTarifa activa (solo modificable en caso de que el modo de<br>controi COM esté activado):<br>0, 1 - 4<br>• 0 = tarifa múltiple desactivada<br>• 1 - 4 = velocidad 1 a velocidad 4<br>Predeterminado: 0198L/E-UIntModo de LED<br>2, 3, 0xFFFF<br>• 2 = Alarma<br>• 3 = Energía<br>• 0xFFFF = APAGADO<br>Predeterminado: 0xFFFF199L/E-UIntActivación/Desactivación del relé<br>0, 1<br>• 1 = Desenergizado<br>• 0 = Energizado<br>• 0 = Energizado                                                                                                    | 189 - 192 | L   | _  | ULong            | _          | _      | Velocidad 3 - Importación de energía activa                                                                  |
| 197L/E-UIntTarifa activa (solo modificable en caso de que el modo de control COM esté activado):0, 1 - 40 = tarifa múltiple desactivada0, 1 - 40 = tarifa múltiple desactivada198L/E-UIntModo de LED198L/E-UIntModo de LED198L/E-UIntModo de LED198L/E-UIntActivación/Desactivada199L/E-UIntActivación/Desactivación del relé199L/E-UIntActivación/Desactivación del relé0, 1Activación/Desactivación del relé0, 1Activación/Desactivación del relé0, 1Activación/Desactivación del relé0, 1Activación/Desactivación del relé0, 1Activación/Desactivación del relé                                                                                                    | 193 - 196 | L   | _  | ULong            | -          | _      | Velocidad 4 - Importación de energía activa                                                                  |
| Image: Solution of the section of the section of t | 197       | L/E | -  | UInt             | -          | _      | Tarifa activa (solo modificable en caso de que el modo de                                                    |
| 198L/E-UIntModo de LED198L/E-UIntModo de LED2, 3, 0xFFFF·2 = Alarma·3 = Energía·0xFFFF = APAGADOPredeterminado: 0xFFFF199L/E-UInt199L/E-UIntActivación/Desactivación del relé0, 1Activación/Desactivación del relé0, 1Activación/Desactivación del relé0, 10 = Energizado-0 = Energizado-0 = Energizado                                                                                                    |           |     |    |                  |            |        | control COM este activado):                                                                                  |
| <ul> <li>198</li> <li>L/E</li> <li>-</li> <li>UInt</li> <li>-</li> <li>-</li> <li>Modo de LED</li> <li>2, 3, 0xFFFF</li> <li>2 = Alarma</li> <li>3 = Energía</li> <li>0xFFFF = APAGADO</li> <li>Predeterminado: 0xFFFF</li> </ul> 199 L/E <ul> <li>-</li> <li>UInt</li> <li>-</li> <li>-</li></ul>                                                                                                    |           |     |    |                  |            |        | <ul> <li>0, 1 - 4</li> <li>0 = tarifa múltiple desactivada</li> </ul>                                        |
| Image: constraint of the symbol of the symbol of the sym |           |     |    |                  |            |        | <ul> <li>1 - 4 = velocidad 1 a velocidad 4</li> </ul>                                                        |
| 198       L/E       -       UInt       -       -       Modo de LED       2, 3, 0xFFFF       2 = Alarma         .       3 = Energía       .       3 = Energía       .       0xFFFF = APAGADO       Predeterminado: 0xFFFF         199       L/E       -       UInt       -       -       Activación/Desactivación del relé       0, 1         199       L/E       -       UInt       -       -       Activación/Desactivación del relé         0, 1       .       1 = Desenergizado       .       0 = Energizado       .                                                                                                    |           |     |    |                  |            |        | Predeterminado: 0                                                                                            |
| 199L/E-UIntActivación/Desactivación del relé0,1<br>• 0 = Energizado0,1<br>• 0 = Energizado0 = Energizado                                                                                                    | 198       | L/E | -  | UInt             | -          | -      | Modo de LED                                                                                                  |
| 199       L/E       -       UInt       -       -       Activación/Desactivación del relé         0,1       •       1 = Desenergizado       •       0 = Energizado                                                                                                    |           |     |    |                  |            |        | 2, 3, 0xFFFF                                                                                                 |
| 199       L/E       -       UInt       -       -       Activación/Desactivación del relé         0,1       -       1 = Desenergizado       -       1 = Desenergizado         0       -       0 = Energizado       -       0 = Energizado                                                                                                    |           |     |    |                  |            |        | • 2 = Alarma                                                                                                 |
| 199       L/E       -       UInt       -       -       Activación/Desactivación del relé         0, 1       -       1 = Desenergizado       -       1 = Desenergizado                                                                                                    |           |     |    |                  |            |        | • 3 = Energía                                                                                                |
| 199 L/E – UInt – Activación/Desactivación del relé<br>0, 1<br>• 1 = Desenergizado<br>• 0 = Energizado                                                                                                    |           |     |    |                  |            |        | OXFFFF = APAGADO  Predeterminado: 0xFFFF                                                                     |
| 0, 1<br>• 1 = Desenergizado<br>• 0 = Energizado                                                                                                    | 199       | L/E | _  | UInt             | _          | _      | Activación/Desactivación del relé                                                                            |
| <ul> <li>1 = Desenergizado</li> <li>0 = Energizado</li> </ul>                                                                                                    |           |     |    |                  |            |        | 0.1                                                                                                    |
| • 0 = Energizado                                                                                                    |           |     |    |                  |            |        | • 1 = Desenergizado                                                                                          |
|                                                                                                    |           |     |    |                  |            |        | • 0 = Energizado                                                                                             |
| Predeterminado: 1                                                                                                    |           |     |    |                  |            |        | Predeterminado: 1                                                                                            |
| 200 L/E – UInt – – Modo de control del relé                                                                                                    | 200       | L/E | -  | UInt             | -          | -      | Modo de control del relé                                                                                     |
| 0, 2                                                                                                    |           |     |    |                  |            |        | 0, 2                                                                                                    |
| • 0 = Externo                                                                                                    |           |     |    |                  |            |        | • 0 = Externo                                                                                                |
| Predeterminado: 2                                                                                                    |           |     |    |                  |            |        | Predeterminado: 2                                                                                            |

| Registro | L/E | NV | Tipo de<br>datos | Unidad   | Escala | Descripción                                                                        |
|----------|-----|----|------------------|----------|--------|------------------------------------------------------------------------------------|
| 201      | L/E | -  | UInt             | -        | -      | Modo de comportamiento de la salida de relé                                        |
|          |     |    |                  |          |        | 0, 1, 2                                                                            |
|          |     |    |                  |          |        | • 0 = Normal                                                                       |
|          |     |    |                  |          |        | 1 = Temporizado     Detría de hebiere                                              |
|          |     |    |                  |          |        | <ul> <li>2 = Reten de bobina</li> <li>Predeterminado: 0</li> </ul>                 |
| 202      | 1   | _  | Llint            | _        | _      |                                                                                    |
| 202      | -   |    | Onic             |          |        |                                                                                    |
|          |     |    |                  |          |        |                                                                                    |
|          |     |    |                  |          |        | <ul> <li>1 = Desactivado</li> </ul>                                                |
|          |     |    |                  |          |        | Predeterminado: 1                                                                  |
| 203/204  | L   | -  | ULong            | -        | -      | Contador del relé                                                                  |
| 205      | L/E | -  | UInt             | Segundos | -      | Configuración de tiempo del relé (tiempo de configuración<br>del modo temporizado) |
|          |     |    |                  |          |        | 1 a 9999                                                                           |
|          |     |    |                  |          |        | Predeterminado: 1                                                                  |
| 206      | L   | -  | UInt             | -        | -      | Estado de la entrada de estado 1                                                   |
|          |     |    |                  |          |        | 0, 1                                                                               |
|          |     |    |                  |          |        | • 0 = Desactivado                                                                  |
|          |     |    |                  |          |        | • 1 = ENCENDIDO                                                                    |
|          |     |    |                  |          |        | Predeterminado: 0                                                                  |
| 207      | L   | -  | UInt             | -        | -      | Estado de la entrada de estado 2                                                   |
|          |     |    |                  |          |        | 0, 1                                                                               |
|          |     |    |                  |          |        | 0 = Desactivado                                                                    |
|          |     |    |                  |          |        | 1 = ENCENDIDO  Prodeterminado: 0                                                   |
| 208      | L/E | _  | Llint            | _        | _      | (Reservado)                                                                        |
| 200      |     |    | Ullet            |          |        |                                                                                    |
| 209      |     |    | Onit             |          |        | Activacion/desactivacion de DAChet.                                                |
|          |     |    |                  |          |        | <ul> <li>0, 1</li> <li>0 = Deshabilitar</li> </ul>                                 |
|          |     |    |                  |          |        | <ul> <li>1 = Habilitar</li> </ul>                                                  |
|          |     |    |                  |          |        | Predeterminado: 1                                                                  |
| 210      | L   | -  | UInt             | _        | -      | Activación/desactivación de HTTPs:                                                 |
|          |     |    |                  |          |        | 0.1                                                                                |
|          |     |    |                  |          |        | • 0 = Deshabilitar                                                                 |
|          |     |    |                  |          |        | • 1 = Habilitar                                                                    |
|          |     |    |                  |          |        | Predeterminado: 1                                                                  |
| 211      | L   | -  | UInt             | -        | -      | Activación/desactivación de Modbus                                                 |
|          |     |    |                  |          |        | 0, 1                                                                               |
|          |     |    |                  |          |        | • 0 = Deshabilitar                                                                 |
|          |     |    |                  |          |        | • 1 = Habilitar<br>Predeterminado: 1                                               |
| 212/213  | L   | _  | ULong            | _        | _      | Dirección IP                                                                       |
| 214/215  | L   | -  | ULong            | -        | -      | Dirección de subred                                                                |
| 216      | L   | -  | UInt             | -        | _      | Modo de dirección IP                                                               |
|          |     |    |                  |          |        | 0, 1, 2                                                                            |
|          |     |    |                  |          |        | • 0 = DHCP                                                                         |
|          |     |    |                  |          |        | • 1 = BOOTP                                                                        |
|          |     |    |                  |          |        | • 2 = Manual                                                                       |

| Registro | L/E | NV | Tipo de<br>datos | Unidad | Escala | Descripción                                                                   |
|----------|-----|----|------------------|--------|--------|-------------------------------------------------------------------------------|
| 217      | L/E | -  | UInt             | -      | -      | LED de canales de energía                                                     |
|          |     |    |                  |        |        | 3, 6, 9                                                                       |
|          |     |    |                  |        |        | • 3 = Activo                                                                  |
|          |     |    |                  |        |        | • 6 = Reactiva                                                                |
|          |     |    |                  |        |        | • 9 = Aparente                                                                |
| 218      | L/F | _  | Llint            | _      | _      | Método de demanda                                                             |
| 210      |     |    | Onic             |        |        |                                                                               |
|          |     |    |                  |        |        | <ul> <li>1 = Deslizante</li> </ul>                                            |
|          |     |    |                  |        |        | • 2 = Fijo                                                                    |
|          |     |    |                  |        |        | • 3 = Basculante                                                              |
|          |     |    |                  |        |        | Predeterminado: 2                                                             |
| 219      | L/E | -  | UInt             | -      | -      | TT secundario                                                                 |
|          |     |    |                  |        |        | 100, 110, 115, 120                                                            |
|          |     |    |                  |        |        | Predeterminado: 100                                                           |
| 220      | L/E | -  | UInt             | -      | -      | Tipo de conexión del TT:                                                      |
|          |     |    |                  |        |        | 0, 1, 2, 3, 11, 13                                                            |
|          |     |    |                  |        |        | <ul> <li>0 = Monofásico, 2 hilos, línea a neutro</li> </ul>                   |
|          |     |    |                  |        |        | <ul> <li>1 = Monofásico, 2 hilos, línea a línea</li> </ul>                    |
|          |     |    |                  |        |        | 2 = Monofásico, 3 hilos, línea a línea a neutro                               |
|          |     |    |                  |        |        | 3 = Iristasico, 3 nilos     11 = Trifácico, 4 hilos                           |
|          |     |    |                  |        |        | <ul> <li>13 = Monofásico, 4 hilos línea a neutro</li> </ul>                   |
|          |     |    |                  |        |        | Predeterminado: 11                                                            |
| 221      | L/E | _  | UInt             | -      | _      | Localización del dispositivo                                                  |
|          |     |    |                  |        |        | 0, 1                                                                          |
|          |     |    |                  |        |        | Predeterminado: 0                                                             |
| 222/223  | L   | _  | ULong            | -      | _      | Contador de restablecimientos de energía                                      |
| 224      | L   | -  | UInt             | -      | -      | Versión de firmware del SO de la tarjeta de la central de medida - Principal  |
|          |     |    |                  |        |        | 0 a 5                                                                         |
| 225      | L   | -  | UInt             | -      | -      | Versión de firmware del SO de la tarjeta de la central de medida - Secundaria |
|          |     |    |                  |        |        | 0 a 9                                                                         |
| 226      | L   | -  | UInt             | -      | -      | Versión de firmware del SO de la tarjeta de la central de medida - Calidad    |
|          |     |    |                  |        |        | 0 a 9                                                                         |
| 227      | L   | -  | UInt             | -      | -      | Versión de firmware del SO de la tarjeta de la central de medida - Interna    |
|          |     |    |                  |        |        | 0a9                                                                           |
| 228      | L   | -  | UInt             | -      | -      | Versión de firmware del SR de la tarjeta de la central de medida              |
|          |     |    |                  |        |        | 0 a 5                                                                         |
| 229      | L   | -  | UInt             | -      | -      | Versión de firmware del SR de la tarjeta de la central de medida - Secundaria |
|          |     |    |                  |        |        | 0 a 9                                                                         |
| 230      | L   | -  | UInt             | -      | -      | Versión de firmware del SR de la tarjeta de la central de medida - Calidad    |
|          |     |    |                  |        |        | 0 a 9                                                                         |

| Registro  | L/E | NV | Tipo de<br>datos | Unidad   | Escala | Descripción                                                                |
|-----------|-----|----|------------------|----------|--------|----------------------------------------------------------------------------|
| 231       | L   | -  | UInt             | -        | -      | Versión de firmware del SO de la tarjeta de comunicaciones<br>- Principal  |
|           |     |    |                  |          |        | 0 a 5                                                                      |
| 232       | L   | -  | UInt             | -        | _      | Versión de firmware del SO de la tarjeta de comunicaciones<br>- Secundaria |
|           |     |    |                  |          |        | 0 a 9                                                                      |
| 233       | L   | -  | UInt             | -        | _      | Versión de firmware del SO de la tarjeta de comunicaciones<br>- Calidad    |
|           |     |    |                  |          |        | 0 a 9                                                                      |
| 234       | L   | -  | UInt             | -        | _      | Versión de firmware del SO de la tarjeta de comunicaciones<br>- Interna    |
|           |     |    |                  |          |        | 0 a 9                                                                      |
| 235       | L   | -  | UInt             | _        | -      | Dirección MAC 1                                                            |
| 236       | L   | -  | UInt             | -        | -      | Dirección MAC 2                                                            |
| 237       | L   | -  | UInt             | -        | -      | Dirección MAC 3                                                            |
| 238       | L/E | -  | UInt             | _        | _      | Periodo de tiempo de espera de la HMI                                      |
|           |     |    |                  |          |        | 2 a 20                                                                     |
|           |     |    |                  |          |        | Predeterminado: 15                                                         |
| 239       | L   | _  | UInt             | _        | _      | ID del producto                                                            |
|           |     |    |                  |          |        | 15190, 15191, 15192, 15193                                                 |
|           |     |    |                  |          |        | Predeterminado: 15190                                                      |
| 240       | L/E | _  | UInt             | Minutos  | _      | Duración del intervalo de demanda                                          |
|           | _,_ |    |                  |          |        | 10 15 20 30 60                                                             |
|           |     |    |                  |          |        | Dradaterminado: 15                                                         |
| 241       | 1/= | _  | Llint            | Sogundos |        |                                                                            |
| 241       | L/L |    | Onn              | Segundos |        |                                                                            |
|           |     |    |                  |          |        |                                                                            |
|           |     |    |                  |          |        | NOTA: La duración del subintervalo no puede editarse                       |
|           |     |    |                  |          |        | en caso de los bloques Fijo y Deslizante.                                  |
| 242 - 247 | L   | -  | CHAR             | -        | -      | Número de serie                                                            |
| 248       | L   | -  | UInt             | -        | -      | Versión de firmware global - Principal                                     |
|           |     |    |                  |          |        | 0 a 5                                                                      |
| 249       | L   | -  | UInt             | -        | -      | Versión de firmware global - Secundaria                                    |
|           |     |    |                  |          |        | 0 a 9                                                                      |
| 250       | L   | -  | UInt             | _        | _      | Versión de firmware global - Calidad                                       |
|           |     |    |                  |          |        | 0 a 9                                                                      |
| 251       | L   | -  | UInt             | _        | -      | Versión de firmware global - Interna                                       |
|           |     |    |                  |          |        | 0 a 9                                                                      |
| 252       | L   | -  | UInt             | _        | -      | Número de TT                                                               |
|           |     |    |                  |          |        | 0 a 3                                                                      |
|           |     |    |                  |          |        | Predeterminado: 0                                                          |
| 253       | L/E | _  | UInt             | _        | _      | Número de TI                                                               |
|           |     |    |                  |          |        | 1.2.3                                                                      |
|           |     |    |                  |          |        | Predeterminado: 3                                                          |
| 254       | L   | -  | UInt             | -        | -      | Versión de firmware del SR de la tarjeta de comunicaciones                 |
|           |     |    |                  |          |        | 0 a 5                                                                      |
| Registro      | L/E        | NV        | Tipo de<br>datos | Unidad  | Escala | Descripción                                                                                                    |
|---------------|------------|-----------|------------------|---------|--------|----------------------------------------------------------------------------------------------------|
| 255           | L          | -         | UInt             | -       | -      | Versión de firmware del SR de la tarjeta de comunicaciones                                                         |
|               |            |           |                  |         |        | 0 a 9                                                                                                    |
| 256           | L          | -         | UInt             | -       | -      | Versión de firmware del SR de la tarjeta de comunicaciones<br>- Calidad                                            |
|               |            |           |                  |         |        | 0 a 9                                                                                                    |
| Datos de punt | to flotant | e: Resu   | men de fases a   | ctivas  |        |                                                                                                    |
| 257/258       | L          | NV        | Float            | kWh     | -      | Energía activa acumulada: Neta (Importación - Exportación)                                                         |
| 259/260       | L          | NV        | Float            | kWh     | -      | Energía activa: Cuadrantes 1 y 4 - Importación                                                                     |
| 261/262       | L          | -         | Float            | kWh     | -      | Energía activa: Cuadrantes 2 y 3 - Exportación                                                                     |
| 263/264       | L          | -         | Float            | kVARh   | -      | Energía reactiva - Cuadrante 1: Retraso con respecto a la<br>energía activa de importación (IEC) inductiva (IEEE)  |
| 265/266       | L          | -         | Float            | kVARh   | -      | Energía reactiva - Cuadrante 2: Avance con respecto a la<br>energía activa de importación (IEC) inductiva (IEEE)   |
| 267/268       | L          | -         | Float            | kVARh   | -      | Energía reactiva - Cuadrante 3: Retraso con respecto a la<br>energía activa de exportación (IEC) capacitiva (IEEE) |
| 269/270       | L          | -         | Float            | kVARh   | -      | Energía reactiva - Cuadrante 4: Avance con respecto a la<br>energía activa de exportación (IEC) capacitiva (IEEE)  |
| 271/272       | L          | NV        | Float            | kVAh    | -      | Energía aparente: Neta (Importación - Exportación)                                                                 |
| 273/274       | L          | NV        | Float            | kVAh    | -      | Aparente: Cuadrantes 1 y 4 - Importación                                                                           |
| 275/276       | L          | NV        | Float            | kVAh    | -      | Aparente: Cuadrantes 2 y 3 - Exportación                                                                           |
| 277/278       | L          | -         | Float            | kW      | -      | Potencia activa (P) instantánea total                                                                              |
| 279/280       | L          | -         | Float            | kVAR    | -      | Potencia reactiva (Q) instantánea total                                                                            |
| 281/282       | L          | -         | Float            | kVA     | -      | Potencia aparente (S) instantánea total (suma de vectores)                                                         |
| 283/284       | L          | -         | Float            | Ratio   | -      | Factor de potencia total (kW totales/kVA totales)                                                                  |
| 285/286       | L          | -         | Float            | Voltio  | -      | Tensión, L-L (U), media de las fases activas                                                                       |
| 287/288       | L          | -         | Float            | Voltio  | -      | Tensión, L-N (V), media de las fases activas                                                                       |
| 289/290       | L          | -         | Float            | Amperio | -      | Intensidad, media de las fases activas                                                                             |
| 291/292       | L          | -         | Float            | Hz      | -      | Frecuencia de funcionamiento                                                                                       |
|               |            |           |                  |         |        | 45,0 a 65,0                                                                                                    |
| 293/294       | L          | -         | Float            | kW      | -      | Demanda de potencia activa actual total                                                                            |
| 295/296       | L          | -         | Float            | kVAR    | -      | Demanda de potencia reactiva actual total                                                                          |
| 297/298       | L          | -         | Float            | kVA     | -      | Demanda de potencia aparente actual total                                                                          |
| 299/300       | L          | NV        | Float            | kW      | -      | Demanda máxima de potencia activa total - Importación                                                              |
| 301/302       | L          | NV        | Float            | kVAR    | -      | Demanda máxima de potencia reactiva total - Importación                                                            |
| 303/304       | L          | NV        | Float            | kVA     | -      | Demanda máxima de potencia aparente total - Importación                                                            |
| 305 - 312     | L          | -         | Float            | -       | -      | (Reservado)                                                                                                    |
| 313/314       | L          | -         | Float            | -       | 1      | Canal 1 de medición de entradas                                                                                    |
| 315/316       | L          | -         | Float            | -       | 1      | Canal 2 de medición de entradas                                                                                    |
| Datos de punt | to flotant | e: Por fa | ise              |         |        |                                                                                                    |
| 317/318       | L          | -         | Float            | kWh     | -      | Energía activa acumulada, importación, fase 1                                                                      |
| 319/320       | L          | -         | Float            | kWh     | -      | Energía activa acumulada, importación, fase 2                                                                      |
| 321/322       | L          | -         | Float            | kWh     | -      | Energía activa acumulada, importación, fase 3                                                                      |
| 323/324       | L          | -         | Float            | kWh     | -      | Energía activa acumulada, exportación, fase 1                                                                      |
| 325/326       | L          | -         | Float            | kWh     | -      | Energía activa acumulada, exportación, fase 2                                                                      |

| Registro | L/E | NV | Tipo de<br>datos | Unidad  | Escala | Descripción                                     |
|----------|-----|----|------------------|---------|--------|-------------------------------------------------|
| 327/328  | L   | -  | Float            | kWh     | -      | Energía activa acumulada, exportación, fase 3   |
| 329/330  | L   | -  | Float            | kVARh   | -      | Energía reactiva Q1 acumulada, fase 1           |
| 331/332  | L   | -  | Float            | kVARh   | -      | Energía reactiva Q1 acumulada, fase 2           |
| 333/334  | L   | -  | Float            | kVARh   | -      | Energía reactiva Q1 acumulada, fase 3           |
| 335/336  | L   | -  | Float            | kVARh   | -      | Energía reactiva Q2 acumulada, fase 1           |
| 337/338  | L   | -  | Float            | kVARh   | -      | Energía reactiva Q2 acumulada, fase 2           |
| 339/340  | L   | -  | Float            | kVARh   | -      | Energía reactiva Q2 acumulada, fase 3           |
| 341/342  | L   | -  | Float            | kVARh   | -      | Energía reactiva Q3 acumulada, fase 1           |
| 343/344  | L   | -  | Float            | kVARh   | -      | Energía reactiva Q3 acumulada, fase 2           |
| 345/346  | L   | -  | Float            | kVARh   | -      | Energía reactiva Q3 acumulada, fase 3           |
| 347/348  | L   | -  | Float            | kVARh   | -      | Energía reactiva Q4 acumulada, fase 1           |
| 349/350  | L   | -  | Float            | kVARh   | -      | Energía reactiva Q4 acumulada, fase 2           |
| 351/352  | L   | -  | Float            | kVARh   | -      | Energía reactiva Q4 acumulada, fase 3           |
| 353/354  | L   | _  | Float            | kVAh    | -      | Energía aparente acumulada, importación, fase 1 |
| 355/356  | L   | _  | Float            | kVAh    | -      | Energía aparente acumulada, importación, fase 2 |
| 357/358  | L   | -  | Float            | kVAh    | _      | Energía aparente acumulada, importación, fase 3 |
| 359/360  | L   | _  | Float            | kVAh    | _      | Energía aparente acumulada, exportación, fase 1 |
| 361/362  | L   | -  | Float            | kVAh    | _      | Energía aparente acumulada, exportación, fase 2 |
| 363/364  | L   | -  | Float            | kVAh    | _      | Energía aparente acumulada, exportación, fase 3 |
| 365/366  | L   | _  | Float            | kW      | _      | Potencia activa, fase 1                         |
| 367/368  | L   | -  | Float            | kW      | _      | Potencia activa, fase 2                         |
| 369/370  | L   | -  | Float            | kW      | _      | Potencia activa, fase 3                         |
| 371/372  | L   | -  | Float            | kVAR    | -      | Potencia reactiva, fase 1                       |
| 373/374  | L   | -  | Float            | kVAR    | -      | Potencia reactiva, fase 2                       |
| 375/376  | L   | -  | Float            | kVAR    | -      | Potencia reactiva, fase 3                       |
| 377/378  | L   | -  | Float            | kVA     | -      | Potencia aparente, fase 1                       |
| 379/380  | L   | -  | Float            | kVA     | -      | Potencia aparente, fase 2                       |
| 381/382  | L   | -  | Float            | kVA     | -      | Potencia aparente, fase 3                       |
| 383/384  | L   | -  | Float            | Ratio   | -      | Factor de potencia, fase 1                      |
| 385/386  | L   | -  | Float            | Ratio   | -      | Factor de potencia, fase 2                      |
| 387/388  | L   | -  | Float            | Ratio   | _      | Factor de potencia, fase 3                      |
| 389/390  | L   | -  | Float            | Voltio  | -      | Tensión, Fase 1–2                               |
| 391/392  | L   | -  | Float            | Voltio  | -      | Tensión, Fase 2–3                               |
| 393/394  | L   | -  | Float            | Voltio  | -      | Tensión, Fase 1–3                               |
| 395/396  | L   | -  | Float            | Voltio  | -      | Tensión, Fase 1–N                               |
| 397/398  | L   | -  | Float            | Voltio  | -      | Tensión, Fase 2–N                               |
| 399/400  | L   | -  | Float            | Voltio  | -      | Tensión, Fase 3–N                               |
| 401/402  | L   | -  | Float            | Amperio | _      | Intensidad, fase 1                              |
| 403/404  | L   | -  | Float            | Amperio | -      | Intensidad, fase 2                              |
| 405/406  | L   | -  | Float            | Amperio | -      | Intensidad, fase 3                              |
| 407/408  | L   | -  | Float            | -       | -      | (Reservado)                                     |
| 409/410  | L   | -  | Float            | _       | -      | Velocidad 1 - Importación de energía activa     |

| Registro  | L/E | NV | Tipo de<br>datos | Unidad   | Escala | Descripción                                         |
|-----------|-----|----|------------------|----------|--------|-----------------------------------------------------|
| 411/412   | L   | -  | Float            | -        | -      | Velocidad 2 - Importación de energía activa         |
| 413/414   | L   | _  | Float            | -        | -      | Velocidad 3 - Importación de energía activa         |
| 415/416   | L   | -  | Float            | -        | -      | Velocidad 4 - Importación de energía activa         |
| 417/418   | L/E | -  | Float            | imp/unit | -      | Peso de impulso 1 (canal de medición de entradas 1) |
|           |     |    |                  |          |        | 1 a 10000                                           |
|           |     |    |                  |          |        | Predeterminado: 500                                 |
| 419/420   | L/E | -  | Float            | imp/unit | -      | Peso de impulso 2 (canal de medición de entradas 2) |
|           |     |    |                  |          |        | 1 a 10000                                           |
|           |     |    |                  |          |        | Predeterminado: 500                                 |
| 421/422   | L/E | -  | Float            | Imp/K_h  | -      | Peso de impulso 3 (peso de impulso de LED)          |
|           |     |    |                  |          |        | De 0 a 9999999                                      |
|           |     |    |                  |          |        | Predeterminado: 500                                 |
| 423/424   | L/E | -  | Float            | V        | -      | Primario de TT                                      |
|           |     |    |                  |          |        | 1 a 1000000                                         |
|           |     |    |                  |          |        | Predeterminado: 100                                 |
| 425/426   | L   | NV | Float            | kW       | -      | Potencia máxima teórica del sistema                 |
|           |     |    |                  |          |        | 90 a 34052465                                       |
|           |     |    |                  |          |        | Predeterminado: 5196152                             |
| 427/428   | L   | -  | Float            | -        | -      | Intensidad de carga actual, fase 1                  |
| 429/430   | L   | -  | Float            | -        | -      | Intensidad de carga actual, fase 2                  |
| 431/432   | L   | -  | Float            | -        | -      | Intensidad de carga actual, fase 3                  |
| 433/434   | L   | -  | Float            | -        | -      | Intensidad punta, fase 1                            |
| 435/436   | L   | -  | Float            | -        | -      | Intensidad punta, fase 2                            |
| 437/438   | L   | -  | Float            | -        | -      | Intensidad punta, fase 3                            |
| 439 – 442 | L   | -  | ULong            | -        | -      | Fecha y hora de la intensidad punta, fase 1         |
| 443 – 446 | L   | -  | ULong            | -        | -      | Fecha y hora de la intensidad punta, fase 2         |
| 447 – 450 | L   | -  | ULong            | -        | _      | Fecha y hora de la intensidad punta, fase 3         |
| 451 – 454 | L   | _  | ULong            | -        | -      | Fecha y hora de la potencia activa punta            |
| 455 – 458 | L   | -  | ULong            | -        | -      | Fecha y hora de la potencia reactiva punta          |
| 459 – 462 | L   | -  | ULong            | -        | -      | Fecha y hora de la potencia aparente punta          |
| 463 - 466 | L   | _  | ULong            | -        | _      | Fecha y hora del último restablecimiento de demanda |
| 467 – 470 | L   | -  | ULong            | -        | _      | Fecha y hora del último restablecimiento de energía |
| 471/472   | L   | -  | Float            | -        | -      | Relación de TT                                      |
|           |     |    |                  |          |        | 1 a 10000                                           |
|           |     |    |                  |          |        | Predeterminado: 1                                   |
| 473/474   | L   | -  | Float            | -        | -      | Phi tangente total                                  |
| 475 – 494 | L   | _  | UInt             | -        | _      | Nombre de la central de medida                      |
| 495 – 514 | L   | -  | UInt             | -        | -      | Modelo de central de medida                         |
|           |     |    |                  |          |        | E71E3X, E71E3AX                                     |
|           |     |    |                  |          |        | Predeterminado: E71E3X                              |
| 515 – 534 | L   | -  | UInt             | -        | -      | Fabricante                                          |
|           |     |    |                  |          |        | Veris Industries (15190, 15191)                     |
| 535 – 538 | L   | -  | UInt             | _        | -      | Fecha de fabricación de la central de medida        |

| Registro      | L/E  | NV | Tipo de<br>datos | Unidad   | Escala | Descripción                                                                                                    |
|---------------|------|----|------------------|----------|--------|----------------------------------------------------------------------------------------------------|
| 539 – 543     | L    | -  | UInt             | -        | _      | Revisión del hardware                                                                                                    |
|               |      |    |                  |          |        | Cualquier cadena ASCII                                                                                                    |
| 544/545       | L    | -  | ULong            | Segundos | -      | Temporizador de funcionamiento de la central de medida                                                                                                    |
| 546           | L/E  | -  | UInt             | -        | _      | Modo de control de tarifa múltiple                                                                                                    |
|               |      |    |                  |          |        | <ul> <li>0, 1, 2, 3, 4</li> <li>0 = Tarifa múltiple desactivada</li> <li>1 = Mediante comunicaciones</li> <li>2 = 1 S In</li> <li>3 = 2 S In</li> <li>4 = RTC</li> <li>Predeterminado: 0</li> </ul>                                                                                                    |
| 552           | L/E  | -  | UInt             | -        | -      | Intensidad de supresión                                                                                                    |
|               |      |    |                  |          |        | De 1 a 10                                                                                                    |
|               |      |    |                  |          |        | Predeterminado: 1                                                                                                    |
| Registro de d | atos |    |                  |          |        |                                                                                                    |
| Parámetro 1   |      |    |                  |          |        |                                                                                                    |
| 600           | L/E  | NV | UInt             | -        | -      | Estado de registro                                                                                                    |
|               |      |    |                  |          |        | 0, 1<br>• 0 = Desactivado<br>• 1 = Activado<br>Predeterminado: 1                                                                                                    |
| 601           | L    | NV | ULong            | -        | -      | Tamaño de archivo asignado                                                                                                    |
|               |      |    |                  |          |        | Número máximo de registros en el archivo                                                                                                    |
|               |      |    |                  |          |        | 105120                                                                                                    |
| 603           | L    | NV | UInt             | -        | -      | Tamaño de registro asignado                                                                                                    |
|               |      |    |                  |          |        | 6 a 8                                                                                                    |
|               |      |    |                  |          |        | Longitud de registro en los registros (UInt64 - 8 bytes,<br>UInt32 - 6 bytes)                                                                                                    |
|               |      |    |                  |          |        | Predeterminado: 8                                                                                                    |
| 604           | L/E  | NV | UInt             | -        | -      | Método de gestión de registros                                                                                                    |
|               |      |    |                  |          |        | <ul> <li>0, 1</li> <li>0 = Circular</li> <li>1 = Llenado y almacenamiento</li> <li>Predeterminado: 0</li> <li>Utilice los registros del método de gestión de registros para seleccionar el modo Llenado y almacenamiento (Método de gestión de registros = 1) o el modo Circular (Método de gestión de registros = 0) para el registro de datos. El modo predeterminado es Circular. En el modo Llenado y almacenamiento, la central de medida registra datos hasta que se llena el búfer. Aunque los datos correspondientes a este periodo se conservan, la información sobre energía más reciente se pierde. En el modo Circular, la central de medida continúa registrando datos de energía si se encuentra en funcionamiento. El búfer solo puede almacenar un máximo de 105120 entradas simultáneamente. Sin embargo, si el número de registros supera los 105120, el registro más antiguo se elimina para dejar espacio para el más reciente (FIFO).</li> </ul> |

| Registro    | L/E | NV   | Tipo de<br>datos | Unidad   | Escala | Descripción                                                                                            |
|-------------|-----|------|------------------|----------|--------|----------------------------------------------------------------------------------------------------|
| 605         | L   | NV   | UInt             | -        | -      | Estado del archivo                                                                                     |
|             |     |      |                  |          |        | 0, 200, 210, 220                                                                                       |
|             |     |      |                  |          |        | • 0 = Correcto                                                                                         |
|             |     |      |                  |          |        | • 200 = Fallo interno                                                                                  |
|             |     |      |                  |          |        | <ul> <li>210 = Desactivado debido a config</li> <li>220 = Desactivado debido a config Null</li> </ul>  |
|             |     |      |                  |          |        | Predeterminado: 0                                                                                      |
| 606         | L   | NV   | ULong            | -        | -      | Número de registros en el archivo                                                                      |
|             |     |      |                  |          |        | 0 a 105120                                                                                             |
|             |     |      |                  |          |        | Predeterminado: 1                                                                                      |
| 608         | L   | NV   | ULong            | -        | -      | Número de secuencia del primer registro                                                                |
|             |     |      |                  |          |        | Primer registro en el registro                                                                         |
|             |     |      |                  |          |        | 0 a 105120                                                                                             |
|             |     |      |                  |          |        | Predeterminado: 1                                                                                      |
| 610         | L   | NV   | ULong            | -        | -      | Número de secuencia del último registro                                                                |
|             |     |      |                  |          |        | Último registro en el registro                                                                         |
|             |     |      |                  |          |        | 0 a 105120                                                                                             |
|             |     |      |                  |          |        | Predeterminado: 1                                                                                      |
| 612         | -   | -    | UInt             | -        | -      | (Reservado)                                                                                            |
| 613         | L   | NV   | DATETIME         | -        | -      | Hora de inicio                                                                                         |
|             |     |      |                  |          |        | Predeterminado: 01-01-2000 00:00:00                                                                    |
| 617         | L   | NV   | DATETIME         | -        | -      | Hora de parada                                                                                         |
|             |     |      |                  |          |        | Predeterminado: 01-01-2100 00:00:00                                                                    |
| 621         | -   | -    | UInt             | -        | -      | (Reservado)                                                                                            |
| 622         | L/E | NV   | UInt             | Segundos | -      | Segundos de control de intervalo                                                                       |
|             |     |      |                  |          |        | 10 a 4500                                                                                              |
|             |     |      |                  |          |        | Predeterminado: 900 (15 minutos)                                                                       |
| 623         | L   | NV   | DATETIME         | -        | -      | Fecha/hora del último borrado                                                                          |
|             |     |      |                  |          |        | Fecha y hora del último borrado (todos o individual)                                                   |
|             |     |      |                  |          |        | Predeterminado: 01-01-2000 00:00:00                                                                    |
| 627         | L/E | NV   | UInt             | -        | -      | Elemento de registro                                                                                   |
|             |     |      |                  |          |        | 1 a 75                                                                                                 |
|             |     |      |                  |          |        | Predeterminado: 1                                                                                      |
|             |     |      |                  |          |        | Consulte la tabla siguiente Registro de datos - parámetros<br>disponibles para su selección, página 80 |
| Parámetro 2 |     |      |                  |          |        |                                                                                                    |
| 628         | L/E | NV   | UInt             | -        | -      | Estado de registro                                                                                     |
|             |     |      |                  |          |        | 0, 1                                                                                                   |
|             |     |      |                  |          |        | • 0 = Desactivado                                                                                      |
|             |     |      |                  |          |        | • 1 = Activado                                                                                         |
|             |     | NB / |                  |          |        | Predeterminado: 1                                                                                      |
| 629         |     | NV   | ULong            | -        | -      | ramano de archivo asignado                                                                             |
|             |     |      |                  |          |        | Número máximo de registros en el archivo                                                               |
|             |     |      |                  |          |        | 105120                                                                                                 |

| Registro     | L/E  | NV           | Tipo de<br>datos | Unidad   | Escala | Descripción                                                                        |
|--------------|------|--------------|------------------|----------|--------|------------------------------------------------------------------------------------|
| 631          | L    | NV           | UInt             | -        | -      | Tamaño de registro asignado                                                        |
|              |      |              |                  |          |        | 6 a 8                                                                              |
|              |      |              |                  |          |        | Longitud de registro en los registros (UInt64 - 8 bytes,<br>UInt32 - 6 bytes)      |
|              |      |              |                  |          |        | Predeterminado: 8                                                                  |
| 632          | L/E  | NV           | UInt             | -        | -      | Método de gestión de registros                                                     |
|              |      |              |                  |          |        | 0, 1                                                                               |
|              |      |              |                  |          |        | <ul> <li>0 = Circular</li> <li>1 = Lenado y almacenamiento</li> </ul>              |
|              |      |              |                  |          |        | Predeterminado: 0                                                                  |
| 633          | L    | NV           | UInt             | -        | -      | Estado del archivo                                                                 |
|              |      |              |                  |          |        | 0, 200, 210, 220                                                                   |
|              |      |              |                  |          |        | • 0 = Correcto                                                                     |
|              |      |              |                  |          |        | <ul> <li>200 = Fallo Interno</li> <li>210 = Desactivado debido a config</li> </ul> |
|              |      |              |                  |          |        | <ul> <li>220 = Desactivado debido a config Null</li> </ul>                         |
|              |      |              |                  |          |        | Predeterminado: 0                                                                  |
| 634          | L    | NV           | ULong            | -        | -      | Número de registros en el archivo                                                  |
|              |      |              |                  |          |        | 0 a 105120                                                                         |
|              |      |              |                  |          |        | Predeterminado: 1                                                                  |
| 636          | L    | NV           | ULong            | -        | -      | Número de secuencia del primer registro                                            |
|              |      |              |                  |          |        | Primer registro en el registro                                                     |
|              |      |              |                  |          |        | 0 a 105120                                                                         |
|              |      |              |                  |          |        | Predeterminado: 1                                                                  |
| 638          | L    | NV           | ULong            | -        | -      | Número de secuencia del último registro                                            |
|              |      |              |                  |          |        | Último registro en el registro                                                     |
|              |      |              |                  |          |        | 0 a 105120                                                                         |
|              |      |              |                  |          |        | Predeterminado: 1                                                                  |
| 640          | -    | -            | UInt             | -        | -      | (Reservado)                                                                        |
| 641          | L    | NV           | DATETIME         | -        | -      | Hora de inicio                                                                     |
|              |      |              |                  |          |        | Predeterminado: 01-01-2000 00:00:00                                                |
| 645          | L    | NV           | DATETIME         | -        | -      | Hora de parada                                                                     |
| 640          |      |              | lllat            |          |        | Predeterminado: 01-01-2100 00:00:00                                                |
| 049          | -    | -            | Unt              | -        | -      |                                                                                    |
| 650          | L/E  | NV           | UINt             | Segundos | -      |                                                                                    |
|              |      |              |                  |          |        | Dredetermineder 000 (15 minutes)                                                   |
| 054          |      | <b>N</b> D ( |                  |          |        |                                                                                    |
| 1001         | L    | NV           | DATETIME         | -        | -      | Fecha/nora del ultimo borrado                                                      |
|              |      |              |                  |          |        | Fecha y hora del último borrado (todos o individual)                               |
| 655          | L /F | NIV/         | Lillet           |          |        | Predeterminado: 01-01-2000 00:00:00                                                |
| 000          | L/E  |              | Unit             | -        | -      |                                                                                    |
|              |      |              |                  |          |        |                                                                                    |
| Parámetro 16 |      |              |                  |          |        | Preueterminado: 2                                                                  |
| Parámetro 16 |      |              |                  |          |        |                                                                                    |

| Registro | L/E | NV   | Tipo de<br>datos | Unidad   | Escala | Descripción                                                                           |
|----------|-----|------|------------------|----------|--------|---------------------------------------------------------------------------------------|
| 1020     | L/E | NV   | UInt             | -        | -      | Estado de registro                                                                    |
|          |     |      |                  |          |        | 0, 1<br>• 0 = Desactivado<br>• 1 = Activado<br>Predeterminado: 1                      |
| 1021     | L   | NV   | ULong            | _        | _      | Tamaño de archivo asignado                                                            |
|          |     |      |                  |          |        | Número máximo de registros en el archivo                                              |
| 1023     | 1   | NIV/ | Llint            | _        | _      | Tamaño de registro asignado                                                           |
| 1020     |     |      | Olin             |          |        |                                                                                       |
|          |     |      |                  |          |        | Longitud de registro en los registros (UInt64 - 8 bytes,<br>UInt32 - 6 bytes)         |
|          |     |      |                  |          |        | Predeterminado: 8                                                                     |
| 1024     | L/E | NV   | UInt             | -        | -      | Método de gestión de registros                                                        |
|          |     |      |                  |          |        | 0, 1                                                                                  |
|          |     |      |                  |          |        | • 0 = Circular                                                                        |
|          |     |      |                  |          |        | 1 = Llenado y almacenamiento  Predeterminado: 0                                       |
| 1025     | 1   | NV   | UInt             | _        | _      | Estado del archivo                                                                    |
|          |     |      |                  |          |        | 0 200 210 220                                                                         |
|          |     |      |                  |          |        | • 0 = Correcto                                                                        |
|          |     |      |                  |          |        | • 200 = Fallo interno                                                                 |
|          |     |      |                  |          |        | 210 = Desactivado debido a config                                                     |
|          |     |      |                  |          |        | <ul> <li>220 – Desactivado debido a coniig Null</li> <li>Predeterminado: 0</li> </ul> |
| 1026     | L   | NV   | ULong            | -        | _      | Número de registros en el archivo                                                     |
|          |     |      |                  |          |        | 0 a 105120                                                                            |
|          |     |      |                  |          |        | Predeterminado: 1                                                                     |
| 1028     | L   | NV   | ULong            | -        | -      | Número de secuencia del primer registro                                               |
|          |     |      |                  |          |        | Primer registro en el registro                                                        |
|          |     |      |                  |          |        | 0 a 105120                                                                            |
|          |     |      |                  |          |        | Predeterminado: 1                                                                     |
| 1030     | L   | NV   | ULong            | -        | -      | Número de secuencia del último registro                                               |
|          |     |      |                  |          |        | Último registro en el registro                                                        |
|          |     |      |                  |          |        | 0 a 105120                                                                            |
|          |     |      |                  |          |        | Predeterminado: 1                                                                     |
| 1032     | -   | -    | UInt             | -        | -      | (Reservado)                                                                           |
| 1033     | L   | NV   | DATETIME         | -        | -      | Hora de inicio                                                                        |
|          |     |      |                  |          |        | Predeterminado: 01-01-2000 00:00:00                                                   |
| 1037     | L   | NV   | DATETIME         | -        | -      | Hora de parada                                                                        |
|          |     |      |                  |          |        | Predeterminado: 01-01-2100 00:00:00                                                   |
| 1041     | -   | -    | UInt             | _        | -      | (Reservado)                                                                           |
| 1042     | L/E | NV   | UInt             | Segundos | -      | Segundos de control de intervalo                                                      |
|          |     |      |                  |          |        | 10 a 4500                                                                             |
|          |     |      |                  |          |        | Predeterminado: 900 (15 minutos)                                                      |

| Registro | L/E | NV | Tipo de<br>datos | Unidad | Escala | Descripción                                          |
|----------|-----|----|------------------|--------|--------|------------------------------------------------------|
| 1043     | L   | NV | DATETIME         | -      | -      | Fecha/hora del último borrado                        |
|          |     |    |                  |        |        | Fecha y hora del último borrado (todos o individual) |
|          |     |    |                  |        |        | Predeterminado: 01-01-2000 00:00:00                  |
| 1047     | L/E | NV | UInt             | -      | -      | Elemento de registro                                 |
|          |     |    |                  |        |        | 1 a 75                                               |
|          |     |    |                  |        |        | Predeterminado: 16                                   |

#### Registro de datos - parámetros disponibles para su selección

| Elemento de registro | Parámetros       |
|----------------------|------------------|
| 1                    | KWh_Net          |
|                      | (Predeterminado) |
| 2                    | KWh_Import       |
|                      | (Predeterminado) |
| 3                    | KWh_Export       |
|                      | (Predeterminado) |
| 4                    | KVARh_Q1         |
|                      | (Predeterminado) |
| 5                    | KVARh_Q2         |
|                      | (Predeterminado) |
| 6                    | KVARh_Q3         |
|                      | (Predeterminado) |
| 7                    | KVARh_Q4         |
|                      | (Predeterminado) |
| 8                    | Net_KVAh         |
|                      | (Predeterminado) |
| 9                    | KVAh_Import      |
|                      | (Predeterminado) |
| 10                   | KVAh_Export      |
|                      | (Predeterminado) |
| 11                   | KW_Total         |
|                      | (Predeterminado) |
| 12                   | KVAR_Total       |
|                      | (Predeterminado) |
| 13                   | KVA_Total        |
|                      | (Predeterminado) |
| 14                   | PF_Total         |
|                      | (Predeterminado) |
| 15                   | Volts_LL_Avg     |
|                      | (Predeterminado) |
| 16                   | Volts_LN_Avg     |
|                      | (Predeterminado) |
| 17                   | Current Average  |
| 18                   | Frequency        |

# Registro de datos - parámetros disponibles para su selección (Continuación)

| Elemento de registro | Parámetros               |
|----------------------|--------------------------|
| 19                   | KW_Present_Demand        |
| 20                   | KVAR_Present_Demand      |
| 21                   | KVA_Present_Demand       |
| 22                   | KW_Max_Demand_Import     |
| 23                   | KVAR_Max_Demand_Import   |
| 24                   | KVA_Max_Demand_Import    |
| 25 – 28              | Reserved                 |
| 29                   | Input_Metering_Channel_1 |
| 30                   | Input_Metering_Channel_2 |
| 31                   | KWh_Import_A             |
| 32                   | KWh_Import_B             |
| 33                   | KWh_Import_C             |
| 34                   | KWh_Export_A             |
| 35                   | KWh_Export_B             |
| 36                   | KWh_Export_C             |
| 37                   | KVARh_Q1_A               |
| 38                   | KVARh_Q1_B               |
| 39                   | KVARh_Q1_C               |
| 40                   | KVARh_Q2_A               |
| 41                   | KVARh_Q2_B               |
| 42                   | KVARh_Q2_C               |
| 43                   | KVARh_Q3_A               |
| 44                   | KVARh_Q3_B               |
| 45                   | KVARh_Q3_C               |
| 46                   | KVARh_Q4_A               |
| 47                   | KVARh_Q4_B               |
| 48                   | KVARh_Q4_C               |
| 49                   | KVAh_Import_A            |
| 50                   | KVAh_Import_B            |
| 51                   | KVAh_Import_C            |
| 52                   | KVAh_Export_A            |
| 53                   | KVAh_Export_B            |
| 54                   | KVAh_Export_C            |
| 55                   | KW_A                     |
| 56                   | KW_B                     |
| 57                   | KW_C                     |
| 58                   | KVAR_A                   |
| 59                   | KVAR_B                   |
| 60                   | KVAR_C                   |
| 61                   | KVA_A                    |

| Elemento de registro | Parámetros |
|----------------------|------------|
| 62                   | KVA_B      |
| 63                   | KVA_C      |
| 64                   | PF_A       |
| 65                   | PF_B       |
| 66                   | PF_C       |
| 67                   | Volts_AB   |
| 68                   | Volts_BC   |
| 69                   | Volts_AC   |
| 70                   | Volts_AN   |
| 71                   | Volts_BN   |
| 72                   | Volts_CN   |
| 73                   | Current_A  |
| 74                   | Current_B  |
| 75                   | Current_C  |

# Registro de datos - parámetros disponibles para su selección (Continuación)

## Comunicaciones a través de BACnet/IP

### **Descripción general**

El protocolo BACnet define varios servicios que se utilizan para establecer comunicaciones entre dispositivos y los objetos sobre los cuales actúan los servicios.

La información de esta sección está dirigida a los usuarios con conocimientos avanzados del protocolo BACnet, su red de comunicación y su sistema de alimentación.

#### NOTA:

- El tiempo máximo de respuesta de la central de medidas de 3 s.
- La diferencia entre dos opciones de escritura (W) consecutivas debe ser > 3 s.

## **Componentes BACnet admitidos**

| Componente BACnet                                 | Descripción                                                                               |
|---------------------------------------------------|-------------------------------------------------------------------------------------------|
| Protocol version                                  | 1                                                                                         |
| Protocol revision                                 | 14                                                                                        |
| BACnet standardized device profile (Annex L)      | Controlador específico de aplicación BACnet (B-ASC)                                       |
| BACnet Interoperability building blocks (Annex K) | DS-RP-B, DS-RPM-B, DS-WP-B, DM-DDB-B, DM-DOB-B, DM-<br>DCC-B, T-VMT-I-B, DM-TS-B, DM-RD-B |
| Data link layer options                           | UDP                                                                                       |
| Character set                                     | ISO 8859-1                                                                                |
|                                                   | JIS C 6226                                                                                |
| Segmentation capability                           | Segmentación no admitida                                                                  |

| Componente BACnet      | Descripción                                                                                   |
|------------------------|-----------------------------------------------------------------------------------------------|
| Device address binding | Enlace estático de dirección de dispositivo no admitido (no se incluyen funciones de cliente) |
| Networking options     | Es posible registrar la central de medida como dispositivo externo.                           |

# Tipos de objeto estándar admitidos

| Tipo de objeto                  | Propiedades<br>opcionales<br>admitidas | Propiedades editables | Restricciones sobre el intervalo de propiedades |
|---------------------------------|----------------------------------------|-----------------------|-------------------------------------------------|
| Objetos de                      | Description                            | Obiect Identifier     | Object_Identifier – 1 a 4.194.302               |
| dispositivo                     | Location                               | Location              | Location – (limitado a 64 caracteres)           |
|                                 | Local_Time                             |                       |                                                 |
|                                 | Local_Date                             |                       |                                                 |
| Objetos de entrada<br>analógica | Description<br>Reliability             | -                     | -                                               |
| Objeto de valor                 | Description                            | Present_Value         | AV1: 30078, 21211, 21212 y 16498                |
| analogico                       | Reliability                            |                       | AV2: 0, 1, 2, 3, 11, 13                         |
|                                 |                                        |                       | AV3:                                            |
|                                 |                                        |                       | • E71E3X: 1 a 32767                             |
|                                 |                                        |                       | • E71E3AX: 5000                                 |
|                                 |                                        |                       | • E71E3X: 1. 3                                  |
|                                 |                                        |                       | • E71E3AX: 5                                    |
|                                 |                                        |                       | AV5: 1 a 10000                                  |
|                                 |                                        |                       | AV6: 90 a 600                                   |
|                                 |                                        |                       | AV7 y AV16: 0, 1                                |
|                                 |                                        |                       | AV8 y AV9: 1 a 99                               |
|                                 |                                        |                       | AV10: 1 a 60                                    |
|                                 |                                        |                       | AV11: De 100 a 360000                           |
|                                 |                                        |                       | AV12 y AV13: 0, 2, 3, 5                         |
|                                 |                                        |                       | AV14: 0, 2                                      |
|                                 |                                        |                       | AV15 y AV32: 0, 1, 2                            |
|                                 |                                        |                       | AV17 y AV33: 0, 1, 2, 3, 4                      |
|                                 |                                        |                       | AV18: 0xFFFF, 2, 3                              |
|                                 |                                        |                       | AV19: 3, 6, 9                                   |
|                                 |                                        |                       | AV20: 0 a 9999999                               |
|                                 |                                        |                       | AV21: 1 a 1000000                               |
|                                 |                                        |                       | AV22: 100, 110, 115, 120                        |
|                                 |                                        |                       | AV23 y AV31: 1, 2, 3                            |
|                                 |                                        |                       | AV24: 10, 15, 20, 30, 60                        |
|                                 |                                        |                       | AV25: 1 a 3600                                  |
|                                 |                                        |                       | AV26: 1 a 9999                                  |
|                                 |                                        |                       | AV27 y AV28: 1 a 10000                          |
|                                 |                                        |                       | AV29: 50, 60                                    |
|                                 |                                        |                       | AV30: 0 a 3                                     |

| Tipo de objeto                       | Propiedades<br>opcionales<br>admitidas | Propiedades editables                                                                                                    | Restricciones sobre el intervalo de propiedades                                                                                                    |
|--------------------------------------|----------------------------------------|----------------------------------------------------------------------------------------------------|----------------------------------------------------------------------------------------------------|
| Objetos de entrada<br>binaria        | Description<br>Reliability             | -                                                                                                    | -                                                                                                    |
| Objetos de registro<br>de tendencias | Description                            | Log_Enable<br>Start_Time<br>Stop_Time<br>Log_Device_Object_<br>Property<br>Log_Interval<br>Stop_When_Full<br>Record_Count | Start_Time: Establece la fecha/hora en la que comenzará<br>el registro de datos (si Log_enable es TRUE). 01-01-2000<br>00:00:00 a 01-01-2100 23:59:59<br>Stop_Time: Establece la fecha/hora en la que se detendrá<br>el registro de datos (si Log_enable es TRUE). 01-01-2000<br>00:00:00 a 01-01-2100 23:59:59<br>Log_Device_Object_Property: Present_Value de los<br>objetos locales Al1 a Al75<br>Log_Interval: Periodo de registro en centésimas de<br>segundo. 1000 a 450000 en múltiplos de 100<br>Stop_When_Full: 105120 |

# Objetos de dispositivo

| Propiedad                    | L/E | NV | Descripción                                                                                                    |
|------------------------------|-----|----|----------------------------------------------------------------------------------------------------|
| Object_Identifier            | L/E | NV | <n> de dispositivo</n>                                                                                                    |
|                              |     |    | n es el número de ID de 7 dígitos establecido desde la página<br>web. El ID de dispositivo BACnet es un número decimal entre 1 y<br>4 194 302 que puede introducirse o visualizarse en la página web<br>o a través de esta propiedad. El valor predeterminado<br>establecido en fábrica es 123. |
| Object_Type                  | L   | NV | Dispositivo (8)                                                                                                    |
| Object_Name                  | L   | NV | Central de medida de energía de la serie Veris E71E3 - N/S:<br><serial number=""></serial>                                                                                                    |
| Vendor_Name                  | L   | NV | Veris Industries, LLC                                                                                                    |
| Vendor_Identifier            | L   | NV | 133                                                                                                    |
| Model_Name                   | L   | NV | E71E3X                                                                                                    |
|                              |     |    | E71E3AX                                                                                                    |
| Firmware_Revision            | L   | NV | <current revision#=""></current>                                                                                                    |
|                              |     |    | "xyyy". Este valor corresponde a la versión de firmware del procesador de BACnet en <xyyy> e incluye un punto decimal implícito entre los dos primeros dígitos (x.yyy).</xyyy>                                                                                                    |
| Application_Software_Version | L   | NV | <current firmware="" global="" version#=""></current>                                                                                                    |
|                              |     |    | xxx.yyy.zzz                                                                                                    |
| Ubicación                    | L/E | NV | <location></location>                                                                                                    |
|                              |     |    | Limitado a 64 caracteres - El valor predeterminado es "Installed location not yet identified".                                                                                                    |
| Descripción                  | L   | NV | Central de medida DIN Ethernet Veris E71E3X - LVCT - 24 VCC<br>PS-Veris N/S: <serial number=""></serial>                                                                                                    |
|                              |     |    | 0                                                                                                    |
|                              |     |    | Central de medida DIN Ethernet Veris E71E3AX - Bobina de<br>Rogowski - 24 VCC PS-Veris N/S: <serial number=""></serial>                                                                                                    |
| Protocol_Version             | L   | NV | 1                                                                                                    |
|                              |     |    | Protocolo BACnet, versión 1.                                                                                                    |
| Protocol_Revision            | L   | NV | 14                                                                                                    |
|                              |     |    | Protocolo BACnet, revisión 14.                                                                                                    |

| Propiedad                           | L/E | NV | Descripción                                                             |
|-------------------------------------|-----|----|-------------------------------------------------------------------------|
| Local_Date                          | L   | -  | Fecha                                                                   |
|                                     |     |    | Establecido únicamente a través de la sincronización horaria de BACnet. |
| Local_Time                          | L   | -  | Hora                                                                    |
|                                     |     |    | Establecido únicamente a través de la sincronización horaria de BACnet. |
| Segmentation_Supported              | L   | NV | NO_SEGMENTATION (3)                                                     |
|                                     |     |    | Segmentación no admitida.                                               |
| Max_APDU_Length_Accepted            | L   | NV | 1476                                                                    |
| APDU_Timeout                        | L   | NV | 60000                                                                   |
| Number_of_APDU_Retries              | L   | NV | 3                                                                       |
| System_Status                       | L   | NV | En funcionamiento (0)                                                   |
| Protocol_Sevices_Supported          | L   | NV | 06000000000010110100000000000000111100000                               |
| Protocol_Object_Types_<br>Supported | L   | NV | 0b101100001000000000000000000000000000                                  |
| Profile_Name                        | L   | NV | LVCT Veris: 133-E71E3-E71E3X                                            |
|                                     |     |    | Bobina de Rogowski Veris: 133-E71E3-E71E3AX                             |

## Objetos de entrada analógica

| ID de<br>objeto | Nombre de objeto     | L/E | Unidad | Descripción                                                |
|-----------------|----------------------|-----|--------|------------------------------------------------------------|
| AI1             | KWh_Net              | L   | kWh    | Energía activa acumulada: Neta (Importación - Exportación) |
| AI2             | KWh_Import           | L   | kWh    | Importación de energía activa                              |
| AI3             | KWh_Export           | L   | kWh    | Exportación de energía activa                              |
| AI4             | KVARh_Q1             | L   | kVARh  | Cuadrante de energía reactiva 1                            |
| AI5             | KVARh_Q2             | L   | kVARh  | Cuadrante de energía reactiva 2                            |
| AI6             | KVARh_Q3             | L   | kVARh  | Cuadrante de energía reactiva 3                            |
| AI7             | KVARh_Q4             | L   | kVARh  | Cuadrante de energía reactiva 4                            |
| AI8             | Net_KVAh             | L   | kVAh   | Energía aparente: Neta (Importación - Exportación)         |
| AI9             | KVAh_Import          | L   | kVAh   | Importación de energía aparente                            |
| AI10            | KVAh_Export          | L   | kVAh   | Exportación de energía aparente                            |
| AI11            | KW_Total             | L   | kW     | Potencia activa instantánea total                          |
| AI12            | KVAR_Total           | L   | kVAR   | Potencia reactiva instantánea total                        |
| AI13            | KVA_Total            | L   | kVA    | Potencia aparente instantánea total                        |
| AI14            | PF_Total             | L   | _      | Factor de potencia total                                   |
| AI15            | Volts_LL_Avg         | L   | V      | Tensión, L-L, media de las fases activas                   |
| AI16            | Volts_LN_Avg         | L   | V      | Tensión, L-N, media de las fases activas                   |
| AI17            | Current Average      | L   | А      | Intensidad, media de las fases activas                     |
| AI18            | Frequency            | L   | Hz     | Frecuencia                                                 |
| AI19            | KW_Present_Demand    | L   | kW     | Demanda de potencia activa actual total                    |
| AI20            | KVAR_Present_Demand  | L   | kVAR   | Demanda de potencia reactiva actual total                  |
| AI21            | KVA_Present_Demand   | L   | kVA    | Demanda de potencia aparente actual total                  |
| AI22            | KW_Max_Demand_Import | L   | kW     | Demanda máxima de potencia activa total - Importación      |

| ID de<br>objeto | Nombre de objeto         | L/E | Unidad | Descripción                                             |
|-----------------|--------------------------|-----|--------|---------------------------------------------------------|
| AI23            | KVAR_Max_Demand_Import   | L   | kVAR   | Demanda máxima de potencia reactiva total - Importación |
| AI24            | KVA_Max_Demand_Import    | L   | kVA    | Demanda máxima de potencia aparente total - Importación |
| Al25 –<br>Al28  | Reserved                 | -   | -      | (Reservado)                                             |
| AI29            | Input_Metering_Channel_1 | L   | -      | Canal 1 de medición de entradas                         |
| AI30            | Input_Metering_Channel_2 | L   | -      | Canal 2 de medición de entradas                         |
| AI31            | KWh_Import_A             | L   | kWh    | Importación de energía activa, fase 1                   |
| AI32            | KWh_Import_B             | L   | kWh    | Importación de energía activa, fase 2                   |
| AI33            | KWh_Import_C             | L   | kWh    | Importación de energía activa, fase 3                   |
| AI34            | KWh_Export_A             | L   | kWh    | Exportación de energía activa, fase 1                   |
| AI35            | KWh_Export_B             | L   | kWh    | Exportación de energía activa, fase 2                   |
| AI36            | KWh_Export_C             | L   | kWh    | Exportación de energía activa, fase 3                   |
| AI37            | KVARh_Q1_A               | L   | kVARh  | Energía reactiva Q1, fase 1                             |
| AI38            | KVARh_Q1_B               | L   | kVARh  | Energía reactiva Q1, fase 2                             |
| AI39            | KVARh_Q1_C               | L   | kVARh  | Energía reactiva Q1, fase 3                             |
| AI40            | KVARh_Q2_A               | L   | kVARh  | Energía reactiva Q2, fase 1                             |
| Al41            | KVARh_Q2_B               | L   | kVARh  | Energía reactiva Q2, fase 2                             |
| AI42            | KVARh_Q2_C               | L   | kVARh  | Energía reactiva Q2, fase 3                             |
| AI43            | KVARh_Q3_A               | L   | kVARh  | Energía reactiva Q3, fase 1                             |
| AI44            | KVARh_Q3_B               | L   | kVARh  | Energía reactiva Q3, fase 2                             |
| AI45            | KVARh_Q3_C               | L   | kVARh  | Energía reactiva Q3, fase 3                             |
| AI46            | KVARh_Q4_A               | L   | kVARh  | Energía reactiva Q4, fase 1                             |
| AI47            | KVARh_Q4_B               | L   | kVARh  | Energía reactiva Q4, fase 2                             |
| AI48            | KVARh_Q4_C               | L   | kVARh  | Energía reactiva Q4, fase 3                             |
| AI49            | KVAh_Import_A            | L   | kVAh   | Importación de energía aparente, fase 1                 |
| AI50            | KVAh_Import_B            | L   | kVAh   | Importación de energía aparente, fase 2                 |
| AI51            | KVAh_Import_C            | L   | kVAh   | Importación de energía aparente, fase 3                 |
| AI52            | KVAh_Export_A            | L   | kVAh   | Exportación de energía aparente, fase 1                 |
| AI53            | KVAh_Export_B            | L   | kVAh   | Exportación de energía aparente, fase 2                 |
| AI54            | KVAh_Export_C            | L   | kVAh   | Exportación de energía aparente, fase 3                 |
| AI55            | KW_A                     | L   | kW     | Potencia activa, fase 1                                 |
| AI56            | KW_B                     | L   | kW     | Potencia activa, fase 2                                 |
| AI57            | KW_C                     | L   | kW     | Potencia activa, fase 3                                 |
| AI58            | KVAR_A                   | L   | kVAR   | Potencia reactiva, fase 1                               |
| AI59            | KVAR_B                   | L   | kVAR   | Potencia reactiva, fase 2                               |
| AI60            | KVAR_C                   | L   | kvar   | Potencia reactiva, fase 3                               |
| Al61            | KVA_A                    | L   | kVA    | Potencia aparente, fase 1                               |
| AI62            | KVA_B                    | L   | kVA    | Potencia aparente, fase 2                               |
| AI63            | KVA_C                    | L   | kVA    | Potencia aparente, fase 3                               |
| AI64            | PF_A                     | L   | _      | Factor de potencia fase A                               |
| AI65            | PF_B                     | L   | _      | Factor de potencia fase B                               |
| AI66            | PF_C                     | L   | _      | Factor de potencia fase C                               |

| ID de<br>objeto | Nombre de objeto           | L/E | Unidad | Descripción                              |
|-----------------|----------------------------|-----|--------|------------------------------------------|
| AI67            | Volts_AB                   | L   | V      | Tensión, fase 1-2                        |
| AI68            | Volts_BC                   | L   | V      | Tensión, fase 2-3                        |
| AI69            | Volts_AC                   | L   | V      | Tensión, fase 1-3                        |
| AI70            | Volts_AN                   | L   | V      | Tensión, fase 1-N                        |
| AI71            | Volts_BN                   | L   | V      | Tensión, fase 2-N                        |
| AI72            | Volts_CN                   | L   | V      | Tensión, fase 3-N                        |
| AI73            | Current_A                  | L   | А      | Intensidad, fase 1                       |
| AI74            | Current_B                  | L   | А      | Intensidad, fase 2                       |
| AI75            | Current_C                  | L   | А      | Intensidad, fase 3                       |
| AI76            | Max_Power                  | L   | kW     | Potencia máxima                          |
| AI77            | Reserved                   | -   | -      | (Reservado)                              |
| AI78            | Energy_Resets              | L   | -      | Contador de restablecimientos de energía |
| AI79 -<br>AI80  | Reserved                   | -   | -      | (Reservado)                              |
| AI81            | Power_Up_Count             | L   | _      | Contador de encendidos                   |
| AI82            | Reserved                   | -   | -      | (Reservado)                              |
| AI83            | Alarm_Bitmap               | L   | -      | Mapa de bits de alarmas                  |
| AI84            | S1_Status                  | L   | -      | Estado Estado Input1                     |
| AI85            | S2_Status                  | L   | -      | Estado Estado Input2                     |
| AI86            | Relay_Counter              | L   | -      | Contador de salida de relé               |
| AI87            | Relay_Status               | L   | -      | Estado de salida de relé                 |
| AI88            | Real_Energy_Import_Tariff1 | L   | kWh    | Importación de energía activa, tarifa 1  |
| AI89            | Real_Energy_Import_Tariff2 | L   | kWh    | Importación de energía activa, tarifa 2  |
| AI90            | Real_Energy_Import_Tariff3 | L   | kWh    | Importación de energía activa, tarifa 3  |
| AI91            | Real_Energy_Import_Tariff4 | L   | kWh    | Importación de energía activa, tarifa 4  |

# Objetos de valor analógico

| ID de<br>objeto | Nombre del objeto                  | L/E | Unidad | Rango                                                                                   | Descripción                                                                         |
|-----------------|------------------------------------|-----|--------|-----------------------------------------------------------------------------------------|-------------------------------------------------------------------------------------|
| AV1             | Config                             | L/E | _      | 30078 (0x757E) - Restablece<br>la energía                                               | Configuración                                                                       |
|                 |                                    |     |        | 21211 (0x52DB) -<br>Restablece todo                                                     |                                                                                     |
|                 |                                    |     |        | 21212 (0x52DC) -<br>Restablece toda la demanda<br>punta                                 |                                                                                     |
|                 |                                    |     |        | 16498 (0x4072) - Restablece<br>todas las E/S                                            |                                                                                     |
|                 |                                    |     |        | 16640 (0x4100) - Restablece<br>el registro de datos                                     |                                                                                     |
|                 |                                    |     |        | La lectura siempre devuelve<br>0.                                                       |                                                                                     |
| AV2             | System_Type                        | L/E | _      | 0 = Monofásico, 2 hilos, línea<br>a neutro<br>1 = Monofásico, 2 hilos, línea<br>a línea | Tipo de sistema                                                                     |
|                 |                                    |     |        | 2 = Monofásico, 3 hilos, línea<br>a línea a neutro                                      |                                                                                     |
|                 |                                    |     |        | 3 = Trisfásico, 3 hilos<br>11 = Trifásico, 4 hilos                                      |                                                                                     |
|                 |                                    |     |        | 13 = Monofásico, 4 hilos,<br>línea a neutro                                             |                                                                                     |
|                 |                                    |     |        | Valor predeterminado = 11                                                               |                                                                                     |
| AV3             | CT_Ratio_Primary                   | L/E | А      | E71E3X:                                                                                 | Relación de TI – Primario                                                           |
|                 |                                    |     |        | 1 a 32767<br>Predeterminado: 100                                                        |                                                                                     |
|                 |                                    |     |        | E71E3AX:                                                                                | Relación de TI – Primario                                                           |
|                 |                                    |     |        | 5000                                                                                    | <b>NOTA:</b> El valor del primario<br>de la relación de TI es de<br>solo lectura.   |
| AV4             | CT_Ratio_Secondary                 | L/E | -      | E71E3X:                                                                                 | Relación de TI – Secundario                                                         |
|                 |                                    |     |        | 1 (1000 mV)                                                                             |                                                                                     |
|                 |                                    |     |        | Predeterminado: 1                                                                       |                                                                                     |
|                 |                                    |     |        | E71E3AX:                                                                                | Relación de TI – Secundario                                                         |
|                 |                                    |     |        | 5 (Bobina de Rogowski)<br>Predeterminado: 5                                             | <b>NOTA:</b> El valor del<br>secundario de la relación de<br>TI es de solo lectura. |
| AV5             | PT_Ratio                           | L   | -      | 1 a 10000                                                                               | Relación de TT                                                                      |
|                 |                                    |     |        | Valor predeterminado = 1                                                                |                                                                                     |
| AV6             | System_Voltage                     | L/E | V      | 90 a 600                                                                                | Tensión del sistema                                                                 |
|                 |                                    |     |        | Valor predeterminado = 600                                                              |                                                                                     |
| AV7             | Display_Units                      | L/E | -      | 0 = IEC<br>1 = IEEE<br>Valor predeterminado = 1                                         | Unidades de visualización                                                           |
| AV8             | Phase_Loss_Voltage_Threshold       | L/E | %      | 1 a 99                                                                                  | Umbral de tensión de pérdida de fase                                                |
| A) (2           |                                    |     |        | valor predeterminado = 10                                                               | ,,,                                                                                 |
| AV9             | Phase_Loss_Imbalance_<br>Threshold | L/E | %      | 1 a 99<br>Valor predeterminado = 25                                                     | Umbral de desequilibrio de<br>pérdida de fase                                       |
| AV10            | Subintervals                       | L   | -      | 1 a 60                                                                                  | Número de subintervalos por                                                         |
|                 |                                    |     |        | Valor predeterminado = 1                                                                | Intervalo de demanda                                                                |
|                 | ·                                  | •   | •      | •                                                                                       |                                                                                     |

| ID de<br>objeto | Nombre del objeto           | L/E | Unidad     | Rango                                           | Descripción                               |
|-----------------|-----------------------------|-----|------------|-------------------------------------------------|-------------------------------------------|
| AV11            | Subinterval_Length          | L   | centésimas | 100 a 360000                                    | Longitud de subintervalo                  |
|                 |                             |     | de segundo | Valor predeterminado =<br>90000                 |                                           |
| AV12            | S1_Control_mode             | L/E | -          | Modo de la entrada de<br>estado 1               | Modo de control de la entrada de estado 1 |
|                 |                             |     |            | 0 = Normal (estado entrada)                     |                                           |
|                 |                             |     |            | 2 = Control de tarifa múltiple                  |                                           |
|                 |                             |     |            | 3 = Medición de entradas                        |                                           |
|                 |                             |     |            | (solo energía por tarifa)                       |                                           |
|                 |                             |     |            | Valor predeterminado = 0                        |                                           |
| AV13            | S2_Control_mode             | L/E | -          | Modo de la entrada de<br>estado 2               | Modo de control de la entrada de estado 2 |
|                 |                             |     |            | 0 = Normal (estado entrada)                     |                                           |
|                 |                             |     |            | 2 = Control de tarifa multiple                  |                                           |
|                 |                             |     |            | 5 = Restablecimiento parcial                    |                                           |
|                 |                             |     |            | (solo energía por tarifa)                       |                                           |
|                 |                             |     |            | Valor predeterminado = 0                        |                                           |
| AV14            | Relay_control_mode          | L/E | -          | Salida de relé                                  | Modo de tipo de conexión del TT           |
|                 |                             |     |            | 0 = Externo                                     | de control de la salida de rele           |
|                 |                             |     |            | 2 = Alarma                                      |                                           |
| A) /4 F         | Dalara Dalara ina marada    |     |            | Valor predeterminado = 2                        |                                           |
| AV15            | Relay_Benaviour_mode        | L/E | -          | la salida de relé                               | salida de relé                            |
|                 |                             |     |            | 0 = Normal                                      |                                           |
|                 |                             |     |            | 1 = Temporizado                                 |                                           |
|                 |                             |     |            | Z – Reten de bobina<br>Valor predeterminado = 0 |                                           |
| AV/16           | Relay Output Enable Disable | I/E |            | Aplicable cuando el modo de                     | Configuración de relé                     |
|                 |                             |     |            | control de relé se selecciona<br>como externo   |                                           |
|                 |                             |     |            | 0 = ENCENDIDO                                   |                                           |
|                 |                             |     |            | 1 = APAGADO                                     |                                           |
|                 |                             |     |            |                                                 |                                           |
| AV17            | Applicable_Multi_Tariff     | L/E | _          | 0 = Función de tarifa múltiple                  | larifa multiple aplicable                 |
|                 |                             |     |            | 1 = Tarifa 1 activa                             |                                           |
|                 |                             |     |            | 2 = Tarifa 2 activa                             |                                           |
|                 |                             |     |            | 3 = Tarifa 3 activa                             |                                           |
|                 |                             |     |            | 4 = Tarifa 4 activa                             |                                           |
|                 |                             |     |            | Valor predeterminado = 0                        |                                           |
| AV18            | Mode_of_LED                 | L/E | -          | 0xFFFF = APAGADO                                | Modo de LED                               |
|                 |                             |     |            | 2 = Alarma                                      |                                           |
|                 |                             |     |            | 3 = Energía                                     |                                           |
|                 |                             |     |            | Predeterminado = 0xFFFF                         |                                           |
| AV19            | Channel                     | L/E | -          | 3 = ActImpExp                                   | Canal                                     |
|                 |                             |     |            | 6 = RealmpExp                                   |                                           |
|                 |                             |     |            | 9 = AppImpExp                                   |                                           |
|                 |                             |     |            |                                                 |                                           |
| AV20            | Pulse_weight                | L/E | -          | 0 a 9999999                                     | Peso del impulso                          |
|                 |                             |     |            | Valor predeterminado = 500                      |                                           |

| ID de<br>objeto | Nombre del objeto        | L/E | Unidad   | Rango                      | Descripción                                                                                                    |
|-----------------|--------------------------|-----|----------|----------------------------|----------------------------------------------------------------------------------------------------|
| AV21            | PT_Primary               | L/E | V        | 1 a 1000000                | Primario del TT                                                                                                |
|                 |                          |     |          | Valor predeterminado = 100 |                                                                                                    |
| AV22            | PT_Secondary             | L/E | V        | 100, 110, 115, 120         | Secundario del TT                                                                                              |
|                 |                          |     |          | Valor predeterminado = 100 |                                                                                                    |
| AV23            | Demand_Method            | L/E | -        | 1 = Deslizante             | Método de demanda                                                                                              |
|                 |                          |     |          | 2 = Fijo                   |                                                                                                    |
|                 |                          |     |          | 3 = Basculante             |                                                                                                    |
|                 |                          |     |          | Valor predeterminado = 2   |                                                                                                    |
| AV24            | Demand_Interval_Duration | L/E | Minutos  | 10, 15, 20, 30, 60         | Duración del intervalo de<br>demanda                                                                           |
|                 |                          |     |          | Valor predeterminado = 15  |                                                                                                    |
| AV25            | Sub_Interval_Duration    | L/E | Segundos | 1 a 3600                   | Duración del subintervalo                                                                                      |
|                 |                          |     |          | Valor predeterminado = 900 | <b>NOTA:</b> La duración del<br>subintervalo no puede<br>editarse en caso de los<br>bloques Fijo y Deslizante. |
| AV26            | Relay_TimedMode_Time     | L/E | Segundos | 1 a 9999                   | Hora del modo de temporización                                                                                 |
|                 |                          |     |          | Valor predeterminado = 1   | del rele                                                                                                    |
| AV27            | Input_Metering_Ch1_      | L/E | imp/unit | 1 a 10000                  | Peso de impulso, canal de                                                                                      |
|                 | Puisevveight             |     |          | Valor predeterminado = 500 | medición de entradas 1                                                                                         |
| AV28            | Input_Metering_Ch2_      | L/E | imp/unit | 1 a 10000                  | Peso de impulso, canal de                                                                                      |
|                 | Puisevveight             |     |          | Valor predeterminado = 500 | medición de entradas 2                                                                                         |
| AV29            | Nominal_Frequency        | L/E | Hz       | 50, 60                     | Frecuencia nominal                                                                                             |
|                 |                          |     |          | Valor predeterminado = 60  |                                                                                                    |
| AV30            | VT_Number                | L   | -        | 0 a 3                      | Número de TT                                                                                                   |
|                 |                          |     |          | Valor predeterminado = 0   |                                                                                                    |
| AV31            | CT_Number                | L/E | -        | 1, 2, 3                    | Número de TI                                                                                                   |
|                 |                          |     |          | Valor predeterminado = 3   |                                                                                                    |
| AV32            | VT_Connection_Type       | L/E | -        | 0, 1, 2                    | Tipo de conexión del TT                                                                                        |
|                 |                          |     |          | Valor predeterminado = 0   |                                                                                                    |
| AV33            | MultiTarrif_Control_Mode | L/E | _        | 0,1,2,3,4                  | Modo de control de tarifa múltiple                                                                             |
|                 |                          |     |          | Valor predeterminado = 0   |                                                                                                    |

# Objetos de entrada binaria

| ID de<br>objeto | Nombre del objeto | L/E | Descripción                                                                                                    |
|-----------------|-------------------|-----|----------------------------------------------------------------------------------------------------|
| BI1             | Volts_Error_A     | L   | <ul> <li>Tensión fuera de rango, fase 1</li> <li>0 = Inactivo</li> <li>1 = Activo</li> <li>La tensión de entrada de la fase 1 supera el rango de medición de la central medida.</li> </ul> |
| BI2             | Volts_Error_B     | L   | <ul> <li>Tensión fuera de rango, fase 2</li> <li>0 = Inactivo</li> <li>1 = Activo</li> <li>La tensión de entrada de la fase 2 supera el rango de medición de la central medida.</li> </ul> |
| BI3             | Volts_Error_C     | L   | Tensión fuera de rango, fase 3                                                                                                    |

| ID de<br>objeto | Nombre del objeto | L/E | Descripción                                                                                                    |
|-----------------|-------------------|-----|----------------------------------------------------------------------------------------------------|
|                 |                   |     | <ul> <li>0 = Inactivo</li> <li>1 = Activo</li> <li>La tensión de entrada de la fase 3 supera rango de medición de la central medida.</li> </ul>                                                                                                 |
| BI4             | Current_Error_A   | L   | Intensidad fuera de rango, fase 1 <ul> <li>0 = Inactivo</li> <li>1 = Activo</li> </ul> Intensidad de fase 1 fuera de rango                                                                                                    |
| BI5             | Current_Error_B   | L   | Intensidad fuera de rango, fase 2 <ul> <li>0 = Inactivo</li> <li>1 = Activo</li> </ul> Intensidad de fase 2 fuera de rango                                                                                                    |
| BI6             | Current_Error_C   | L   | Intensidad fuera de rango, fase 3<br>• 0 = Inactivo<br>• 1 = Activo<br>Intensidad de fase 3 fuera de rango                                                                                                    |
| BI7             | Frequency_Error   | L   | Error de frecuencia<br>• 0 = Inactivo<br>• 1 = Activo<br>Frecuencia fuera de rango                                                                                                    |
| AI8             | Reserved          | -   | (Reservado)                                                                                                    |
| BI9             | Phase_Loss_A      | L   | <ul> <li>Pérdida de fase, fase 1</li> <li>0 = Inactivo</li> <li>1 = Activo</li> <li>Pérdida de fase - La tensión de la fase 1 ha caído por debajo del umbral de pérdida de fase establecido por el usuario</li> </ul>                           |
| BI10            | Phase_Loss_B      | L   | <ul> <li>Pérdida de fase, fase 2</li> <li>0 = Inactivo</li> <li>1 = Activo</li> <li>Pérdida de fase - La tensión de la fase 2 ha caído por debajo del umbral de pérdida de fase establecido por el usuario</li> </ul>                           |
| BI11            | Phase_Loss_C      | L   | <ul> <li>Pérdida de fase, fase 3</li> <li>0 = Inactivo</li> <li>1 = Activo</li> <li>Pérdida de fase - La tensión de la fase 3 ha caído por debajo del umbral de pérdida de fase establecido por el usuario</li> </ul>                           |
| BI12            | Power_Factor_A    | L   | <ul> <li>Factor de potencia bajo, fase1</li> <li>0 = Inactivo</li> <li>1 = Activo</li> <li>El factor de potencia en la fase 1 es inferior al 50 % (normalmente debido un cableado incorrecto de los TT/TI con la central de medida)</li> </ul>  |
| BI13            | Power_Factor_B    | L   | <ul> <li>Factor de potencia bajo, fase 2</li> <li>0 = Inactivo</li> <li>1 = Activo</li> <li>El factor de potencia en la fase 2 es inferior al 50 % (normalmente debido un cableado incorrecto de los TT/TI con la central de medida)</li> </ul> |
| BI14            | Power_Factor_C    | L   | <ul> <li>Factor de potencia bajo, fase 3</li> <li>0 = Inactivo</li> <li>1 = Activo</li> <li>El factor de potencia en la fase 3 es inferior al 50 % (normalmente debido un cableado incorrecto de los TT/TI con la central de medida)</li> </ul> |

| ID de<br>objeto | Nombre del objeto | L/E | Descripción                                                                                                    |
|-----------------|-------------------|-----|----------------------------------------------------------------------------------------------------|
| BI15            | Energy_OverRun    | L   | Error de desbordamiento de energía<br>El error de desbordamiento de energía se produce cuando la<br>acumulación de energía es superior a los impulsos que la central de<br>medida puede emitir |
| BI16            | Energy_Config_Err | L   | Error de configuración de energía<br>El error de configuración de energía se produce cuando el peso de<br>impulso configurado supera el peso de impulso teórico calculado                      |

## Objetos de registro de tendencias

| Propiedades de Trend_Log<br>utilizadas | R/W | Unidades                                 | Descripción                                                                                                    |
|----------------------------------------|-----|------------------------------------------|----------------------------------------------------------------------------------------------------|
| Object_Name                            | R   | Trend_Log_ <n></n>                       | Trend Log <n></n>                                                                                                    |
|                                        |     |                                          | Donde n es 1 a 16                                                                                                    |
| Description                            | R   | Trend_Log_ <n></n>                       | Trend Log <n></n>                                                                                                    |
|                                        |     |                                          | Donde n es 1 a 16                                                                                                    |
| Log_Enable                             | R/W | Binario                                  | Establezca este valor en TRUE para activar el registro de datos con cualquiera de los 16 objetos Trend_Log o en FALSE para desactivar el registro. El ajuste predeterminado es TRUE.                                                                                    |
|                                        |     |                                          | El valor se establece en FALSE internamente si el registro de<br>datos se detiene por otras razones (p. ej., si el búfer está<br>lleno).                                                                                                    |
| Start_Time                             | R/W | Fecha/hora                               | Establece la fecha/hora en la que comenzará el registro de datos (si Log_enable es TRUE). Establezca una fecha/hora anterior a las propiedades Local_Date/Local_Time del objeto de dispositivo y establezca Log_Enable en TRUE para iniciar el registro inmediatamente. |
|                                        |     |                                          | Start_Time se ignorará si se utilizan valores "comodín" en<br>cualquiera de los campos.                                                                                                    |
|                                        |     |                                          | Rango: 01-01-2000 00:00:00 a 01-01-2100 23:59:59                                                                                                    |
| Stop_Time                              | R/W | Fecha/hora                               | Establece la fecha/hora en la que se detendrá el registro de datos (si Log_enable es TRUE).                                                                                                    |
|                                        |     |                                          | Stop_Time se ignorará si se utilizan valores "comodín" en<br>cualquiera de los campos.                                                                                                    |
|                                        |     |                                          | Rango: 01-01-2000 00:00:00 a 01-01-2100 23:59:59                                                                                                    |
| Log_Device_Object_Property             | R/W | BACnetDeviceObjectPro-<br>pertyReference | Utilice Log_Device_Object_Property para seleccionar el<br>parámetro de la central de medida que desea registrar con<br>cada objeto.                                                                                                    |
|                                        |     |                                          | Establezca esta propiedad para que apunte a la propiedad<br>Present_Value de cualquiera de los objetos Analog_Input AI1<br>a AI75 (Consulte la Objetos de entrada analógica, página 85).                                                                                |
|                                        |     |                                          | De forma predeterminada, están establecidos los objetos<br>Analog_Input AI1 a AI16.                                                                                                    |
| Log_Interval                           | R/W | 0,01 s                                   | Utilice la propiedad Log_Interval para que establezca el<br>intervalo de registro de tiempo en unidades de centésimas de<br>milisegundos (0,01 segundos). El intervalo predeterminado es<br>de 15 minutos (un valor de 90000 en la propiedad Log_<br>Interval).         |
|                                        |     |                                          | Rango: 1000 a 450000                                                                                                    |
| Stop_When_Full                         | R/W | Binario                                  | Cuando esté lleno, el búfer encapsula y sobrescribe los datos<br>más antiguos en primer lugar (a menos que se utilice la<br>prioridad Stop_When_Full).                                                                                                    |
|                                        |     |                                          | Establezca este registro en TRUE para detener el registro<br>cuando el búfer esté lleno.                                                                                                    |
|                                        |     |                                          | Utilice la propiedad Stop_When_Full para seleccionar el modo<br>Disparo único (Stop_When_Full = TRUE) o el modo Continuo                                                                                                    |

|                                        | 1   |                                       |                                                                                                    |
|----------------------------------------|-----|---------------------------------------|----------------------------------------------------------------------------------------------------|
| Propiedades de Trend_Log<br>utilizadas | R/W | Unidades                              | Descripción                                                                                                    |
|                                        |     |                                       | (Stop_When_Full = FALSE) para el registro de datos. El modo<br>predeterminado es Continuo. En el modo Disparo único, la<br>central de medida registra datos hasta que se llena el búfer.<br>Aunque los datos correspondientes a este periodo se<br>conservan, la información sobre energía más reciente se<br>pierde. En el modo Continuo, la central de medida continúa<br>registrando datos de energía si se encuentra en<br>funcionamiento. El búfer solo puede almacenar un máximo de<br>105120 entradas simultáneamente. Sin embargo, si el número<br>de registros supera los 105120, el registro más antiguo se<br>elimina para dejar espacio para el más reciente. |
| Buffer_Size                            | R   | 105120                                | Longitud del búfer de registro de datos (n.º de registros).                                                                                                    |
|                                        |     |                                       | El Buffer_Size es fijo.                                                                                                    |
| Record_Count                           | R/W | Número entero sin signo de<br>32 bits | Este es un recuento en números enteros que indica el número<br>de registros registrados desde que los objetos Trend_Log se<br>restablecieron por última vez. Si se escribe un cero en esta<br>propiedad, los registros de todos los objetos se restablecen.<br>Aunque este valor se establece en cero de forma<br>predeterminada, el registro comenzará automáticamente en<br>intervalos de 15 minutos de manera predeterminada.                                                                                                    |
| Total_Record_Count                     | R   | Número entero sin signo de<br>32 bits | Este es un recuento en números enteros que indica el número<br>de registros registrados desde que los objetos Trend_Log se<br>crearon (el estado de fábrica de la central de medida). Este<br>recuento no se ve afectado por el restablecimiento de Record<br>Count o por los fallos de alimentación.                                                                                                    |
| Log_Buffer                             | R   | Binario                               | Contiene los valores de datos registrados e información sobre<br>las alertas de estado en el búfer de registro con sellos de<br>fecha y hora.                                                                                                    |

# Mantenimiento y resolución de problemas

## **Descripción general**

La central de medida no contiene componentes que requieran mantenimiento por parte del usuario. Si necesita reparar la central de medida, póngase en contacto con un representante del servicio de Soporte Técnico.

### **AVISO**

#### **RIESGO DE DAÑOS EN LA CENTRAL DE MEDIDA**

- No abra la carcasa de la central de medida.
- No intente reparar ningún componente de la central de medida.

El incumplimiento de estas instrucciones puede ocasionar desperfectos en el equipo.

No abra la central de medida. Tenga en cuenta que si la abre anulará la garantía.

## Indicadores LED para la resolución de problemas

| Problema                                                                                            | Causa probable               | Posible solución                                                                                                    |
|----------------------------------------------------------------------------------------------------|------------------------------|----------------------------------------------------------------------------------------------------|
| El LED de funcionamiento se mantiene<br>encendido y no parpadea                                     | Problema de hardware interno | Realice un restablecimiento completo:<br>desconecte todas las fuentes de<br>alimentación de la central de medida y, a<br>continuación, vuelva a conectarlas. Si el<br>problema persiste, póngase en contacto<br>con el servicio de Soporte Técnico. |
| El LED de impulsos de energía permanece<br>ENCENDIDO y no parpadea (1 s<br>ENCENDIDO y 1 s APAGADO) | Estado de desbordamiento     | Sobrerrecuento debido a una configuración<br>incorrecta o a una sobrecarga.                                                                                                    |

## Códigos de diagnóstico

Si la combinación de la retroiluminación y el icono de errores/alertas indica un error o una situación anómala, vaya a la pantalla de diagnóstico y localice el código de diagnóstico. Si el problema persiste tras seguir las instrucciones indicadas en la tabla, póngase en contacto con el servicio de Soporte Técnico.

| Código de<br>diagnóstico | Descripción                                                                                                 | Posible solución                                                                                     |
|--------------------------|----------------------------------------------------------------------------------------------------|----------------------------------------------------------------------------------------------------|
| _                        | La pantalla LCD no se ve.                                                                                   | Compruebe y ajuste la configuración de contraste/<br>retroiluminación de la pantalla LCD.            |
| -                        | Los botones de pulsación no funcionan.                                                                      | Reinicie la central de medida apagándola y volviendo a<br>encenderla.                                |
| 101, 102                 | La medición se detiene debido a un error interno. Se muestra el consumo total de energía.                   | Entre en el modo de configuración y ejecute <b>Reset</b><br><b>Config</b> .                          |
| 201                      | La medición continúa. La configuración de frecuencia<br>no se corresponde con las mediciones de frecuencia. | Corrija la configuración de frecuencia conforme a la frecuencia nominal del sistema de alimentación. |
| 202                      | La medición continúa. La configuración del cableado no<br>se corresponde con las entradas de cableado.      | Corrija la configuración del cableado conforme a las<br>entradas de cableado.                        |
| 203                      | La medición continúa. Secuencia de fase invertida.                                                          | Compruebe las conexiones de los cables y corrija la<br>configuración del cableado si es necesario.   |
| 205                      | La medición continúa. La fecha y la hora se han<br>restablecido debido a una pérdida de alimentación.       | Establezca la fecha y la hora.                                                                       |

| Código de<br>diagnóstico | Descripción                                                                                           | Posible solución                                                                                                    |
|--------------------------|----------------------------------------------------------------------------------------------------|----------------------------------------------------------------------------------------------------|
| 206                      | La medición continúa. Faltan impulsos debido a una<br>sobrecarga en la salida de impulsos de energía. | Compruebe la configuración de la salida de impulsos de energía.                                                                                                    |
| 207                      | La medición continúa. Funcionamiento anómalo del reloj interno.                                       | Reinicie la central de medida apagándola y volviendo a<br>encenderla y, a continuación, restablezca la fecha y la<br>hora.                                                |
| 301                      | Error de comunicaciones interno.                                                                      | Compruebe la conexión del cable Ethernet. Si el código<br>de diagnóstico persiste durante más de 2 minutos,<br>póngase en contacto con el servicio de Soporte<br>Técnico. |
| 303                      | Conflicto de IP.                                                                                      | Compruebe la IP duplicada en la red y asigne una IP<br>única a cada central de medida.                                                                                    |
| 304                      | IP no establecida (IP predeterminada).                                                                | Asigne una IP única a la central de medida.                                                                                                    |
| _                        | Indisponibilidad de las páginas web debido a varios<br>inicios de sesión de cuentas de usuario.       | Espere 10 segundos para volver a iniciar sesión.                                                                                                    |

## Referencias

## Tarifa múltiple

### **Descripción general**

La central de medida ofrece la acumulación de energía de tarifa múltiple. Puede trabajar con un máximo de cuatro tarifas.

La conmutación de tarifas presenta los siguientes tres tipos de modos de control:

- Entrada de estado
- Comunicaciones
- Reloj interno en tiempo real (RTC)

Puede configurar el modo de control a través de la pantalla (los tres modos) o a través de la comunicación (no para el RTC).

La siguiente tabla muestra las opciones disponibles para el cambio de los modos de control de tarifa múltiple:

| De              | Para                                |
|-----------------|-------------------------------------|
| 0 = Desactivada | Modo Com, modo 1 S In y modo 2 S In |
| 1 = modo Com    | Desactivado                         |
| 2 = modo 1 S In | 2 modo S In                         |
| 3 = modo 2 S In | 1 modo S In                         |
| 4 = modo RTC    | Modo Com                            |

### Modo de control de la entrada de estado

En el modo de control de **S In** la conmutación de tarifa se activa mediante el cambio de estado de entrada de **S In**.

### Modo de control de las comunicaciones

La tarifa activa se controla a través de las comunicaciones. En el modo de control de comunicaciones, la conmutación de tarifa se activa mediante comandos.

### Modo de control de reloj en tiempo real (RTC)

En el modo de control RTC, la conmutación de tarifa se activa mediante el reloj en tiempo real.

La configuración del modo de control RTC puede configurarse a través de la pantalla. La configuración incluye la selección del modo de programación y y la configuración de uno o dos programadores, de pendiendo de los modo de programación.

Los dos modos de programación para la activación de RTC son:

- Modo diario: los días entre semana y los fines de semana comparte la mima duración punta y no punta, y solo deberá establecerse un programador.
- Modo semanal: la gestión de las tarifas de los días entre semana y los fines de semana se controla por separado, y deberán establecerse dos programadores.

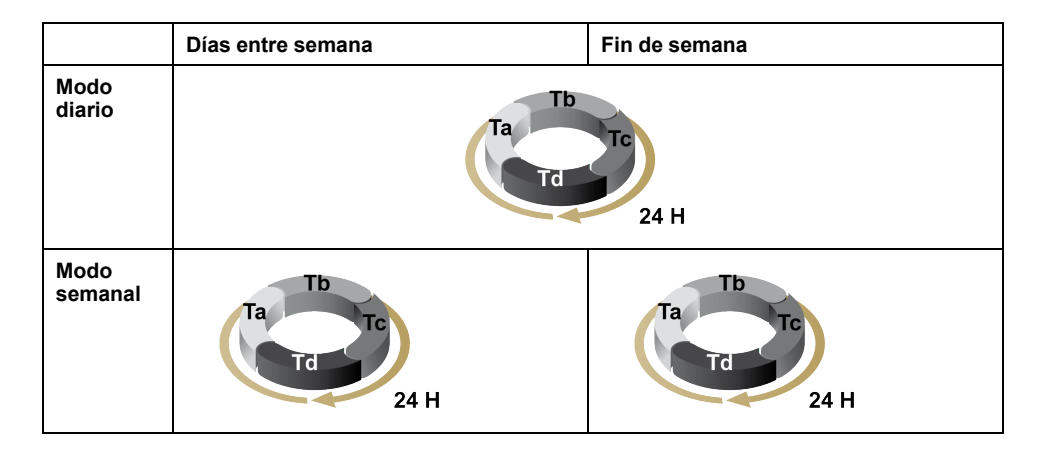

Un programador admite un máximo de 4 segmentos horarios (Ta, Tb, Tc y Td) para un máximo de 4 tarifas (T1, T2, T3 y T4). Es posible asignar Ta, Tb, Tc o Td a cualquier tarifa siempre que el segmento horario contiguo tenga una tarifa diferente. Los programadores válidos siempre comenzarán en el segmento Ta. No está permitido saltar segmentos horarios.

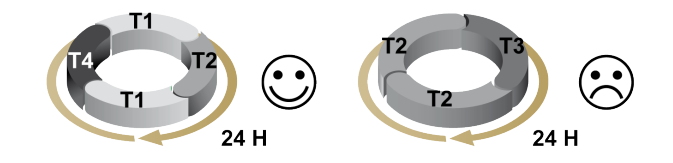

En la configuración de una programación, deberá definir la hora de conmutación de tarifa para cada tarifa objetivo. En la aplicación, una vez que se alcanza la hora de conmutación configurada, la tarifa cambia automáticamente.

## Demanda

### Métodos de cálculo de la demanda

La demanda de potencia se obtiene al dividir la energía acumulada durante un periodo de tiempo específico entre la duración de dicho periodo. La demanda de intensidad se calcula dividiendo la integración aritmética de los valores eficaces de intensidad durante un periodo de tiempo entre la duración de dicho periodo. La central de medida realiza este cálculo en función del método seleccionado. Para ofrecer compatibilidad con las prácticas de facturación de las compañías eléctricas, la central de medida proporciona cálculos de demanda de/intensidad de intervalos de bloques. De manera predeterminada, el cálculo de demanda se establece en bloques fijos con un intervalo de 15 - minutos.

En el método de demanda por intervalo de bloques, se selecciona el bloque de tiempo que la central de medida utilizará para el cálculo de la demanda. También puede elegir cómo la central de medida gestiona ese bloque de tiempo (intervalo). Pueden utilizarse tres modos distintos:

- Bloque Fijo: seleccione un intervalo de entre 10, 15, 20, 30, 60 minutos. La central de medida calcula y actualiza la demanda al final de cada intervalo fijo.
- **Bloque Deslizante**: seleccione un intervalo de entre 10, 15, 20, 30, 60 minutos. Para intervalos de demanda inferiores a 15 minutos, el valor se actualiza cada 15 segundos. Para intervalos de demanda de 15 minutos o más, el valor de demanda se actualiza cada 60 segundos. La central de medida muestra el valor de la demanda correspondiente al último intervalo completado.

 Bloque Basculante: seleccione un intervalo y un subintervalo. La demanda se actualiza al final de cada subintervalo. La central de medida muestra el valor de la demanda correspondiente al último intervalo completado.

NOTA: El subintervalo deberá ser divisible entre el intervalo (por ejemplo, tres subintervalos de 5 minutos (5 x 60 segundos) para un intervalo de 15 minutos).

Las siguientes figuras ilustran las tres formas de calcular la potencia de demanda utilizando el método de bloques. A título ilustrativo, el intervalo se ha definido en 15 minutos.

#### Bloque fijo temporizado

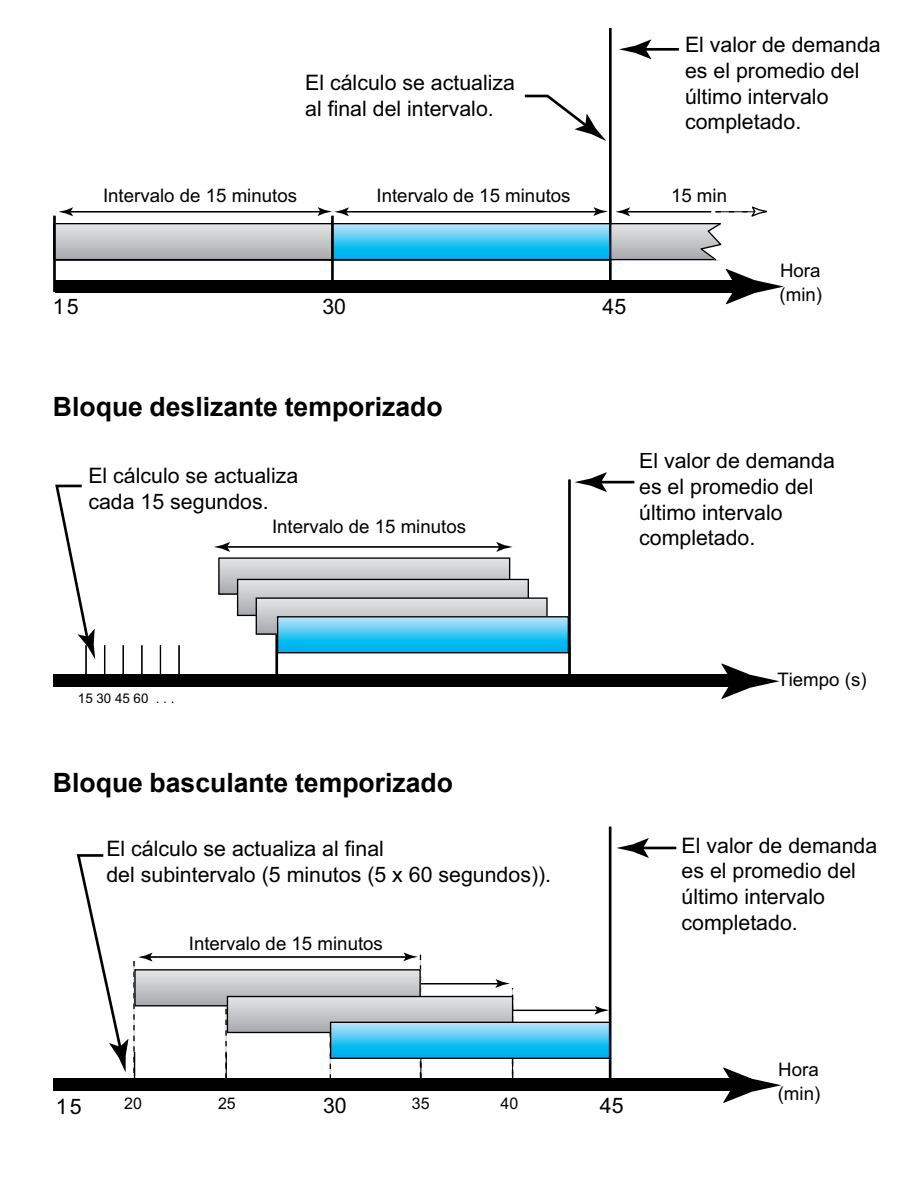

### **Demanda punta**

La central de medida mantiene en su memoria no volátil un máximo de valores de demanda operativa, denominado "demanda punta". La demanda punta es el valor más alto (valor absoluto) de cada una de estas lecturas desde el último restablecimiento.

Los valores de demanda punta se restablecen en la pantalla de la central de medida. Debe restablecer la demanda punta después de realizar cambios en la configuración básica de la central de medida, por ejemplo, en la relación del TI o en la configuración del sistema de alimentación.

## Potencia, energía y factor de potencia

## Potencia (PQS)

La carga de un sistema eléctrico de CA ordinario posee componentes tanto resistivos como reactivos (inductivos o capacitivos). Las cargas resistivas consumen potencia activa (P) y las cargas reactivas consumen potencia reactiva (Q).

La potencia aparente (S) es la suma de los vectores de la potencia activa (P) y la potencia reactiva (Q):

$$S = \sqrt{P^2 + Q^2}$$

La potencia activa se mide en vatios (W o kW), la potencia reactiva se mide en vars (VAR o kVAR) y la potencia aparente se mide en voltiamperios (VA o kVA).

#### La potencia y el sistema de coordenadas de PQ

La central de medida emplea los valores de la potencia activa (P) y la potencia reactiva (Q) en el sistema de coordenadas de PQ para calcular la potencia aparente.

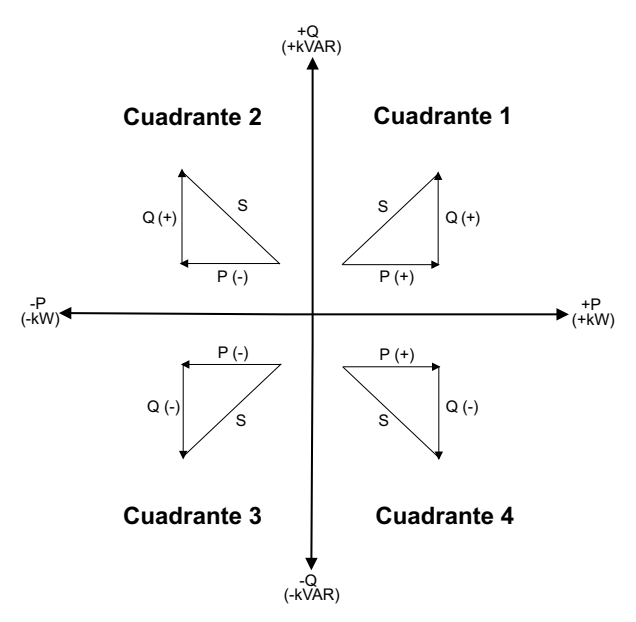

#### Flujo de potencia

P(+) y Q(+) con flujo de potencia positivo hacen referencia a un flujo de potencia que va desde la fuente de potencia hacia la carga. P(-) y Q(-) con flujo de potencia negativo hacen referencia a un flujo de potencia que va desde la carga hacia la fuente de potencia.

### Energía suministrada (importada) / energía recibida (exportada)

La central de medida interpreta si la energía se estará suministrando (importada) o recibiendo (exportada) en función de la dirección del flujo de potencia activa (P).

Energía suministrada (importada) hace referencia al flujo de potencia activa positiva (+P) y energía recibida (exportada) hace referencia al flujo de potencia activa negativa (-P).

| Cuadrante   | Flujo de potencia activa (P) | Energía suministrada<br>(importada) o recibida<br>(exportada) |
|-------------|------------------------------|---------------------------------------------------------------|
| Cuadrante 1 | Positiva (+)                 | Energía suministrada<br>(importada)                           |
| Cuadrante 2 | Negativa (-)                 | Energía recibida (exportada)                                  |
| Cuadrante 3 | Negativa (-)                 | Energía recibida (exportada)                                  |
| Cuadrante 4 | Positiva (+)                 | Energía suministrada<br>(importada)                           |

### Factor de potencia (FP)

El factor de potencia (FP) es la relación entre la potencia activa (P) y la potencia aparente (S).

El FP se expresa mediante un número comprendido entre -1 y 1 o como porcentaje del -100 % al 100 %, donde el signo viene determinado por la convención.

$$PF = \frac{P}{S}$$

Una carga puramente resistiva carecería de componentes reactivos, lo cual implica que su factor de potencia sería de 1 (FP = 1, o factor de potencia unitario). Las cargas inductivas o capacitivas introducen el componente de potencia reactiva (Q) en el circuito, lo cual provoca que el FP se sitúe por debajo de 1.

#### **FP** real

El factor de potencia real incluye el contenido armónico.

#### Convención de FP de avance/de retraso

La central de medida correlaciona el factor de potencia de avance (FP avance) o el factor de potencia de retraso (FP retraso) con el hecho de si la forma de onda de intensidad va por delante o por detrás de la forma de onda de tensión.

#### Desplazamiento de la fase de intensidad con respecto a la tensión

En el caso de las cargas puramente resistivas, la forma de onda de intensidad se encuentra en fase con la forma de onda de tensión. En el caso de las cargas capacitivas, la intensidad se sitúa por delante de la tensión. El caso de las cargas inductivas, la intensidad se sitúa por detrás de la tensión.

#### Avance/retraso de la intensidad y tipo de carga

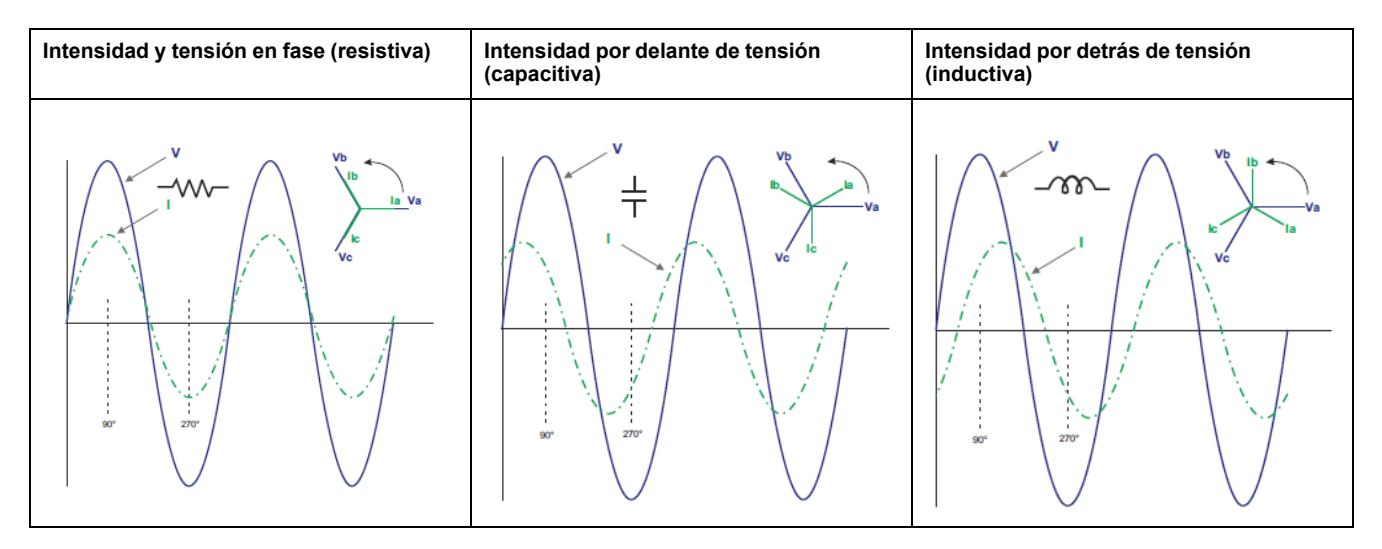

#### Potencia y FP de avance/de retraso

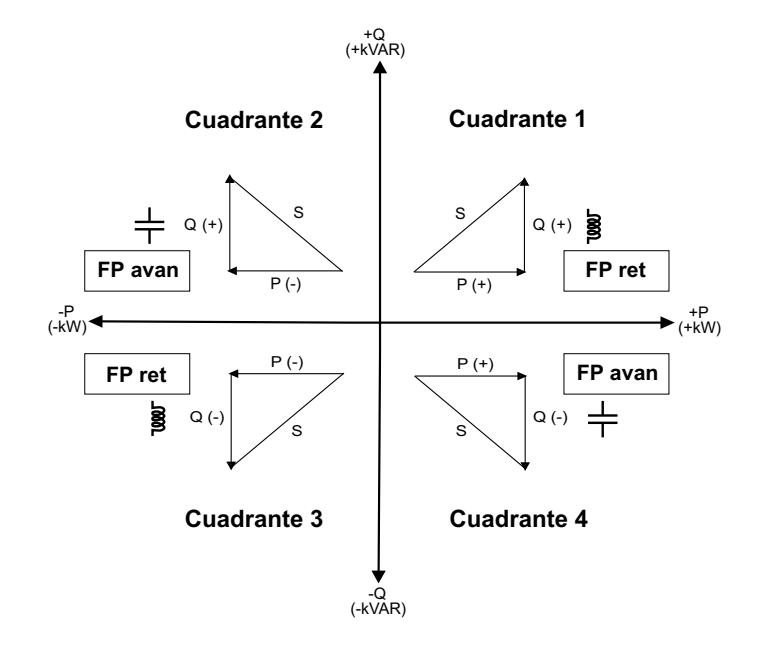

#### Resumen sobre el FP de avance/de retraso

**NOTA:** La distinción entre retroceso y avance **NO** equivale a un valor positivo o negativo, sino que hace referencia a una carga inductiva y a una carga capacitiva, respectivamente.

| Cuadrante   | Desplazamiento de<br>la fase de intensidad | Tipo de carga |         |
|-------------|--------------------------------------------|---------------|---------|
| Cuadrante 1 | Intensidad por detrás<br>de tensión        | Inductiva     | FP ret  |
| Cuadrante 2 | Intensidad por delante<br>de tensión       | Capacitiva    | FP avan |
| Cuadrante 3 | Intensidad por detrás<br>de tensión        | Inductiva     | FP ret  |
| Cuadrante 4 | Intensidad por delante<br>de tensión       | Capacitiva    | FP avan |

#### Convención del signo del FP

Dependiendo de la configuración regional, la central de medida mostrará un signo de FP positivo o negativo con arreglo a las normas IEC o IEEE aplicables.

La convención de signos de FP se establece cambiando el modo de HMI a IEC o IEEE.

#### Convención del signo del FP: IEC

El signo de FP depende únicamente de la dirección del flujo de potencia activa (P) y es independiente de que la carga sea inductiva o capacitiva.

El FP es positivo para el flujo de potencia activa (P) normal (positivo), circunstancia que se da cuando la potencia activa (P) fluye hacia la carga, es decir, cuando la carga está consumiendo energía.

El FP es negativo para el flujo de potencia activa (P) negativo (inverso), circunstancia que se da cuando la potencia activa (P) fluye desde la carga, es decir, cuando la carga está generando energía.

- Cuadrante 1 y 4: En el caso de la potencia activa positiva (+kW), el signo del FP es positivo (+).
- Cuadrante 2 y 3: En el caso de la potencia activa negativa (-kW), el signo del FP es negativo (-)

#### Convención del signo del FP: IEEE

El signo de FP solo depende de la naturaleza de la carga (que es capacitiva o inductiva). En este caso, es independiente de la dirección del flujo de potencia activa (P).

- El signo del FP de las cargas capacitivas (FP de avance, cuadrante 2 y 4) es positivo (+).
- El signo del FP de las cargas inductivas (FP de retraso, cuadrante 1 y 3) es negativo (-).

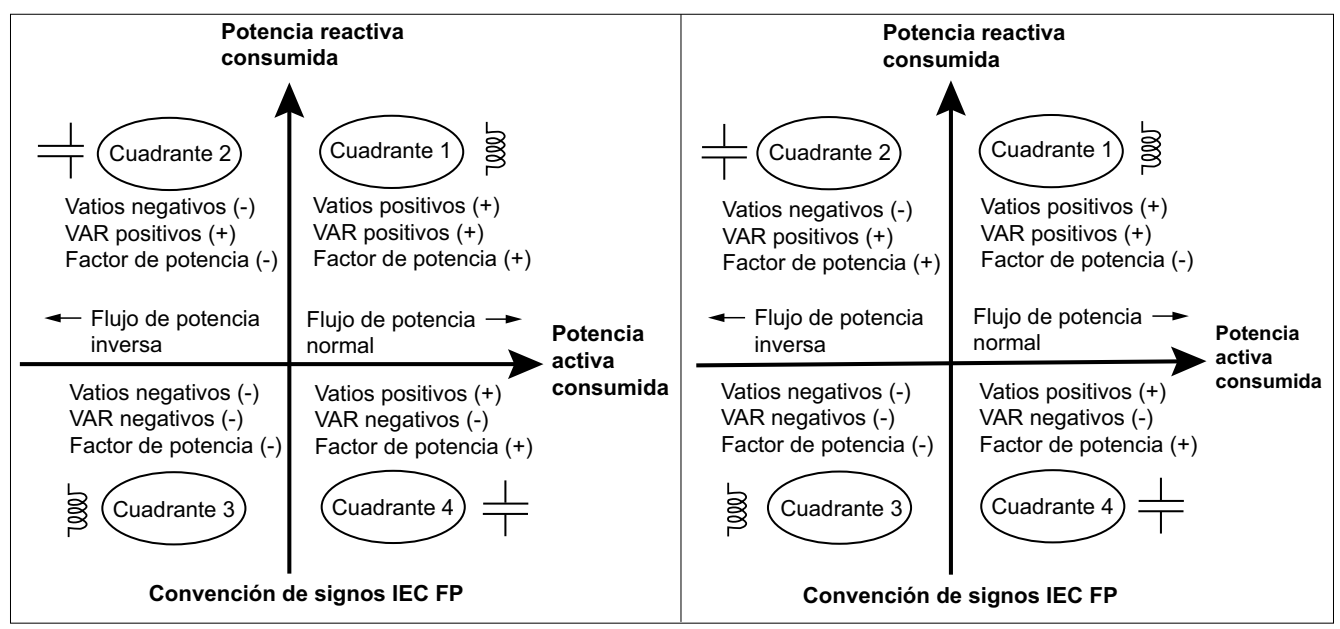

#### Formato del registro del factor de potencia

La central de medida aplica un sencillo algoritmo sobre el valor de FP y, posteriormente, lo almacena en el registro de FP.

Cada valor de factor de potencia (valor de FP) ocupa un registro de coma flotante para el factor de potencia (registro de FP). La central de medida y el software

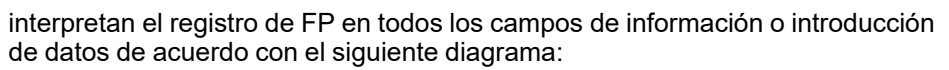

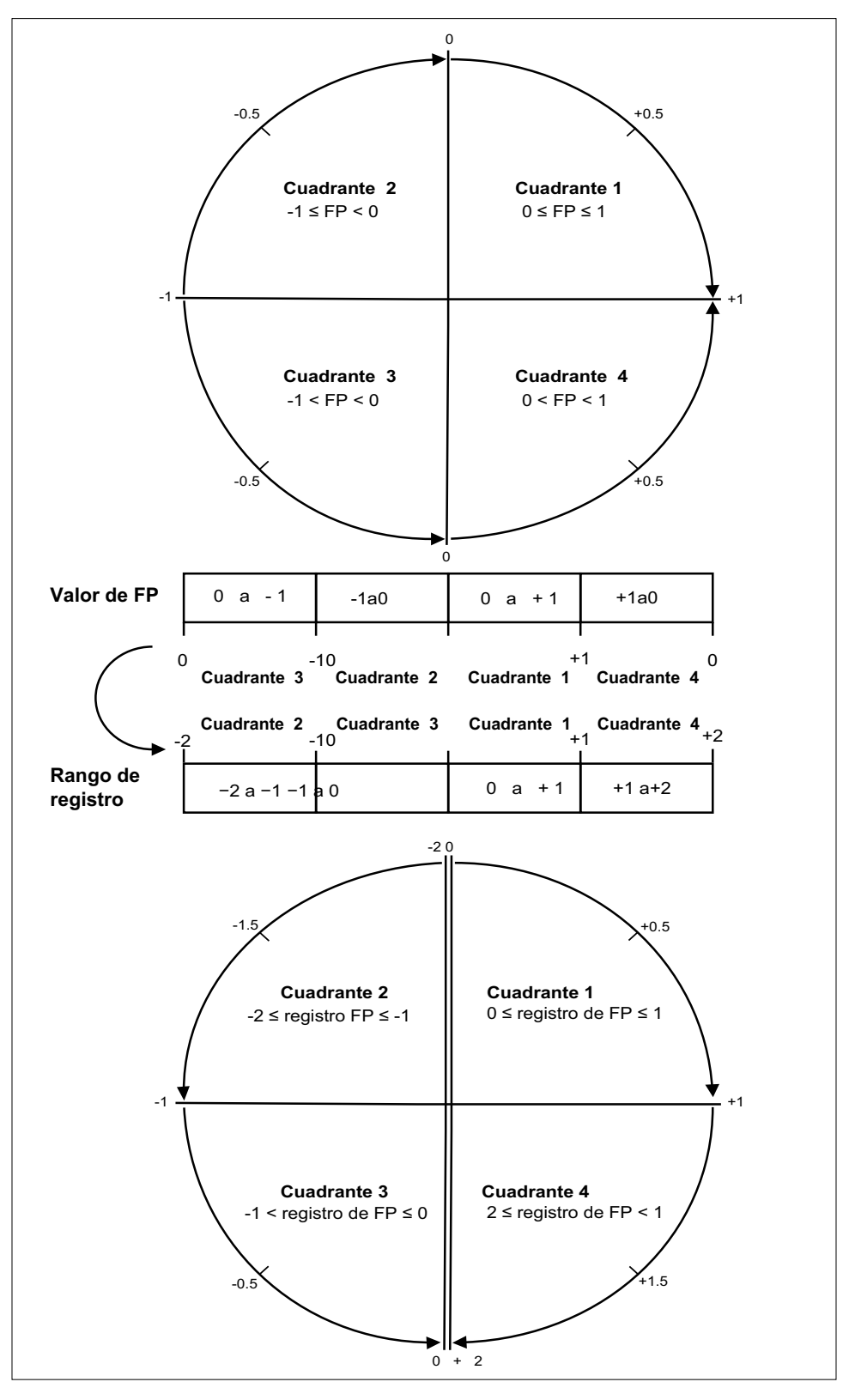

El valor de FP se calcula a partir del valor del registro de FP utilizando las siguientes fórmulas:

| Cuadrante   | Rango de FP | Rango del registro<br>de FP | Fórmula de FP                                         |
|-------------|-------------|-----------------------------|-------------------------------------------------------|
| Cuadrante 1 | 0 a +1      | 0 a +1                      | Valor de FP = Valor<br>del registro de FP             |
| Cuadrante 2 | De -1 a 0   | De -2 a -1                  | Valor de FP = (−2) −<br>(valor del registro de<br>FP) |
| Cuadrante 3 | De −1 a 0   | De -1 a 0                   | Valor de FP = Valor<br>del registro de FP             |
| Cuadrante 4 | 1 a 0       | 1 a +2                      | Valor de FP = (+2) –<br>(valor del registro de<br>FP) |

## **Registro de datos**

La central de medida es compatible con una función de registro de datos que registra 16 parámetros durante 36 meses en intervalos de 15 minutos (valor predeterminado). El registro de datos puede configurarse mediante Modbus TCP o BACnet.

La función de registro de datos está activada de manera predeterminada para los valores seleccionados. También puede configurar la central de medida para que registre otros parámetros, como la energía recibida, las acumulaciones de medición de entradas y los valores de demanda.

### Configuración

**NOTA:** Los ajustes de la configuración de Modbus tienen un impacto sobre la configuración de la función de tendencias de BACnet y viceversa.

#### Configuración de parámetros a través de Modbus TCP

Puede configurar los parámetros de registro de datos (Parámetro 1 a Parámetro 16) desde la tabla**Registro de datos - parámetros disponibles para su selección, página 80 (***Lista de elementos de registro (1 a 75)***) a través del registro Modbus TCP.** 

Consulte la sección Mapa de registros de Modbus, página 64 para conocer la configuración detallada.

#### Configuración de parámetros mediante BACnet

Puede configurar los parámetros de registro de datos (Parámetro 1 a Parámetro 16) desde la tabla **Objetos de entrada analógica, página 85 (Al1 a AI75)** a través de los objetos Trend\_Log de BACnet.

Consulte la sección Objetos de registro de tendencias, página 92 de BACnet para conocer la configuración detallada.

### Lectura de datos

#### Lectura de datos registrados a través de Modbus TCP

Puede acceder o recuperar los datos o registros registrados utilizando el código de función de lectura de archivos 20 (0x14) en Modbus.

#### Lectura de datos registrados a través de BACnet

Puede acceder a los datos registrados con sus sellos de hora correspondientes a través de la propiedad Log\_Buffer del objeto Trend\_Log mediante el servicio ReadRange de BACnet. La central de medida es compatible con los modos "por Posición", "por Número de secuencia" y "por Hora" del servicio ReadRange.

### Lectura de datos registrados mediante las páginas web

Puede visualizar y descargar los registros de los parámetros de registro de datos (Datalog\_1 a Datalog\_16) configurados a través de los objetos Trend\_Log de BACnet o el registro Modbus TCP mediante las páginas web (Consulte la sección Interpretación del registro de datos, página 59).

# **Especificaciones**

## **Características mecánicas**

| Grado de protección IP                                 | Pantalla: IP40             |
|--------------------------------------------------------|----------------------------|
|                                                        | Cuerpo de la central: IP20 |
| Resolución de pantalla                                 | 126 x 94 píxeles           |
| Dimensiones de la pantalla                             | 43 x 34,6 mm               |
| Velocidad de actualización de los datos de la pantalla | 1 s                        |

# **Características eléctricas**

#### Alimentación

| СС                                  | 12 a 36 V                                                            |
|-------------------------------------|----------------------------------------------------------------------|
| Carga                               | < 5 W                                                                |
| Hilo                                | 6 mm² (10 AWG)                                                       |
| Longitud del revestimiento de cable | 8 mm (0,31 in)                                                       |
| Par                                 | 0,8 N·m (7,08 in·lb)                                                 |
| Material de cable recomendado       | Cable de cobre con una temperatura nominal mínima de 105 °C (221 °F) |

#### Entrada de tensión

| Rango                               | 90 V L-N a 347 V L-N / 600 V L-L                                     |
|-------------------------------------|----------------------------------------------------------------------|
| Frecuencia                          | 50 Hz / 60 Hz ± 10 %                                                 |
| Carga                               | 0,2 VA                                                               |
| Impedancia                          | 5 ΜΩ                                                                 |
| Categoría de medición               | Ш                                                                    |
| Hilo                                | 4 mm <sup>2</sup> (12 AWG)                                           |
| Longitud del revestimiento de cable | 8 mm (0,31 in)                                                       |
| Par                                 | 0,5 N·m (4,42 in·lb)                                                 |
| Material de cable recomendado       | Cable de cobre con una temperatura nominal mínima de 105 °C (221 °F) |

#### Entrada de intensidad

| LVCT                                | Escalado: de 1 a 32767 A                                                                |
|-------------------------------------|-----------------------------------------------------------------------------------------|
|                                     | Rango de entrada (salida de LVCT): 0,333 V (0,4 V máx.) o 1 V<br>nominales (1,1 V máx.) |
|                                     | (los TI deben estar dimensionados para utilizarse con entradas tensión de Clase 1)      |
| Bobina de Rogowski                  | Utilice bobinas de Rogowski de la serie E683 (de 50 a 5000 A)                           |
|                                     | (los TI deben estar dimensionados para utilizarse con entradas tensión de Clase 1)      |
| Hilo                                | 6 mm² (10 AWG)                                                                          |
| Longitud del revestimiento de cable | 8 mm (0,31 in)                                                                          |

#### Entrada de intensidad (Continuación)

| Par                           | 0,8 N·m (7,08 in·lb)                                                 |
|-------------------------------|----------------------------------------------------------------------|
| Material de cable recomendado | Cable de cobre con una temperatura nominal mínima de 105 °C (221 °F) |

#### Entrada de estado

| Número                              | 2                                                                    |
|-------------------------------------|----------------------------------------------------------------------|
| Тіро                                | Entradas de optoacoplador de tipo 1                                  |
| Tensión de entrada máxima           | 40 VCC                                                               |
| Corriente de entrada máxima         | 4 mA                                                                 |
| Tensión (desconectada)              | 0 a 5 VCC                                                            |
| Tensión (conectada)                 | 11 a 40 VCC                                                          |
| Tensión nominal                     | 24 VCC                                                               |
| Amplitud de impulsos mínima         | 20 ms                                                                |
| Hilo                                | 1,5 mm <sup>2</sup> (16 AWG)                                         |
| Longitud del revestimiento de cable | 6 mm (0,23 in)                                                       |
| Par                                 | 0,5 N·m (4,42 in·lb)                                                 |
| Material de cable recomendado       | Cable de cobre con una temperatura nominal mínima de 105 °C (221 °F) |

#### Salida de relé

| Número                              | 1                                                                    |
|-------------------------------------|----------------------------------------------------------------------|
| Тіро                                | SPST-NO                                                              |
| Frecuencia de salida máxima         | 0,5 Hz (1 s ENCENDIDO y 1 s APAGADO)                                 |
| Tiempo de respuesta                 | 10 ms                                                                |
| Intensidad de carga máxima          | 5 A a 250 VCA                                                        |
|                                     | 5 A a 30 VCC                                                         |
| Hilo                                | 1,5 mm² (16 AWG)                                                     |
| Longitud del revestimiento de cable | 6 mm (0,23 in)                                                       |
| Par                                 | 0,8 N·m (7,08 in·lb)                                                 |
| Material de cable recomendado       | Cable de cobre con una temperatura nominal mínima de 105 °C (221 °F) |

#### Precisión de medición

BS/EN/IEC 61557-12: PMD/[SD|SS]/K70/0.5

| Tipo de medición                | Clase de precisión                      | Error  |
|---------------------------------|-----------------------------------------|--------|
| Energía activa                  | Clase 0.5 conforme a BS/EN/IEC 61557-12 | ±0,5 % |
| Potencia activa                 | Clase 0.5 conforme a BS/EN/IEC 61557-12 | ±0,5 % |
| Energía reactiva                | Clase 2 conforme a BS/EN/IEC 61557-12   | ±2%    |
| Potencia reactiva               | Clase 2 conforme a BS/EN/IEC 61557-12   | ±2%    |
| Energía aparente                | Clase 0.5 conforme a BS/EN/IEC 61557-12 | ±0,5 % |
| Potencia aparente               | Clase 0.5 conforme a BS/EN/IEC 61557-12 | ±0,5 % |
| Frecuencia                      | Clase 0.5 conforme a BS/EN/IEC 61557-12 | ±0,5 % |
| Intensidad de fase              | Clase 0.5 conforme a BS/EN/IEC 61557-12 | ±0,5 % |
| Intensidad del neutro calculada | Clase 0.5 conforme a BS/EN/IEC 61557-12 | ±0,5 % |

#### Precisión de medición (Continuación)

| Tensión            | Clase 0.5 conforme a BS/EN/IEC 61557-12 | ±0,5 %          |
|--------------------|-----------------------------------------|-----------------|
| Factor de potencia | Clase 0.5 conforme a BS/EN/IEC 61557-12 | Recuento ±0,005 |

## Características de funcionamiento

| Tiempo de arranque de la central de medida para la interfaz de comunicaciones o las lecturas de mediciones | 20 s tras la conexión a la fuente de alimentación |
|----------------------------------------------------------------------------------------------------|---------------------------------------------------|
|----------------------------------------------------------------------------------------------------|---------------------------------------------------|

## Normas

| CE        | BS/EN/IEC 61557-12        |
|-----------|---------------------------|
|           | BS/EN/IEC 61326-1         |
|           | BS/EN/IEC 61010-1         |
|           | BS/EN/IEC 61010-2-30      |
| UL        | UL/EN 61010-1             |
|           | UL/EN 61010-2-030         |
|           | UL2808                    |
| Seguridad | BS/ EN/ IEC / 61010-1     |
|           | BS/EN/IEC/UL 61010-2-30   |
|           | CSA C22.2 n.º 61010-1-12  |
|           | CSA C22.2 n.º 61010-2-030 |

## **Características ambientales**

| Temperatura de funcionamiento     | De -25 °C a 70 °C (-13 °F a 158 °F)                 |
|-----------------------------------|-----------------------------------------------------|
| Temperatura de almacenamiento     | De -40 °C a 85 °C (-40 °C a 185 °F)                 |
| Rango de humedad                  | Del 5 % a 95 % de humedad relativa sin condensación |
| Nivel de contaminación            | 2                                                   |
| Clase de protección               | П                                                   |
| Altitud                           | ≤ 3000 m (9842 ft) sobre el nivel del mar           |
| Clase de entorno electromagnético | E2                                                  |
| Clase de entorno mecánico         | M1                                                  |
| Ubicación de montaje              | Para uso en interiores en panel fijo                |
|                                   | Deberá conectarse y fijarse de forma permanente.    |
| Vida útil del producto            | > 15 años, 45 °C (113 °F) 60% HR                    |

## Batería de reserva de RTC

| Tiempo de reserva de la batería | 3 años sin alimentación |
|---------------------------------|-------------------------|
|                                 |                         |
Veris Industries 12345 SW Leveton Drive Tualatin, OR 97062 Estados Unidos de América

Estados Unidos y Canadá: 800-354-8556 Internacional: +1 (503) 598-4564

support@veris.com www.veris.com

Debido a que las normas, especificaciones y diseños cambian periódicamente, solicite la confirmación de la información dada en esta publicación.

© 2024 - Veris Industries. Reservados todos los derechos 7ES02-0442-02